### Instruction

## **PC50 Intelligent Field Device Tool**

**Operation Using FoxCom<sup>TM</sup> Communication Protocol** 

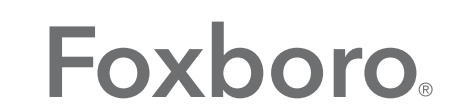

by Schneider Electric

MI 020-504 – February 2016

# **Contents**

| Figures                             | 9  |
|-------------------------------------|----|
| Tables                              |    |
| Preface                             |    |
| 1. Common Information               |    |
| Right Click Menus                   | 17 |
| Diagnosis                           |    |
| Trend Viewer                        |    |
| Load                                |    |
| Save                                | 19 |
| Print                               | 19 |
| Export                              |    |
| Clear                               |    |
| Set mA Function                     | 20 |
| Set Digital Output Function         | 21 |
| Mode Change Function                | 21 |
| Display Raw Input Function          | 21 |
| Configuration Function              |    |
| Saving Configuration Changes        |    |
| Entering Tag Numbers                |    |
| Print                               |    |
| 2. I/A Series Pressure Transmitters |    |
| Measure Screen                      |    |
| Error Messages                      |    |
| Status Error Messages               |    |
| Diagnostic Error Messages           |    |
| Calibration                         |    |
| Re-Zero                             |    |
| Point Calibration                   |    |
| Re-Range                            |    |
| Restore Default                     |    |
| mA Calibration                      |    |

| Configuration                                  |    |
|------------------------------------------------|----|
| Identifier Tab Screen                          |    |
| Transmitter Parameter Configuration Tab Screen |    |
| 3. RTT20/TI20 Temperature Transmitters         |    |
| Measure Screen                                 |    |
| Error Messages                                 |    |
| Calibration                                    |    |
| N-Point Calibration                            |    |
| 1-Point Calibration                            |    |
| 2-Point Calibration                            |    |
| 3- and 5- Point Calibration                    |    |
| N-Point Calibration Procedure                  |    |
| Custom Input Curve                             |    |
| ReRange                                        |    |
| Restore Factory                                |    |
| mA Calibration                                 |    |
| Configuration                                  |    |
| Identifier Tab Screen                          |    |
| Input Tab Screen                               |    |
| Options Tab Screen                             |    |
| Display Tab Screen                             |    |
| 4. IMT25 and IMT25L Magnetic Flow Transmitters |    |
| Measure Screen                                 |    |
| Error Messages                                 | 47 |
| Calibration                                    |    |
| Empty Pipe                                     |    |
| mA Output                                      |    |
| Reset Totals                                   |    |
| Configuration                                  | 51 |
| Identifier Tab Screen                          |    |
| Flow Tab Screen                                |    |
| Alarms Tab Screen                              |    |
| Contacts Tab Screen                            |    |
| Options Tab Screen                             |    |
| Display/Totalizer Tab Screen                   |    |

| 5. IMT96 Magnetic Flow Transmitters | 59 |
|-------------------------------------|----|
| Measure Screen                      |    |
| Error Messages                      | 60 |
| Calibration                         | 61 |
| Zero Flow Calibration               | 61 |
| Restore Zero Flow Default           | 62 |
| Reset Totals                        | 63 |
| mA Output                           | 64 |
| Configuration                       | 65 |
| Identifier Tab Screen               | 65 |
| Flow Tab Screen                     | 66 |
| Alarms Tab Screen                   |    |
| Contacts Tab Screen                 | 68 |
| Options Tab Screen                  | 69 |
| Display/Totalizer Tab Screen        | 70 |
| 6 83 Series Vortex Flowmeters       | 71 |
| Measure Screen                      |    |
| Error Messages                      |    |
| Status Error Messages               |    |
| Diagnostic Error Messages           |    |
| Calibration                         |    |
| Set Low Flow Cut-In                 |    |
| Re-Range                            | 75 |
| Zero Total                          | 75 |
| mA Calibration                      | 76 |
| Configuration                       | 77 |
| Identifier Tab Screen               | 77 |
| Flow Parameters Tab Screen          |    |
| Options and Piping Tab Screen       | 79 |
| 7. 870ITEC Transmitters             |    |
| Measure Screen                      |    |
| Error Messages                      |    |
| Calibration                         |    |
| Bench Calibration                   |    |
| Solution 1-Point Offset             |    |
| Solution 1-Point Span               |    |
| Solution 2-Point                    |    |
| Temperature Sensor Calibration      |    |
| mA Calibration                      |    |

| Configuration                                    | 90  |
|--------------------------------------------------|-----|
| Identifier Tab Screen                            | 90  |
| Sensor Tab Screen                                |     |
| Measurement Tab Screen                           |     |
| Misc Tab Screen                                  |     |
| Application Tab Screen                           | 94  |
| 8. 870ITPH pH/ORP/ISE Transmitters               |     |
| Measure Screen                                   | 97  |
| Error Messages                                   | 97  |
| Calibration                                      |     |
| One Point Manual Calibration                     |     |
| One Point Absolute Calibration                   |     |
| Two Point Manual Calibration                     |     |
| mA Calibration                                   |     |
| Automatic Calibration                            |     |
| Temperature Sensor                               |     |
| Configuration                                    |     |
| Identifier Tab Screen                            |     |
| Sensor Tab Screen                                |     |
| Output Tab Screen                                | 111 |
| Measurement Tab Screen                           | 112 |
| Diagnostic Tab Screen                            |     |
| 9. 870ITCR Conductivity/Resistivity Transmitters |     |
| Measure Screen                                   | 115 |
| Error Messages                                   |     |
| Calibration                                      |     |
| Solution 1-Point Offset                          |     |
| Solution 1-Point Span                            | 119 |
| Solution 2-Point                                 |     |
| Bench Calibration                                |     |
| Calibration Pure H2O                             |     |
| Temperature Sensor                               |     |
| mA Calibration                                   |     |
| Configuration                                    |     |
| Identifier Tab Screen                            |     |
| Sensor Tab Screen                                |     |
| Measurement Tab Screen                           |     |
| Misc Tab Screen                                  |     |
| Application Tab Screen                           |     |

| 10. Intelligent Positioners (SRD991, SRD960, SRD970, NAF-LinkIT) |     |
|------------------------------------------------------------------|-----|
| Measure Screen                                                   |     |
| Status Error Messages                                            |     |
| Calibration                                                      |     |
| Autostart Calibration                                            |     |
| Endpoints Calibration                                            |     |
| Analog Setpoint Calibration                                      |     |
| Angle Calibration                                                |     |
| Temperature Calibration                                          |     |
| Position Feedback Calibration                                    | 136 |
| Air Supply Pressure Calibration                                  | 136 |
| Output Pressure Calibration                                      |     |
| Restore Valve-Specific Parameter                                 |     |
| Restore Factory Settings                                         |     |
| Mode Change                                                      |     |
| On-Line                                                          |     |
| Off-Line                                                         |     |
| Local Mode                                                       |     |
| Calibrate                                                        |     |
| Factory                                                          |     |
| Reset Status                                                     |     |
| Reset Counters                                                   |     |
| Reset Device                                                     |     |
| Write Protect                                                    |     |
| Configuration                                                    |     |
| Identifier Tab Screen                                            |     |
| Parameters Tab Screen                                            | 140 |
| Configuration Tab Screen                                         | 141 |
| Characterization Tab Screen                                      | 142 |
| Travel Tab Screen                                                | 143 |
| Alarms Tab Screen                                                | 144 |
| Tuning Tab Screen                                                | 145 |
| Pressure Tab Screen                                              | 146 |
| Options Tab Screen                                               | 147 |
| Bin In Tab Screen                                                | 148 |
| Bin Out Tab Screen                                               | 149 |
| ndex                                                             | 151 |

# *Figures*

| 1  | Sample Diagnosis Screen                                                    | 17 |
|----|----------------------------------------------------------------------------|----|
| 2  | Sample Diagnostic Codes Screen                                             | 18 |
| 3  | Sample Trend Viewer Screen                                                 | 18 |
| 4  | Sample Set mA or Set Digital Output Screen                                 | 20 |
| 5  | Sample I/A Series Pressure Transmitter Measure Screen                      | 23 |
| 6  | Sample I/A Series Pressure Transmitter Re-Zero or Point Calibration Screen | 27 |
| 7  | Sample I/A Series Pressure Transmitter Re-Range Screen                     | 28 |
| 8  | Sample I/A Series Pressure Transmitter mA Calibration Screen               | 29 |
| 9  | Sample I/A Series Pressure Transmitter Identifier Tab Screen               | 30 |
| 10 | Sample I/A Series Pressure Transmitter Parameter Configuration Tab Screen  | 31 |
| 11 | Sample RTT20 Measure Screen                                                | 33 |
| 12 | Sample RTT20 N-Point Calibration Screen                                    | 36 |
| 13 | Sample RTT20 Custom Input Curve Screen                                     | 37 |
| 14 | Sample RTT20 ReRange Screen                                                | 39 |
| 15 | Sample RTT20 Restore Factory Calibration Screen                            | 40 |
| 16 | Sample RTT20 mA Calibration Screen (FoxCom Device)                         | 41 |
| 17 | Sample RTT20 Identifier Tab Screen                                         | 42 |
| 18 | Sample RTT20 Input Tab Screen                                              | 43 |
| 19 | Sample RTT20 Options Tab Screen                                            | 44 |
| 20 | Sample RTT20 Display Tab Screen                                            | 45 |
| 21 | Sample IMT25 Measure Screen                                                | 47 |
| 22 | Sample IMT25 mA Calibration Screen                                         | 50 |
| 23 | Sample IMT25 Reset Totals Screen                                           | 51 |
| 24 | Sample IMT25 Identifier Tab Screen                                         | 52 |
| 25 | Sample IMT25 Flow Tab Screen                                               | 53 |
| 26 | Sample IMT25 Alarms Tab Screen                                             | 54 |
| 27 | Sample IMT25 Contacts Tab Screen                                           | 55 |
| 28 | Sample IMT25 Options Tab Screen                                            | 56 |
| 29 | Sample IMT25 Display/Totalizer Tab Screen                                  | 57 |
| 30 | Sample IMT96 Measure Screen                                                | 59 |
| 31 | Sample IMT96 Reset Totals Screen                                           | 63 |
| 32 | Sample IMT96 mA Calibration Screen                                         | 64 |
| 33 | Sample IMT96 Identifier Tab Screen                                         | 65 |
| 34 | Sample IMT96 Flow Tab Screen                                               | 66 |
| 35 | Sample IMT96 Alarms Tab Screen                                             | 67 |
| 36 | Sample IMT96 Contacts Tab Screen                                           | 68 |
| 37 | Sample IMT96 Options Tab Screen                                            | 69 |
| 38 | Sample IMT96 Display/Totalizer Tab Screen                                  | 70 |
| 39 | Sample Vortex Measure Screen                                               | 71 |
| 40 | Sample Vortex Low Flow Cut-In Screen                                       | 74 |
| 41 | Sample Vortex Re-Range Screen                                              | 75 |
| 42 | Sample Vortex mA Calibration Screen                                        | 76 |
| 43 | Sample Vortex Flowmeter Identifier Tab Screen                              | 77 |

| 44 | Sample Vortex Flow Parameters Tab Screen             | .78 |
|----|------------------------------------------------------|-----|
| 45 | Sample Vortex Options and Piping Tab Screen          | .79 |
| 46 | Sample 870ITEC Measure Screen                        | .81 |
| 47 | Sample 870ITEC Bench Calibration Screen              | .84 |
| 48 | Sample 870ITEC Solution 1-Point Offset Screen        | .85 |
| 49 | Sample 870ITEC Solution 1-Point Span Screen          | .86 |
| 50 | Sample 870ITEC Solution 2-Point Calibration Screen   | .87 |
| 51 | Sample 870ITEC Temperature Calibration               | .88 |
| 52 | Sample 870ITEC mA Calibration Screen                 | .89 |
| 53 | Sample 870ITEC Identifier Tab Screen                 | .90 |
| 54 | Sample 870ITEC Sensor Tab Screen                     | .91 |
| 55 | Sample 870ITEC Measurement Tab Screen                | .92 |
| 56 | Sample 870ITEC Misc Tab Screen                       | .93 |
| 57 | Sample 870ITEC App1 Tab Screen                       | .94 |
| 58 | Custom Chemical Compensation Screen                  | .95 |
| 59 | Custom Temperature Compensation Screen               | .95 |
| 60 | Sample 870ITPH Measure Screen                        | .97 |
| 61 | Sample 870ITPH One Point Manual Calibration Screen1  | 01  |
| 62 | Sample 870ITPH One Point Absolute Calibration Screen | 02  |
| 63 | Sample 870ITPH Two Point Manual Calibration Screen1  | 03  |
| 64 | Sample 870ITPH mA Calibration Screen                 | 04  |
| 65 | Sample 870ITPH Temperature Calibration Screen1       | .06 |
| 66 | Sample 870ITPH Identifier Tab Screen                 | 07  |
| 67 | Sample 870ITPH Sensor Tab Screen                     | 08  |
| 68 | Custom Buffers Screen                                | 09  |
| 69 | Custom Temperature Compensation Screen               | .09 |
| 70 | Custom Chemical Compensation Screen                  | 10  |
| 71 | Sample 870ITPH Output Tab Screen                     | 11  |
| 72 | Sample 870ITPH Measurement Tab Screen                | 12  |
| 73 | Sample 870ITPH Diagnostic Tab Screen1                | 13  |
| 74 | Sample 870ITCR Measure Screen                        | 15  |
| 75 | Sample 870ITCR Solution 1-Point Offset Screen        | 18  |
| 76 | Sample 870ITCR Solution 1-Point Span Screen          | 19  |
| 77 | Sample 870ITCR Solution 2-Point Calibration Screen   | 20  |
| 78 | Sample 870ITCR Temperature Calibration               | 22  |
| 79 | Sample 870ITCR mA Calibration Screen                 | 23  |
| 80 | Sample 870ITCR Identifier Tab Screen                 | 24  |
| 81 | Sample 870ITCR Sensor Tab Screen                     | 25  |
| 82 | Sample 870ITCR Measurement Tab Screen                | 26  |
| 83 | Sample 870ITCR Misc Tab Screen                       | 27  |
| 84 | Sample 870ITCR App1 Tab Screen                       | 28  |
| 85 | Custom Chemical Compensation Screen                  | 29  |
| 86 | Custom Temperature Compensation Screen               | 29  |
| 87 | Sample SRD991 Device Data Screen                     | 31  |
| 88 | Sample SRD991 Identifier Tab Screen                  | 39  |
| 89 | Sample SRD991 Parameters Tab Screen                  | 40  |
| 90 | Sample SRD991 Configuration Tab Screen               | 41  |
| 91 | Sample SKD991 Characterization Tab Screen            | 42  |

| 92 | Sample SRD991 Travel Tab Screen   |  |
|----|-----------------------------------|--|
| 93 | Sample SRD991 Alarms Tab Screen   |  |
| 94 | Sample SRD991 Tuning Tab Screen   |  |
| 95 | Sample SRD991 Pressure Tab Screen |  |
| 96 | Sample SRD991 Options Tab Screen  |  |
| 97 | Sample SRD991 Bin In Tab Screen   |  |
| 98 | Sample SRD991 Bin Out Tab Screen  |  |
|    | 1                                 |  |

# **Tables**

| 1  | Raw Inputs Displayed for Various Devices | 21 |
|----|------------------------------------------|----|
| 2  | Reference Documents                      | 23 |
| 3  | Transmitter Status Error Messages        | 24 |
| 4  | Transmitter Diagnostic Error Messages    | 25 |
| 5  | Transmitter Status Error Messages        |    |
| 6  | Transmitter Status Error Messages        |    |
| 7  | Transmitter Status Error Messages        | 60 |
| 8  | Status Error Messages                    | 72 |
| 9  | Diagnostic Error Messages                | 73 |
| 10 | Transmitter Status Error Messages        |    |
| 11 | Transmitter Status Error Messages        |    |
| 12 | Transmitter Status Error Messages        |    |
| 13 | Field Device Status Error Messages       |    |

# Preface

This manual explains how to operate, calibrate, and configure devices having a FoxCom<sup>™</sup> communication protocol with the PC50 Field Device Tool software package.

Chapter 1 provides information that is common to using the PC50 Field Device Tool with various transmitters with FoxCom communication protocol. This is followed by chapters on each Foxboro Intelligent Device. These chapters show an example of the device's data screen, gives an explanation of the device's status/diagnostic error messages with recommended actions, and explains how to calibrate and configure the device.

Therefore, to use this manual, refer to Chapter 1, "Common Information" for information that is common to all devices and to the appropriate chapter shown in the table below for procedures on how to communicate with your specific Foxboro Intelligent Device.

| Device                                                         | Chapter |
|----------------------------------------------------------------|---------|
| I/A Series <sup>®</sup> Pressure Transmitters                  | 2       |
| RTT20 (TI20) Temperature Transmitters                          | 3       |
| IMT25/IMT25L Magnetic Flow Transmitters                        | 4       |
| IMT96 Magnetic Flow Transmitters                               | 5       |
| 83 Series Vortex Flowmeters                                    | 6       |
| 870ITEC Electrodeless Conductivity Transmitters                | 7       |
| 870ITPH pH/ORP/ISE Transmitters                                | 8       |
| 870ITCR Conductivity/Resistivity Transmitters                  | 9       |
| SRD991, SRD960, SRD970, and NAF LinkIT Intelligent Positioners | 10      |

# 1. Common Information

This chapter provides information that is common to using the PC50 Field Device Tool (FDT) with various transmitters with FoxCom<sup>™</sup> communication protocol.

# **Right Click Menus**

In addition to accessing functions by left-clicking on drop-down menus, many functions can be also accessed by conventional right-click techniques.

## Diagnosis

The Diagnosis function interrogates the connected device and displays Pass-Fail status messages on the Primary and Secondary Status Fields and an alphanumeric indication of any diagnostic errors. The function is accessed via the Device > Diagnosis menu. While the content of the screens differ from product to product, they are basically the same. A sample Diagnosis screen is shown in Figure 1. Explanation of and recommended action for status error messages for each product is given in the chapter specific to that product.

| Status: 💙 Mode         | : ONLINE |      | Diagnostic Error:          | None |                                                                                                    |
|------------------------|----------|------|----------------------------|------|----------------------------------------------------------------------------------------------------|
| Primary Status Fields  |          | -00- | C Secondary Status Fields- |      | -                                                                                                    |
| Device Busy            | PASS     |      | Device Busy                | PASS | 1                                                                                                    |
| Init Required          | PASS     |      | Bad Message Received       | PASS |                                                                                                    |
|                        |          |      | Electronics Error          | PASS |                                                                                                    |
| Diagnostic Error       | PASS     |      | Sensor1 Out of Range       | PASS | <b></b>                                                                                                    |
| Secondary Status Error | PASS     |      | Temp Sen1 Out of Rng       | PASS | <ul> <li>Image: A start of the start of the start of</li></ul> |
|                        |          |      | Temp Sen2 Out of Rng       | PASS | <b>Ø</b>                                                                                                    |
|                        |          |      |                            |      |                                                                                                    |
|                        |          |      |                            |      |                                                                                                    |

Figure 1. Sample Diagnosis Screen

Selecting the Codes button at the bottom of the display causes the various diagnostic codes to be displayed in decimal and hex form with no text translation. A sample Diagnostic Codes screen is shown in Figure 2. Selecting the Reason button gives the reason in text (not just code). Explanation of and recommended action for diagnostic error messages for each product is given in the chapter specific to that product.

| gnostic Codes          |             |           |
|------------------------|-------------|-----------|
| - Diagnostic Codes     | — Decimal — | Hex —     |
| Status Code (1 and 2): | 0           | 0x0000    |
| Diagnostic Code:       | 0           | 0x0000    |
| Reason Code:           | 0           | 0x0000    |
| Extended Status Code:  | 0           | 0x0000000 |

Figure 2. Sample Diagnostic Codes Screen

#### **Trend Viewer**

The Trend viewer screen displays the measurement over time. The measurement data is dynamically retrieved from the device and displayed. The trend viewer function is accessed as follows: Device > Measured value. The scales can be manipulated by using the dialog box which appears when double clicking on a scale.

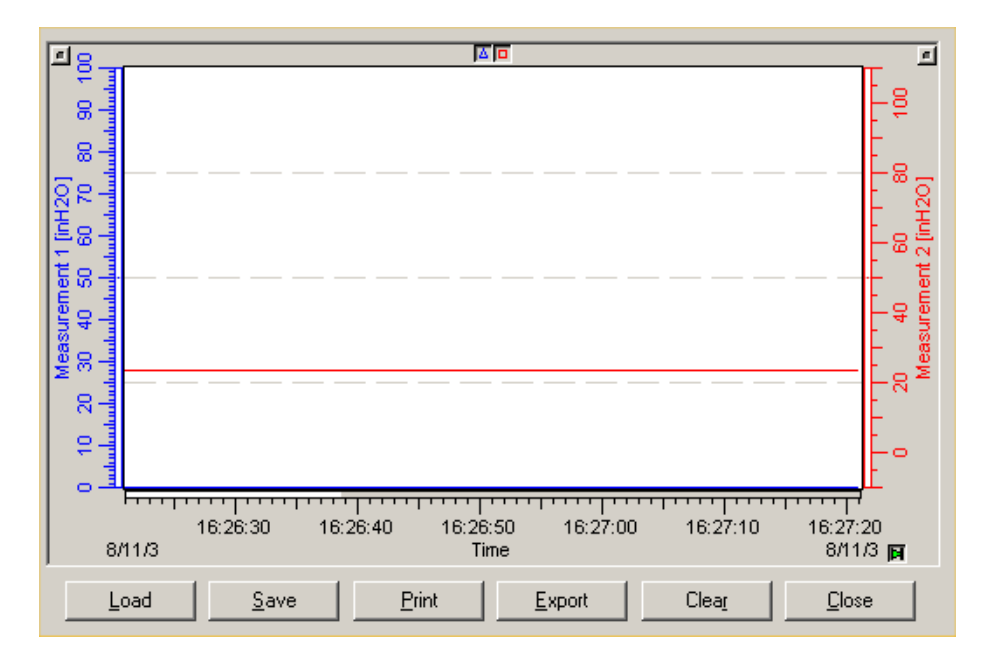

Figure 3. Sample Trend Viewer Screen

## Load

The Load button is used to retrieve the stored trending database. You are asked for the path and filename to retrieve the old trending data. The file must be written using the Save button.

### Save

The Save button is used to store the measured trending data collected since the trend function was displayed. You are asked for the path and filename to store the trending database. This file could be displayed at later time by using the Load button.

### Print

The Print button is used to print the displayed portion of the trending view. Before this step, it is possible to choose the portion of the trend data which you want to display and print by using the functions to Manipulate the Scales or to Manipulate the Trend as explained in "Trend Viewer" on page 18.

#### Export

The Export button is used to store the measured trending data collected since the Trend function was displayed. You are asked for the path and filename to store the trending database. The default filename is composed of the Tag Number + \_TRD.txt. However, you can choose any other name.

The trend file has a header part and the trend data part with the curve values. The header part contains information such as the tagname, number of curves as well as ranges and descriptions of the curves. The trend data part lists in each line the measured values for each curve. Each measurement shows the sequence number, date (Month/Day/Year) and time (Hour:Minutes:Seconds.Milliseconds) of measurement and the values for each curve. To import the trend data into other programs, select the appropriate ASCII import function within the other program.

#### Example for Microsoft Excel

In Microsoft Excel, choose File > Open. For the file type, select Text Files to list all files and select the desired file with the ending \_TRD.txt. The Excel Import Assistant will guide you through the definition of the import format:

Start the import with the headings for the curves (line number 13).

The fields are separated by tabs.

Select General for all columns.

Import the file.

It is now possible to use the Excel functions and store this file in the Excel format.

The imported information will be displayed in several columns. For each measurement you have a row. The first column contains the measurement number followed by the date and time. Beginning with the fourth column the measured curve values are displayed.

#### **Example for Microsoft Access**

In Microsoft Access, open your database. Choose File > External Data > Import. For the file type, select Text File and select the desired file with the ending \_TRD.txt. The Access Import Assistant guides you through the definition of the import format:

The fields are separated by tabs.

Import the file.

The imported information is displayed in several columns. For each measurement you have a row. The first column contains the measurement number followed by the date and time. Beginning with the fourth column, the measured curve values are displayed.

#### Clear

The Clear button is used to delete all the collected trending data until this point and start trending with new data. The previously collected trending data is lost unless it is stored for later use by using the Save button.

### Set mA Function

When Output is configured 4-20 mA, certain devices can be set to output a mA value to test or adjust other devices in the loop. The Set mA function is accessed via Device > Simulation. To set the mA output, first select the measurement type and then enter the desired output value. The Set mA screen (Figure 4) shows the allowable output range and units.

| Т | est Output                                                                                    |
|---|-----------------------------------------------------------------------------------------------|
|   | Select the analog output being overriden.<br>Enter an override value.<br>Press <u>A</u> pply. |
|   | Press Continue when done testing.                                                             |
| [ | Set Output Value:                                                                             |
|   | Measurement Type: Measurement                                                                 |
|   | Output Value: 0 bar <u>Apply</u>                                                              |
|   | Range: 0.00 to 2.09 bar                                                                       |
|   |                                                                                               |
|   | Cancel Continue <u>H</u> elp                                                                  |

Figure 4. Sample Set mA or Set Digital Output Screen

# Set Digital Output Function

When a device is configured for FoxCom Digital Output, certain devices can be set to output a digital value to test I/A Series system wiring and displays. (I/A Series Version 4.0 or later is required.) Both Measurement #1 and Measurement #2 outputs can be set. The Set Digital Output function is accessed via Device > Simulation. First, select the measurement type and then enter the desired output value. A sample Set Digital Output screen is shown in Figure 4.

## Mode Change Function

The mode change function allows you to change to any one of the following modes:

- Offline Enables you to force the device DTM offline
- Online Enables you to force the device DTM online

The mode change function is accessible via Device > Additional functions > Commands.

## **Display Raw Input Function**

This function reads the raw inputs for certain devices. The Display Raw Input function is accessed via Device > Additional Functions > Commands. The inputs displayed for various devices are shown in Table 1.

| Device Type            | Display                                                                                                    |
|------------------------|----------------------------------------------------------------------------------------------------|
| I/A Series<br>Pressure | mV Input 1 (pressure input)<br>mV Input 3 (temperature input)                                                                          |
| 83                     | Shedding Frequency<br>Upper Range Frequency                                                                                            |
| IMT25                  | Electrode Voltage (Positive)<br>Electrode Voltage (Negative)<br>Coil Current (Positive)<br>Coil Current (Negative)                     |
| IMT96                  | FlowB ADC counts compensated for offsets<br>Voltage reference in ADC counts for offsets<br>Actual gain calculation<br>Zero flow offset |

#### Table 1. Raw Inputs Displayed for Various Devices

## **Configuration Function**

## Saving Configuration Changes

When you connect to a device, the data presented is that in the local database of your computer, not necessarily that in your device. Therefore, if you want to make changes to your device database, first upload the data from your device to your computer (Load from Device). After making changes, if you Save, you are saving the new data in your local database only. If you Save and Download, you are saving the data both to your local database and your device.

#### 

Use of the Save and Download command before Load from Device command downloads a database that may be completely different than that in the device, potentially causing a process upset.

Therefore, when changing the configuration of a device, perform the following steps:

- 1. Connect to the device (Device > Connect).
- 2. Upload data from the device by using the Device > Load from Device command or the Load from Device icon.
- 3. Make your changes.
- 4. Save your changes and download them to your device by:
  - a. Clicking on the Save and Download button on one of the configuration screens or
  - b. Using File > Save (or Save As) and then Device > Store to Device (or the Store to Device icon).

## Entering Tag Numbers

The tag number is the means of identifying a particular instrument. When entering a tag number, do **not** use special characters such as >, <, -, +, :, ;, or \*.

### Print

Various reports can be printed. To select the report, follow the path Device > Additional functions > Print and then select the report from the choices presented. Then click on the Print button to send this report to a printer.

#### 

When not connected to a device, the printout is the offline parameterization database.

# 2. I/A Series Pressure Transmitters

This chapter provides information that is exclusive to using the PC50 Field Device Tool with I/A Series Pressure Transmitters with FoxCom<sup>™</sup> communication protocol. Additional information about the transmitters and FoxCom communication is contained in documents listed in Table 2.

| Table 2. | Reference | Documents |
|----------|-----------|-----------|
|----------|-----------|-----------|

| Document                | Description                                                                       |
|-------------------------|-----------------------------------------------------------------------------------|
| FoxCom Communication    |                                                                                   |
| B0193XX                 | Checklist for FoxCom Measurement Integration                                      |
| Transmitter Information |                                                                                   |
| MI IDP10-D              | IDP10-D Differential Pressure Transmitters                                        |
| MI IAP10-D/IGP10-D      | IAP10-D Absolute Pressure Transmitters and<br>IGP10-D Gauge Pressure Transmitters |
| MI IAP20-D/IGP20-D      | IAP20-D Absolute Pressure Transmitters and IGP20-D Gauge Pressure Transmitters    |
| MI IDP25-D/IDP50-D      | IDP25-D and IDP50-D Differential Pressure Transmitters                            |
| MI IGP25-D/IGP50-D      | IGP25-D and IGP50-D Gauge Pressure Transmitters                                   |

#### Measure Screen

The Measure screen contains identification information and live measurements. A sample screen is shown in Figure 5.

| Tag Number : -<br>Tag Name : Owner Tag Nam<br>Location : Instr Location | ne | Device Type<br>Device Name | : IDP10-B (Rev: 3.13)<br>: DevNam |
|-------------------------------------------------------------------------|----|----------------------------|-----------------------------------|
| Measurement #1<br>Measurement #2                                        | :  | 0.00<br>Not Active         | inH2O                             |
| Device Temperature                                                      | :  | 27.4                       | С                                 |
|                                                                         |    | 81.3                       | F                                 |
| mA Equivalent                                                           | :  | In digital                 | mA                                |

Figure 5. Sample I/A Series Pressure Transmitter Measure Screen

### **Error Messages**

The Diagnosis function is described in Chapter 1 of this document. A sample diagnosis screen is shown in Figure 1. Explanation and recommended action of status error messages is given in Table 3 and of diagnostic error messages in Table 4.

#### Status Error Messages

| Message                                                                                                    | Explanation                                  | Recommended Action                                                                                                    |  |  |  |  |
|----------------------------------------------------------------------------------------------------|----------------------------------------------|----------------------------------------------------------------------------------------------------|--|--|--|--|
| Primary Status Fig                                                                                                    | Primary Status Fields                        |                                                                                                    |  |  |  |  |
| Device Busy Transmitter is busy. If problem persists, select Device > Additional Functions<br>> Commands > Mode Change > On-Line. If this does not<br>clear problem, contact Global Customer Support. |                                              |                                                                                                    |  |  |  |  |
| Init Required                                                                                                    | Transmitter is re-<br>initializing on reset. | If problem persists, select Device > Additional Functions<br>> Commands > Mode Change > On-Line. If this does not<br>clear problem, contact Global Customer Support.                     |  |  |  |  |
| Diagnostic<br>Error                                                                                                    | Indicates an active diagnostic error.        | See Secondary Status Fields and Diagnostic Error Messages to determine problem and corrective action.                                                                                    |  |  |  |  |
| Secondary<br>Status Error                                                                                                    | Indicates an error in secondary status.      | The secondary status error is shown in Column 2 of the screen display.                                                                                                    |  |  |  |  |
| Secondary Status                                                                                                    | Fields                                       |                                                                                                    |  |  |  |  |
| Device Busy Transmitter is busy. If problem persists, select Device > Additional Functions > Commands > Mode Change > On-Line. If this does not clear problem, contact Global Customer Support.       |                                              |                                                                                                    |  |  |  |  |
| Bad Message<br>Received                                                                                                    | Transmitter received a bad message.          | Select Device > Additional Functions > Commands ><br>Mode Change > On-Line. If this does not clear problem,<br>contact Global Customer Support.                                          |  |  |  |  |
| Sensor1<br>Out of Rng                                                                                                    | Sensor input out of range.                   | Message disappears when input returns to within acceptable limits.                                                                                                    |  |  |  |  |
| Temp Sen1<br>Out of Rng                                                                                                    | Transmitter temperature out of range.        | Transmitter can be configured to continue operating and use a default temperature for measurement compensation. Message disappears when temperature returns to within acceptable limits. |  |  |  |  |
| Temp Sen2<br>Out of Rng                                                                                                    | Transmitter temperature out of range.        | Transmitter can be configured to continue operating and use a default temperature for measurement compensation. Message disappears when temperature returns to within acceptable limits. |  |  |  |  |

| Table 3. | Transmitter | Status | Error | Messages |
|----------|-------------|--------|-------|----------|
|          |             |        |       | A        |

### **Diagnostic Error Messages**

#### 

Before following the recommended actions listed below, try to clear the error message by turning off and reapplying power to the transmitter.

| Code | Error Message      | Recommended Action                                                                                                    |
|------|--------------------|----------------------------------------------------------------------------------------------------|
| 01   | CPU Instruct Error | Replace module.                                                                                                    |
| 02   | ROM Checksum Error | Replace module.                                                                                                    |
| 03   | EEPROM Chksum Err  | Make a change to the transmitter database and download to the transmitter. If this does not clear the problem, replace module. |
| 04   | RAM Error          | Replace module.                                                                                                    |
| 05   | Power Supply Fail  | Replace module.                                                                                                    |
| 06   | Battery Failure    | Replace module.                                                                                                    |
| 07   | Input Range Error  | See status to indicate which input is out of range and make necessary correction.                                              |
| 08   | Output I/O Error   | Replace module.                                                                                                    |
| 09   | Communication Err  | Replace module.                                                                                                    |
| 0A   | Math Error         | Check transmitter database and correct any problems. If problem persists, replace module.                                      |
| 0B   | RealTime Clock Err | Replace module.                                                                                                    |
| 0C   | Input 1 = 0        | Sensor input bad; check sensor.                                                                                                |
| 0D   | Wrong MCU          | Replace module.                                                                                                    |
| 0E   | Device Failure     | Replace module.                                                                                                    |
| 20   | Input 1 > Up Limit | Sensor input too high, check sensor. <sup>(a)</sup>                                                                            |
| 2F   | Offline Cfg w/Err  | Replace module.                                                                                                    |

(a) Error message disappears when cause of error returns to within acceptable limits.

## Calibration

You can perform the following calibration procedures on an I/A Series Pressure Transmitter using the PC50 Field Device Tool:

- Point Calibration
- Re-Range
- ♦ Re-Zero
- mA Calibration
- Restore Default.

The Re-Zero and Point Calibration procedures adjust the transmitter output. The Re-Zero procedure zeros the transmitter at the Lower Range Value (LRV). The 1-Point Calibration procedure allows you to establish a calibration point that may or may not be the Lower Range Value (LRV). The 2-Point Calibration procedure allows you to specify lower and upper calibration points that may or may not be the Lower Range (LRV) and Upper Range Value (URV).

Each transmitter is calibrated at the factory to a specified range. If the new range is the same as the factory range, you should perform only a Re-Zero or a 1-Point Calibration procedure. If the new range changes the span by less than a 2-to-1 ratio, you should perform a Re-Range. If you make a large change in range (turndown ratio greater than 2), you may need to perform a 2-Point Calibration to obtain optimum accuracy.

For all calibration procedures, calibration points are read from the transmitter at the start of the procedure. Also note that if the transmitter is configured for a square root output, the PC50 Field Device Tool places it in linear mode during calibration and resets it to Square Root mode at the end of the procedure.

#### - NOTE -

Transmitters must be calibrated using forward action (increasing input increases output). If your transmitter has reverse output action (increasing input decreases output), calibrate it so that calibrated LRV = desired URV and calibrated URV = desired LRV. Then, after calibration, change the LRV and URV back to the correct values.

The calibration procedures are accessed as follows:

```
Device > Additional functions > Adjust set value
```

#### Re-Zero

This function enables you to rezero and rerange your device at the Lower Range Value (LRV). The procedure follows:

- 1. Select Re-Zero from the Adjust set value menu.
- 2. Follow the prompt to put the device in Manual mode and select Continue.
- 3. If your device is configured for Square Root mode, select Continue to change to Linear mode for Calibration. The configuration is automatically placed back in Square Root mode when leaving Calibration. If your device is configured for Linear mode, ignore this step.
- 4. If your LRV was not zero, you are prompted to change the value if you wish and then Continue. If your LRV was zero, ignore this step.
- 5. When the displayed measurement is stable, select Continue. The average of the last five readings is shown. Select Continue again to accept this value.
- 6. Enter the operator's initials and select Continue. The current calibration date is automatically displayed. See Figure 6.
- 7. Follow the prompt to put the device back into Automatic mode. Select Continue to resume dynamic measurements.

| Pressure Point Calibration                                                                                                    |  |  |  |  |  |
|----------------------------------------------------------------------------------------------------|--|--|--|--|--|
| Press CONTINUE when displayed measure is stable. The value is being updated 5 times a second.                                                                                                    |  |  |  |  |  |
| Calibration Type         C 1 Point       C 2 Point       Pressure(s) to Calibrate to:         Lower:       0       inH20         Upper:       100       inH20         Range:       -250.00 to 270.00 inH20 |  |  |  |  |  |
| Online Measurement<br>Measurement 1: 0 inH20<br>Calibrator's Initials: PLB Calibrated: 1/23/2003                                                                                                    |  |  |  |  |  |
| Cancel Continue <u>H</u> elp                                                                                                    |  |  |  |  |  |

Figure 6. Sample I/A Series Pressure Transmitter Re-Zero or Point Calibration Screen

#### Point Calibration

This function enables you set the Lower Range Value and Upper Range Value and to calibrate the device using points that may or may not be these values. The procedure follows:

- 1. Select Point from the Adjust set value menu.
- 2. Follow the prompt to put the device in Manual mode and select Continue.
- 3. If your device is configured for Square Root mode, select Continue to change to Linear mode for Calibration. The configuration is automatically placed back in Square Root mode when leaving Calibration. If your device is configured for Linear mode, ignore this step.
- 4. Referring to Figure 6, select 1-Point or 2-Point Calibration and Continue.
- 5. Enter your desired Lower Calibration Point, apply the lower calibration point pressure to the device, and select Continue.
- 6. When the displayed measurement is stable, select Continue. The average of the last five readings is shown. Select Continue again to accept this value.
- 7. If you selected a 2-Point Calibration, enter your desired Upper Calibration Point, apply the upper calibration point pressure to the device, and select Continue.
- 8. When the displayed measurement is stable, select Continue. The average of the last five readings is shown. Select Continue again to accept this value.

- 9. Enter the calibrator's initials and select Continue. The current calibration date is automatically displayed.
- 10. Follow the prompt to put the device back into Automatic mode. Select Continue to resume dynamic measurements.

#### **Re-Range**

This function enables you to rerange your device without applying calibration pressure. The procedure follows:

- 1. Select Re-Range from the Adjust set value menu.
- 2. Follow the prompt to put the device in Manual mode and select Continue.
- 3. Enter your desired Lower Range Value (LRV) and Upper Range Value (URV) in either units shown and select Continue.
- 4. Follow the prompt to put the device back into Automatic mode. Select Continue to resume dynamic measurements.

| Device Rerange                                                                   |                                                                  |                                            |                            |                       |           |
|----------------------------------------------------------------------------------|------------------------------------------------------------------|--------------------------------------------|----------------------------|-----------------------|-----------|
| CAUTION-<br>The device's output w<br>cause a process upse<br>Press Continue when | vill be modified during this<br>et.<br>the loop is in manual mod | procedure. Leaving<br>de, or Cancel to abo | g the external cont<br>rt. | rol loop in automatic | may       |
| Lower Range Value :                                                              | 0.00000 inH2                                                     | <u>0.0000</u>                              | ) InH20                    | = 0.00000             | <br>InH20 |
| Upper Range Value :                                                              | 100.00000 inH2                                                   | - J<br>- = 100.000                         | 000 InH20                  | = 100.00000           |           |
| Upper Range Limit :                                                              | 200.00000 inH2                                                   | 200.000                                    | 00 InH20                   | 1                     |           |
|                                                                                  |                                                                  |                                            |                            |                       |           |
|                                                                                  | Cancel                                                           | Continue                                   | <u>H</u> elp               |                       |           |

Figure 7. Sample I/A Series Pressure Transmitter Re-Range Screen

#### **Restore Default**

This function enables you to restore all calibration parameters to their factory default settings.

- 1. Select Restore Default from the Adjust set value menu.
- 2. Follow the prompt to put the device in Manual mode and select Continue.
- 3. To reconfirm that you want to restore all calibration parameters to their default settings, select Continue.
- 4. Follow the prompt to put the device back into Automatic mode. Select Continue to resume dynamic measurements

#### mA Calibration

As your device was accurately calibrated at the factory, this function is not normally required. This procedure should only be performed if the mA value displayed on the Device Data screen does not agree with the value measured by an accurate mA meter installed in the loop wiring.

#### - NOTE

Before performing a mA Calibration, perform the Point Calibration procedure described on page 27. A mA calibration may no longer be necessary.

- 1. Insert an accurate mA meter (or digital voltmeter and precision resistor) in the loop wiring.
- 2. Select mA from the Adjust set value menu.
- 3. Follow the prompt to put the device in Manual mode and select Continue.
- 4. Select 4 mA Output.

| mA Calibration                                                                                                    |              |             |       |  |  |
|----------------------------------------------------------------------------------------------------|--------------|-------------|-------|--|--|
| CAUTION-<br>The device's output will be modified during this procedure. Leaving<br>the control loop in automatic may cause a process upset.<br>Press Continue when the device is in manual mode, or Cancel to<br>abort. |              |             |       |  |  |
| Calibrate:                                                                                                    |              |             |       |  |  |
| <u>4</u> mA Output                                                                                                    | Step Size: 0 | m           | A     |  |  |
| C 20mA Output                                                                                                    | Cumulative   | 0           | mA    |  |  |
|                                                                                                    |              |             | Apply |  |  |
| Cancel                                                                                                    | Continue     | <u>H</u> el | lp    |  |  |

Figure 8. Sample I/A Series Pressure Transmitter mA Calibration Screen

- 5. Set the Step Size from the menu (-0.5, -0.05, -0.005, 0.005, 0.05, 0.5) and select Apply.
- 6. Repeat Step 5 until you are satisfied with the output on the meter. The cumulative change is shown on the screen display.
- 7. Select 20 mA Output.
- 8. Repeat Steps 5 and 6. When finished, select Continue.
- 9. The screen then displays the adjustments. To accept this change and save the calibration to the transmitter, select Continue.
- 10. Follow the prompt to put the device back into Automatic mode. Select Continue to resume dynamic measurements.

## Configuration

#### Identifier Tab Screen

| Identi                        | fier   Transmitter Par | ameter Configuration |                       |           |
|-------------------------------|------------------------|----------------------|-----------------------|-----------|
|                               | Device :               | IDP10-B              | Date of Manufacture : | 1/13/2003 |
|                               | Serial Number :        | 01300202             | Last Calibration :    | 1/23/2003 |
|                               | Firmware Version :     | D                    |                       |           |
|                               |                        |                      |                       |           |
|                               | Tag Number :           | ·                    | Device Name : DevN    | am        |
|                               | Tag Name :             | Owner Tag Name       | Location : Instr L    | ocation   |
|                               |                        |                      |                       |           |
| Save Save and Download Cancel |                        |                      |                       |           |

Figure 9. Sample I/A Series Pressure Transmitter Identifier Tab Screen

| Field       | Entry                                                                                                    |
|-------------|----------------------------------------------------------------------------------------------------|
| Tag Number  | Enter maximum of 12 characters. The first 8 characters become the database filename.                                                       |
| Tag Name    | Enter maximum of 14 characters. Optional, used for reference only.                                                                         |
| Device Name | Enter maximum of 6 characters.<br>NOTE: To disable enhanced protocol name checking with I/A Series<br>Versions 3.0 or later, enter DevNam. |
| Location    | Enter maximum of 14 characters. Optional, used for reference only.                                                                         |

## Transmitter Parameter Configuration Tab Screen

| Identifier Transmitter Parameter Configuration | on                   |                       |                     |
|------------------------------------------------|----------------------|-----------------------|---------------------|
| Measurement #1                                 |                      | -Measurement #2-      |                     |
| 🗖 Square root mode                             | Swap                 | 🔲 Square root mo      | de 🔲 Turn Off       |
| Units: bar Custom                              | Measures<br>1 and 2: | Units: inH20          | Custom              |
| Lower Range Value : 0.00000                    |                      | Lower Range Value     | e: 0.00000          |
| Upper Range Value : 2.08859                    | <>                   | Upper Range Value     | 840.00189           |
| Upper Range Limit : 2.08859                    |                      | Upper Range Limit     | : 840.00000         |
| Sqroot Low Flow Mode External Z                | Zero – –             | Output Mode           | mA Output Fail Safe |
| C Active C Enabl                               | le 🔤                 | Digital               | Own Scale           |
| C 10% of Flow Cut Off C Disab                  | le                   | 🔿 4-20 mA             | O Up Scale          |
| Output Damping : 25 sec.                       | г                    | Temperature Fail Stra | itegy               |
|                                                |                      | 💿 Fail 🛛 🔿            | Continue            |
| Save Save and Download                         | Cancel               |                       |                     |

Figure 10. Sample I/A Series Pressure Transmitter Parameter Configuration Tab Screen

| Field                     | Entry                                                                                           |  |
|---------------------------|-------------------------------------------------------------------------------------------------|--|
| Measurement #1            |                                                                                                 |  |
| Square Root Mode          | = Square Root; Blank = Linear.                                                                  |  |
| Units                     | Select from menu of pressure units or select Custom to enter user-<br>configured units.         |  |
| Lower Range Value         | Enter value at which transmitter outputs 4 mA.<br>Must be 0 if M1 or M2 is in Square Root mode. |  |
| Upper Range Value         | Enter value at which transmitter outputs 20 mA.                                                 |  |
| Upper Range Limit         | Shows value of Upper Range Limit of transmitter.                                                |  |
| Measurement #2            | Similar to Measurement #1.                                                                      |  |
| Turn off                  | Enable or Disable Measurement #2.                                                               |  |
| Sqroot Low Flow Mode      | Select Active or 10% of Flow Cut Off.                                                           |  |
| External Zero             | Select Enable or Disable.                                                                       |  |
| Output Mode               | Select Digital or 4-20 mA.                                                                      |  |
| mA Output Fail Safe       | Select Down Scale or Up Scale.                                                                  |  |
| Output Damping            | Select one of nine choices from No Damping to 32 seconds.                                       |  |
| Temperature Fail Strategy | Select Fail or Continue.                                                                        |  |

# 3. RTT20/TI20 Temperature Transmitters

This chapter provides information that is exclusive to using the PC50 Field Device Tool with RTT20 and TI20 Temperature Transmitters with FoxCom communication protocol. Additional information about the transmitters and FoxCom communication is contained in the following documents.

- ♦ B0193XX Checklist for FoxCom Measurement Integration
- MI 020-453 Installation, Configuration, Operation, Calibration, and Maintenance.

#### - NOTE -

The RTT20 and the TI20 transmitters are identical with respect to the FoxCom protocol. All references to RTT20 also apply to the TI20 transmitter.

#### Measure Screen

|                                                                   | oxcom) # Measure                 | _               | 미꾀 |
|-------------------------------------------------------------------|----------------------------------|-----------------|----|
| Tag Number: TT101<br>Tag Name : Process Te<br>Location : M+IBooth | Device Type :<br>mp Device Name: | RTT20<br>DevNam |    |
| Measurement 1:                                                    | 1685.25                          | Ohms            |    |
| Device Temperatu                                                  | re: 79.72<br>26.51               | °F<br>°C        |    |
| mA Equivalent                                                     | 21.00                            | mA              |    |
|                                                                   |                                  |                 | _  |

Figure 11. Sample RTT20 Measure Screen

## Error Messages

The Diagnosis function is described in Chapter 1 of this document. A sample diagnosis screen is shown in Figure 1. Explanation and recommended action of status error messages is given in Table 5.

| Message                   | Explanation                                  | Recommended Action                                                                                                    |  |
|---------------------------|----------------------------------------------|----------------------------------------------------------------------------------------------------|--|
| Primary Status Fields     |                                              |                                                                                                    |  |
| Device Busy               | Transmitter is busy.                         | If problem persists, select Device > Additional<br>Functions > Commands > Mode Change ><br>On-Line. If this does not clear problem, contact Global<br>Customer Support. |  |
| Init Required             | Transmitter is re-<br>initializing on reset. | If problem persists, select Device > Additional<br>Functions > Commands > Mode Change ><br>On-Line. If this does not clear problem, contact Global<br>Customer Support. |  |
| Diagnostic Error          | Indicates an active diagnostic error.        | See Secondary Status Fields and Diagnostic Codes to determine problem and corrective action                                                                             |  |
| Secondary<br>Status Error | Indicates an error in secondary status.      | The secondary status error is shown in Column 2 of the screen display.                                                                                                  |  |
| Secondary Status F        | ields                                        |                                                                                                    |  |
| Device Busy               | Transmitter is busy.                         | If problem persists, select Device > Additional<br>Functions > Commands > Mode Change ><br>On-Line. If this does not clear problem, contact Global<br>Customer Support. |  |
| Bad Message<br>Sent       | Transmitter sent a bad message.              | Select Device > Additional Functions ><br>Commands > Mode Change > On-Line. If this does not<br>clear problem, contact Global Customer Support.                         |  |
| Bad Message<br>Received   | Transmitter received a bad message.          | Select Device > Additional Functions ><br>Commands > Mode Change > On-Line. If this does not<br>clear problem, contact Global Customer Support.                         |  |
| Sensor #1<br>Failed       | Sensor #1 malfunction.                       | Check and/or replace Sensor #1 and associated sensor wiring.                                                                                                    |  |
| Sensor #2<br>Failed       | Sensor #2 malfunction.                       | Check and/or replace Sensor #2 and associated sensor wiring.                                                                                                    |  |
| Electronics Fail          | Internal RTT20 tests have failed.            | Replace electronics.                                                                                                    |  |

## Calibration

You can perform the following calibration procedures on an RTT20 Transmitter using the PC50 Field Device Tool:

- N-Point Calibration
- ♦ Custom Input Curve
- ♦ ReRange
- ◆ mA Calibration
- Restore Factory

The calibration procedures are accessed as follows:

```
Device > Additional functions > Adjust set value
```

Except the path for Restore Factory is:

```
Device > Additional functions > Commands
```

#### N-Point Calibration

This function enables you to perform a 1-, 2-, 3-, or 5-Point Calibration. The differences are explained below.

#### 1-Point Calibration

The RTT20 permits you to select any temperature within the configured range that is of particular interest to you. You are not required to use the LRV as the calibration point. The net effect is that a constant offset is utilized over the entire sensor curve. To view or change the value entered, see the note in "Custom Input Curve" on page 37.

#### 2-Point Calibration

The RTT20 permits you to select any two temperatures in the region of interest within the configured range of the transmitter. You are not required to use the LRV and URV as the calibration points. The temperatures must be increasing in value. The resulting offsets are then straightline calculated to the LRV and URV. Picture an offset line defining the correction to the standard, starting from the LRV, passing through the two calibration points, and continuing to the URV. To view or change any value entered, see the note in "Custom Input Curve" on page 37.

#### 3- and 5- Point Calibration

The RTT20 permits you to select any three (or five) temperatures in the region of interest within the configured range of the transmitter. The temperature must be increasing in value. The resulting offsets are then straightline calculated to the LRV and URV. Picture an offset line defining the correction to the standard, starting from the LRV, passing through the three (or five) calibration points, and continuing to the URV. To view or change any values entered, see note in "Custom Input Curve" on page 37.

#### N-Point Calibration Procedure

- 1. Select N-Point Calibration from the Adjust set value menu.
- 2. Follow the prompt to put the device in Manual mode and select Continue.
- 3. Select 1-, 2-, 3-, or 5-Point Calibration. Enter the desired reading you want to see reported for each calibration point, enter the calibrator's initials, and select Continue.

```
- NOTE
```

On 3-point and 5-point calibrations, the end points are fixed. Therefore, you only need to enter the mid point values.

| 👱 <0,TT101 >RTT20 (Foxcom) # N-Point Calibration 📃 🗖 🗙                                                                                                    |
|----------------------------------------------------------------------------------------------------|
| N-Point Calibration                                                                                                    |
| CAUTION-<br>The device's output will be modified during this procedure. Leaving<br>the control loop in automatic may cause a process upset.<br>Press Continue when the device is in manual mode, or Cancel to<br>abort. |
| Points<br>Points Range:<br>Desired Reading<br>1.                                                                                                    |
| 2.     3.     4.     5.                                                                                                    |
| Cancel Continue <u>H</u> elp                                                                                                    |

Figure 12. Sample RTT20 N-Point Calibration Screen

- 4. Select **Continue** when you are ready to set input for Calibration Point 1.
- 5. Select **Continue** again when ready to set input to desired reading.
- 6. When the displayed measurement is stable for Calibration Point 1, select Continue again.
- 7. Repeat Steps 4 through 6 for each point.
- 8. Select **Continue** to save the calibration to the transmitter. The current calibration date is automatically displayed.
- 9. Follow the prompt to put the device back into Automatic mode. Select **Continue** to resume dynamic measurements.
## Custom Input Curve

The Custom Input Curve screen functions a little differently. If the **Points** field is 0, then the transmitter is using the factory installed calibration. If the number of points is 2 to 22, the transmitter uses the calibration data entered into the custom curve table.

#### - NOTE

Since it is not possible to leave the input calibration values in memory when performing a Custom Input Curve calibration, it is **strongly recommended** that the transmitter database be stored to a file prior to making drastic changes in the calibration data.

The procedure to input a custom curve is as follows:

- 1. Select Custom Input Curve from Adjust set value menu.
- 2. Follow the prompt to put the device in Manual mode and select Continue.
- 3. Select the number of points you want in your custom curve (2 22).

| <0,TT101                                                | >RTT20 (Foxc                                                     | om) # Custom Inj                                | out Curve                        |                         |              |
|---------------------------------------------------------|------------------------------------------------------------------|-------------------------------------------------|----------------------------------|-------------------------|--------------|
| Custom Curve                                            | ]                                                                |                                                 |                                  |                         |              |
| CAUTION-<br>The device's<br>cause a pro<br>Press Contin | '<br>s output will be modi<br>cess upset.<br>jue when the device | ified during this proce<br>e is in manual mode, | edure. Leaving<br>or Cancel to a | ) the control loop in a | utomatic may |
| 0 <u>-</u> F                                            | Points in the Custom                                             | Calibration Curve                               | C                                | alibrator's Initials:   |              |
| Measuri<br>1. 0                                         | ed Desired                                                       | Measured<br>9. 0                                | Desired<br>0                     | Measured                | Desired<br>0 |
| 2. 0                                                    | 0                                                                | 10.                                             | 0                                | 18.                     |              |
| 3.                                                      | 0                                                                | 11. 0                                           | 0                                | 19.                     | 0            |
| 4.                                                      | 0                                                                | 12. 0                                           | 0                                | 20.                     | 0            |
| 5. 0                                                    | 0                                                                | 13. 0                                           | 0                                | 21. 0                   | 0            |
| 6. 0                                                    | 0                                                                | 14.                                             | 0                                | 22. 0                   | 0            |
| 7. 0                                                    |                                                                  | 15. 0                                           | 0                                | In Degrees:             |              |
| 8.  0                                                   | Ju                                                               | 16. Ju                                          | 0                                | Calibrated:             |              |
|                                                         | Cance                                                            | Continu                                         | le                               | <u>H</u> elp            |              |

Figure 13. Sample RTT20 Custom Input Curve Screen

#### 

If all the Measured/Desired fields are "0", then the number of points must be "0" prior to exiting the Custom Input Curve screen. If the number of points is not zero (2-22) and no measured/desired data is entered into the fields on the Custom Input Curve screen, the transmitter drives its output to whatever "0" means for that sensor. The transmitter does not respond to any change in input in this condition.

#### — NOTE -

The calibration data from any of the above calibration options is stored in the custom curve memory locations. Therefore, if you wish to view or change a specific data point, you can enter the custom curve selection and view, edit, or clear all values.

- 4. In the Measured column, enter the values the RTT20 displays now; in the Desired column, enter the values you want displayed. For example, if a Measured value was 100.00 but you wanted 100.25, enter 100.00 as the Measured number and 100.25 as the Desired number.
- 5. Enter the calibrator's initials and select Continue. The current calibration date is automatically displayed.
- 6. Select Continue to save the custom curve to the RTT20 transmitter.
- 7. Follow the prompt to put the device back into Automatic mode. Press **Continue** to resume dynamic measurements.

## ReRange

This function enables you to rerange your device without applying inputs representing temperatures. The procedure to do this is as follows:

- 1. Select ReRange from the Adjust set value menu.
- 2. Follow the prompt to put the device in Manual mode and select Continue.
- 3. Enter your desired Lower Range Value (LRV) and Upper Range Value (URV) and select Continue.

| Device Rerange         CAUTION-         The device's output will be modified during this procedure. Leaving the control loop in automatic may cause a process upset.         Press Continue when the device is in manual mode, or Cancel to abort. |  |  |
|----------------------------------------------------------------------------------------------------|--|--|
| Range Settings                                                                                                    |  |  |
| Lower Range Value (4mA):                                                                                                    |  |  |
| Upper Range Value (20mA):                                                                                                    |  |  |
| Range Limits:                                                                                                    |  |  |
|                                                                                                    |  |  |
| Cancel Continue <u>H</u> elp                                                                                                    |  |  |

Figure 14. Sample RTT20 ReRange Screen

- 4. Select Continue to save the new custom curve to the RTT20 transmitter.
- 5. Follow the prompt to put the device back into Automatic mode. Select **Continue** to resume dynamic measurements.

#### **Restore Factory**

This function restores the mA calibration factory settings. The procedure to do this is as follows:

- 1. Select Restore Factory from the Commands menu.
- 2. Follow the prompt to put the device in Manual mode and select Continue.
- 3. To reconfirm that you want to restore the mA calibration factory settings, select **Continue**. The Factory Calibration is restored and the calibration date automatically changes.

| 🛃 <0,TT101 >RTT20 (Foxcom) # Restore Factory 📃 🗖                                                                                                    | ×   |
|----------------------------------------------------------------------------------------------------|-----|
| Restore Factory Calibration                                                                                                    | , ] |
| CAUTION-<br>The device's output will be modified during this procedure. Leaving<br>the control loop in automatic may cause a process upset.<br>Press Continue when the device is in manual mode, or Cancel to<br>abort. |     |
| Calibrator's Initials:                                                                                                    |     |
| Calibrated:                                                                                                    |     |
| Cancel Continue <u>H</u> elp                                                                                                    |     |

Figure 15. Sample RTT20 Restore Factory Calibration Screen

- 4. Enter the calibrator's initials and select Continue.
- 5. Follow the prompt to put the transmitter back into Automatic mode. Select Continue to resume dynamic measurements.

#### mA Calibration

As your device was accurately calibrated at the factory, this function is not normally required. This procedure should only be performed if the mA value displayed on the Measure screen does not agree with the value measured by an accurate mA meter installed in the loop wiring.

- NOTE

Before performing a mA Calibration, perform the N-Point Calibration procedure described on page 35. A mA calibration may no longer be necessary.

The procedure to perform a mA Calibration is as follows:

- 1. Insert an accurate mA meter (or digital voltmeter and precision resistor) in the loop wiring.
- 2. Select mA Calibration from the Adjust set value menu.
- 3. Follow the prompt to put the device in Manual mode and select Continue.
- 4. Select 4 mA Output.

| mA Calibration                                                                                                    |              |              |       |
|----------------------------------------------------------------------------------------------------|--------------|--------------|-------|
| CAUTION-<br>The device's output will be modified during this procedure. Leaving<br>the control loop in automatic may cause a process upset.<br>Press Continue when the device is in manual mode, or Cancel to<br>abort. |              |              |       |
| Calibrate:                                                                                                    |              |              |       |
|                                                                                                    | Step Size: 0 | m4           | λ     |
| C 20mA Output                                                                                                    | Cumulative   | 0            | mΑ    |
|                                                                                                    |              | Ŀ            | ≥pply |
| Cancel                                                                                                    | Continue     | <u>H</u> elp |       |

Figure 16. Sample RTT20 mA Calibration Screen (FoxCom Device)

- 5. Set Step Size from menu (-0.5, -0.05, -0.005, 0.005, 0.05, 0.5), and select Apply.
- 6. Repeat Step 4 until you are satisfied with the output. The cumulative change is shown on the screen.
- 7. Select 20 mA Output.
- 8. Repeat Steps 4 and 5. When finished, select Continue.
- 9. The screen then displays the adjustments. To accept this change, select Continue.
- 10. Follow the prompt to put the device back into Automatic mode. Select **Continue** to resume dynamic measurements.

# Configuration

# Identifier Tab Screen

| <u> </u> | TT101 >RTT20           | ) (Foxcom) # Parame | eter                            | <u>- 🗆 ×</u> |
|----------|------------------------|---------------------|---------------------------------|--------------|
| Identi   | ifier   Input   Optior | ns Display          |                                 |              |
|          |                        |                     |                                 |              |
|          | Device :               | RTT20               | Date of Manufacture : 1/24/2000 |              |
|          | Serial Number :        | 016                 | Last Calibration : 6/4/2002     |              |
|          | Firmware Version :     | 3.00                |                                 |              |
|          |                        |                     |                                 |              |
|          | Tag Number :           | TT101               | Device Name : DevNam            |              |
|          | Tag Name :             | Process Temp        | Location : M+I Booth            |              |
|          |                        |                     |                                 |              |
|          |                        |                     |                                 |              |
|          |                        |                     |                                 |              |
|          | ave Save ar            | Download Can        | cei                             |              |

Figure 17. Sample RTT20 Identifier Tab Screen

| Field       | Entry                                                                                                    |
|-------------|----------------------------------------------------------------------------------------------------|
| Tag Number  | Enter maximum of 12 characters. The first 8 characters become the default transmitter filename.                                            |
| Tag Name    | Enter maximum of 14 characters. Optional, used for reference only.                                                                         |
| Device Name | Enter maximum of 6 characters.<br>NOTE: To disable enhanced protocol name checking with I/A Series<br>Versions 3.0 or later, enter DevNam. |
| Location    | Enter maximum of 14 characters. Optional, used for reference only.                                                                         |

# Input Tab Screen

| 📭 <0,TT101 >RTT20 (Foxcom) # Parameter                                                                                                    |
|----------------------------------------------------------------------------------------------------|
| Identifier Input Options Display                                                                                                    |
| Sensor Configuration         Sensor Type         Input Config:         PT100 DIN 751         ThermoCouple         Wire Type:         Linearization:         Normal |
| C Special Input 2 Wire Dual Calculation:                                                                                                    |
| Measurement                                                                                                    |
| Lower Range Value: 0.00 Lower Range Limit: -200.00                                                                                                    |
| Upper Range Value: 100.00 Upper Range Limit: 850.00                                                                                                    |
| Measurement Units: C  Secondary Measurement Units: C                                                                                                    |
| Cold Junction                                                                                                    |
| Cold Junction Configuration: Internal Sensor                                                                                                    |
|                                                                                                    |
| Save Save and Download Cancel                                                                                                    |

Figure 18. Sample RTT20 Input Tab Screen

| Field                       | Entry                                                                                 |
|-----------------------------|---------------------------------------------------------------------------------------|
| Sensor Type                 | Select RTD Sensor, ThermoCouple, or Special Input.                                    |
| Input Config.               | Select from menu of input types.                                                      |
| Wire Type                   | For RTDs, select from menu of wire types.                                             |
| Linearization               | Select Normal or Dewpoint.                                                            |
| 2-Wire Dual Calculation     | For 2-Wire Dual RTD, select Redundant, Average, or Difference.                        |
| Measurement                 |                                                                                       |
| Lower Range Limit           | Shows value of Lower Range Limit of transmitter.                                      |
| Upper Range Limit           | Shows value of Upper Range Limit of transmitter.                                      |
| Lower Range Value           | Enter value at which transmitter outputs 4 mA.                                        |
| Upper Range Value           | Enter value at which transmitter outputs 20 mA.                                       |
| Measurement Units           | Select from menu of units.                                                            |
| Secondary Measurement Units | Select from menu of units.                                                            |
| Cold Junction               |                                                                                       |
| Cold Junction Configuration | For thermocouples, select Internal Sensor, External Sensor, Fixed Value, or Disabled. |

# **Options Tab Screen**

|                                                                                                    | com) # Parameter                                                                                                    |  |  |
|----------------------------------------------------------------------------------------------------|----------------------------------------------------------------------------------------------------|--|--|
| Identifier Input Options Dis                                                                                                    | play                                                                                                    |  |  |
| Output Mode<br>Analog (4-20)<br>Digital                                                                                                    | Analog Output Failsafe<br>✓ Failsafe On<br>Range: ○ 3.6 - 3.8 (Downscale)<br>○ 20.75 - 23.0 (Upscale)<br>✓alue: 21.0000 |  |  |
| <ul> <li>Fault Detection On</li> <li>Damping: 0.0 seconds</li> <li>Sensor Validation: 0.5000</li> <li>Intelligent Smoothing: 10.000</li> </ul> | Power Supply<br>Frequency<br>50 Hz<br>© 50 Hz<br>© 60 Hz<br>O High Speed                                                |  |  |
| Save Save and Download Cancel                                                                                                    |                                                                                                    |  |  |

Figure 19. Sample RTT20 Options Tab Screen

| Field                  | Entry                                                                  |
|------------------------|------------------------------------------------------------------------|
| Output Mode            | Select Analog (4 - 20 mA) or Digital.                                  |
| Fault Detection On     | = On; Blank = Off.                                                     |
| Analog Output Failsafe |                                                                        |
| Failsafe On            | = Failsafe On; Blank = Failsafe Off.                                   |
| Range                  | If Failsafe is On, select 3.6-3.8 (Downscale) or 20.75-23.0 (Upscale). |
| Value                  | Enter value within range selected.                                     |
| Damping                | Select one of nine choices from No Damping to 32 seconds.              |
| Sensor Validation      | Enter value between 0.25 and 10 seconds.                               |
| Intelligent Smoothing  | Enter value between 0 and 30 seconds.                                  |
| Power Supply           |                                                                        |
| Frequency              | Select 50 or 60 Hz.                                                    |
| Filter                 | Select Standard or High Speed.                                         |

# Display Tab Screen

| <ol> <li>&lt;0,TT101</li> <li>&gt;I</li> </ol> | RTT20 (Foxcom) #      | Parameter          |         | <u>- 🗆 ×</u> |
|------------------------------------------------|-----------------------|--------------------|---------|--------------|
| Identifier   Input                             | Options Display       |                    |         | 1            |
| Display                                        |                       |                    |         |              |
| Type of Displ                                  | ay Installed: Three I | Line               |         |              |
| Pushbutto                                      | on Enable             | Top Line Display:  | EGU 💌   |              |
| Language:                                      | English 💌             | Bottom Line Label: | FOXBORO |              |
|                                                |                       |                    |         |              |
|                                                |                       |                    |         |              |
|                                                |                       |                    |         |              |
|                                                |                       |                    |         |              |
| Save                                           | ave and Download      | Cancel             |         |              |

Figure 20. Sample RTT20 Display Tab Screen

| Field                     | Entry                                                                         |
|---------------------------|-------------------------------------------------------------------------------|
| Type of Display Installed | Shows None, One Line or Three Line indicator installed.                       |
| Pushbutton Enable         | = Enabled; Blank = Disabled.                                                  |
| Language                  | Select English, French, German, or Spanish.                                   |
| Top Line Display          | Select from menu (EGU, Percent of Range, mA, EGU and Percent, or EGU and mA). |
| Bottom Line Label         | If three-line display, enter maximum of seven characters.                     |

# 4. IMT25 and IMT25L Magnetic Flow Transmitters

This chapter provides information that is exclusive to using the PC50 Field Device Tool with IMT25 Magnetic Flow Transmitters with FoxCom communication protocol. Additional information about these transmitters and FoxCom communication is contained in the following documents.

- B0193XXChecklist for FoxCom Measurement Integration
- MI 021-390Operation, Calibration, and Configuration

#### Measure Screen

| <0,Tag Numbe  | r >II | МТ25 (Гохс | om) # Me | easure          | <u>_ 0 ×</u>      |
|---------------|-------|------------|----------|-----------------|-------------------|
| Tag Number    | :     | Tag Number | r        | Device Type :   | IMT25 (Rev: 2.02) |
| Tag Name      | :     | Matt       |          | Device Name :   | Device            |
| Location      | :     | N04-3B     |          | Model Code :    | IMT25-PDADB10N-A  |
|               |       |            |          |                 |                   |
| Raw Flow      | :     | 0.0        | GPM      | Forward Total : | OFF               |
| Percent Range | :     | 0.0000     | %        | Reverse Total : | OFF               |
| Pulse Total   | :     | Not Active | %Pulse   | Net Total :     | OFF               |
| mA Equivalent | :     | In digital | mΑ       | Grand Total :   | OFF               |
|               |       |            |          |                 |                   |

Figure 21. Sample IMT25 Measure Screen

## Error Messages

The Diagnosis function is described in Chapter 1 of this document. A sample diagnosis screen is shown in Figure 1. Explanation and recommended action of status error messages is given in Table 6.

| Message                      | Explanation                                          | Recommended Action                                                                                                    |  |  |  |
|------------------------------|------------------------------------------------------|----------------------------------------------------------------------------------------------------|--|--|--|
| Primary Status Fields        |                                                      |                                                                                                    |  |  |  |
| Device Busy                  | Transmitter is busy.                                 | If problem persists, select Device > Additional Functions<br>> Commands > Mode Change > On-Line. If this does not<br>clear problem, contact Global Customer Support. |  |  |  |
| Init Required                | Initializing is required.                            | If problem persists, select Device > Additional Functions<br>> Commands > Mode Change > On-Line. If this does not<br>clear problem, contact Global Customer Support. |  |  |  |
| Diagnostic<br>Error          | Indicates an active diagnostic error.                | See Secondary Status Fields and Diagnostic Codes to determine problem and corrective action.                                                                         |  |  |  |
| Secondary<br>Status Error    | Indicates an error in secondary status.              | The secondary status error is shown in Column 2 of the screen display.                                                                                               |  |  |  |
| Secondary Status Fi          | elds                                                 |                                                                                                    |  |  |  |
| Signal Lock<br>Off           | External contact is off.                             | Set by user; no action required.                                                                                                    |  |  |  |
| Error in<br>Startup          | Transmitter cannot exit its boot code.               | Cycle power. If the problem persists, service is required.                                                                                                    |  |  |  |
| Empty Tube<br>Error          | Pipe is empty.                                       | See "Empty Pipe Detection" in MI 021-390.                                                                                                    |  |  |  |
| Electrode Error              | Unreliable measure-<br>ment of electrode<br>voltage. | See Extended Status - Hardware below.                                                                                                    |  |  |  |
| Coil Error                   | Unreliable measure-<br>ment of coil current.         | See Extended Status - Hardware below.                                                                                                    |  |  |  |
| Extended Status - Ha         | ardware                                              |                                                                                                    |  |  |  |
| Coils                        |                                                      |                                                                                                    |  |  |  |
| Coil Low                     | Transmitter unable to                                | Check coil wiring at flowtube and transmitter.                                                                                                    |  |  |  |
| Coil High                    | generate a reliable                                  | Service is required.                                                                                                    |  |  |  |
| Coil Unstable                | current.                                             | Cycle power. If the problem persists, service is required.                                                                                                    |  |  |  |
| Positive Coil<br>Needed      |                                                      | Check wiring and flowtube coil.                                                                                                    |  |  |  |
| Negative Coil<br>Needed      |                                                      |                                                                                                    |  |  |  |
| Empty Pipe                   |                                                      |                                                                                                    |  |  |  |
| Unable to<br>Calibrate       | Unable to calibrate.                                 | Verify that piping is full. Check flowtube and transmitter wiring.                                                                                                   |  |  |  |
| EPD Calibration<br>Failed    | Error during calibration.                            | Verify that EPD parameter is turned on.                                                                                                    |  |  |  |
| Electrodes                   |                                                      |                                                                                                    |  |  |  |
| Electrode Low                | Transmitter unable to                                | Check signal wiring between flowtube and transmitter. Also see                                                                                                    |  |  |  |
| Electrode High               | generate a reliable                                  | MI 021-391.                                                                                                    |  |  |  |
| Electrode Unstable           | electrode voltage.                                   |                                                                                                    |  |  |  |
| Positive Electrode<br>Needed |                                                      |                                                                                                    |  |  |  |
| Negative Electrode<br>Needed |                                                      |                                                                                                    |  |  |  |
| Setup                        | •                                                    |                                                                                                    |  |  |  |
| MultiRange Setup             | Setup needed.                                        | Check that Configuration and Contact Inputs 1 and 2 are set up properly.                                                                                             |  |  |  |

#### Table 6. Transmitter Status Error Messages

| Message                      | Explanation                                                                                    | Recommended Action                                                                        |
|------------------------------|------------------------------------------------------------------------------------------------|-------------------------------------------------------------------------------------------|
| Extended Status - Pr         | rocess                                                                                         |                                                                                           |
| Process Problems             |                                                                                                |                                                                                           |
| Signal Lock                  | Signal lock is on.                                                                             | Check that Contact Inputs 1 and 2 are activated by an external set of contacts or switch. |
| Pulses Lag Total             | Totalizer putting out<br>pulses at the maximum<br>rate but falling behind<br>the actual total. | Reconfigure totalizer display so that each pulse represents a larger volume.              |
| Total Rollover               | Total exceeds limit of<br>configured format.                                                   | Reconfigure total format if necessary and reset totals.                                   |
| A to D Calibration<br>Failed | Electronics problem.                                                                           | Service is required.                                                                      |
| Alarms                       | ·                                                                                              |                                                                                           |
| High Flow                    | Flow above configured high flow rate.                                                          | Make process change or reconfigure alarm setpoint.                                        |
| Low Flow                     | Flow below configured low flow rate.                                                           |                                                                                           |
| High Forward Total 1         | Total above configured High<br>Fwd Tot 1.                                                      | Make process change or reconfigure Tot Alm Setpt and reset totals.                        |
| High Forward Total 2         | Total above configured High<br>Fwd Tot 2.                                                      |                                                                                           |
| Empty Pipe                   | Transmitter thinks<br>pipe is insufficiently<br>full to make measurements.                     | Make process change or, if not empty, check wiring and recalibrate.                       |

#### Table 6. Transmitter Status Error Messages (Continued)

# Calibration

You can perform the following calibration procedures on an IMT25 transmitter using the PC50 Field Device Tool:

- ♦ mA Output
- Reset Totals
- ♦ Empty Pipe.

The calibration procedures are accessed as follows:

Device > Additional functions > Adjust set value

#### **Empty Pipe**

The empty pipe detector can be used to force the transmitter outputs to stay at zero when the flowtube is empty. The empty pipe circuit must be calibrated to the fluid in the flowtube. The flowtube must be full of process fluid (flowing or still) to use this calibration procedure. The calibration procedure leaves the empty pipe detector in the ON condition. The detector can be turned off in the Configuration menu.

- 1. Select Empty Pipe from the Adjust set value menu.
- 2. Follow the prompt to put the device in Manual mode and select Continue.

- 3. Fill the flowtube and then select **Continue** to start the Empty Pipe Calibration process.
- 4. Wait while the device is calibrating.
- 5. Follow the prompt to put the device back into Automatic mode. Select **Continue** to resume dynamic measurements.

## mA Output

As your device was accurately calibrated at the factory, this function is not normally required. However, the mA output can be trimmed with this procedure if it is necessary to match the output to the output of a specific receiving device.

The procedure to perform a mA Output Calibration on a FoxCom device is:

- 1. Insert an accurate mA meter (or digital voltmeter and precision resistor) in the loop wiring.
- 2. Select mA Output from the Adjust set value menu.
- 3. Follow the prompt to put the device in Manual mode and select Continue.
- 4. Select 4 mA Output.
- 5. Set the Step Size (-0.5, -0.05, -0.005, 0.005, 0.05, 0.5), and select Apply.
- 6. Repeat Step 4 until you are satisfied with the output. The cumulative change is shown on the screen display.
- 7. Select 20 mA Output.
- 8. Repeat Steps 4 and 5. When finished, select Continue.
- 9. The screen then displays the adjustments. To accept this change, select Continue.
- 10. Follow the prompt to put the device back into Automatic mode. Select **Continue** to resume dynamic measurement.

| <0,Tag Number >IM                                                                                                    | IT25 (Foxcom) # m | A Output     | _ 🗆 | × |  |  |
|----------------------------------------------------------------------------------------------------|-------------------|--------------|-----|---|--|--|
| mA Calibration                                                                                                    |                   |              |     |   |  |  |
| CAUTION-<br>The device's output will be modified during this procedure. Leaving<br>the control loop in automatic may cause a process upset.<br>Press Continue when the device is in manual mode, or Cancel to<br>abort. |                   |              |     |   |  |  |
| Calibrate:                                                                                                    |                   |              |     |   |  |  |
| € <u>4</u> mA Output                                                                                                    | Step Size: 0      | mA           |     |   |  |  |
| C 20mA Output                                                                                                    | Cumulative        | 0            | mA  |   |  |  |
|                                                                                                    |                   | App          | ly  |   |  |  |
| Cancel                                                                                                    | [ Continue ]      | <u>H</u> elp |     |   |  |  |

Figure 22. Sample IMT25 mA Calibration Screen

#### **Reset Totals**

This procedure resets the transmitter totals. The Net, Forward and Reverse Totals are reset as a group. The Grand Total is individually reset.

- 1. Select Reset Totals from the Adjust set value menu.
- 2. Follow the prompt to put the device in Manual mode and select Continue.
- 3. Select the device total(s) to reset to zero. You can select Net, Forward, and Reverse Totals or Grand Total. Then select Continue.

| 😦 <0,Tag Number 🛛 >IMT25 (Foxcom) # Reset Totals 💦 📃 🗖                                                                                                    | IX |
|----------------------------------------------------------------------------------------------------|----|
| Zero Total Calibration                                                                                                    |    |
| CAUTION-<br>The device's output will be modified during this procedure. Leaving<br>the control loop in automatic may cause a process upset.<br>Press Continue when the device is in manual mode, or Cancel to<br>abort. |    |
| ☐ Net, Forward, and Reverse Totals ☐ Grand Total                                                                                                    |    |
| Cancel Continue <u>H</u> elp                                                                                                    |    |

Figure 23. Sample IMT25 Reset Totals Screen

4. Follow the prompt to put the device back into Automatic mode. Select **Continue** to resume dynamic measurements.

## Configuration

#### - NOTE ·

For IMT25L devices, some configuration parameters do not apply.

#### Identifier Tab Screen

|            | g Number >IMT      | 25 (Foxcom) # Paran | neter                           |  |
|------------|--------------------|---------------------|---------------------------------|--|
| Identifier | Flow Alarms        | Contacts Options D  | isplay / Totalizer              |  |
|            |                    |                     |                                 |  |
| D          | )evice :           | IMT25               | Date of Manufacture : 1/15/1998 |  |
| s          | Serial Number :    | 0000000             | Last Calibration : 1/15/1998    |  |
| F          | Firmware Version : | 2.02                |                                 |  |
|            |                    |                     |                                 |  |
| Т          | ag Number :        | Tag Number          | Device Name : Device            |  |
| Т          | ag Name :          | Matt                | Location : N04-3B               |  |
|            |                    |                     |                                 |  |
|            |                    |                     |                                 |  |
| Save       | Save and           | Download Cance      | 1                               |  |

Figure 24. Sample IMT25 Identifier Tab Screen

| Field       | Entry                                                                                                    |
|-------------|----------------------------------------------------------------------------------------------------|
| Tag Number  | Enter maximum of 12 characters. The first 8 characters become the transmitter filename.                                                    |
| Tag Name    | Enter maximum of 14 characters. Optional, used for reference only.                                                                         |
| Device Name | Enter maximum of 6 characters.<br>NOTE: To disable enhanced protocol name checking with I/A Series Versions 3.0<br>or later, enter DevNam. |
| Location    | Enter maximum of 14 characters. Optional, used for reference only.                                                                         |

#### Flow Tab Screen

| 🕞 <0,Tag Number >IMT25 (Foxcom) # Parameter                              |      |
|--------------------------------------------------------------------------|------|
| Identifier Flow Alarms Contacts Options Display / Totalizer              |      |
| Flow Settings<br>Engineering Units: GPM Custom Flow Rate Format: ####### | -    |
| Flow Direction: Positive  Meter Factor: 12                               |      |
| Analog and Pulse Rate Output Damping: 0.500 Sec                          |      |
| Output Mode                                                              |      |
| Digital     UniDir     UniDir                                            | аРМ  |
| C Analog (4-20mA): UniDir Upper Range Value 2: 200.00000                 | GPM  |
| Upper Range Value 3: 300.00000 (                                         | GPM  |
| Pulse Output<br>Mode: Off  Rate Max Frequency: 2000                      | Hz   |
| Upper Range Value: 100.00000 GPM Total Max Frequency: 10                 | - Hz |
|                                                                          |      |
| Save Save and Download Cancel                                            |      |

Figure 25. Sample IMT25 Flow Tab Screen

| Field                                | Entry                                                                                                    |
|--------------------------------------|----------------------------------------------------------------------------------------------------|
| Flow Settings                        |                                                                                                    |
| Engineering Units                    | Select from menu of choices or Custom.                                                                             |
| Flow Direction                       | Select Positive, Reverse, BiDir Positive, or BiDir Reverse.                                                        |
| Analog and Pulse<br>Rate Output Damp | Enter damping response time from 0.0 to 99.9 seconds.                                                              |
| Flow Rate Format                     | Select from menu of eight choices.                                                                                 |
| Meter Factor                         | Enter "IMT25 Cal Fact" or "Cal Fact*" factor. See MI 021-390.                                                      |
| Output Mode                          |                                                                                                    |
| Digital                              | Select UniDirectional or BiDirectional flow.                                                                       |
| Analog                               | Select UniDirectional, Unidirectional Multi-Range,<br>BiDirectional Dual Range, or BiDirectional Split Range.      |
| Upper Range Values                   | Enter Upper Range Values in units shown.                                                                           |
| Pulse Output                         |                                                                                                    |
| Mode                                 | Select Off, Pulse Rate, or Pulse Total.                                                                            |
| Upper Range Value                    | If Pulse Rate mode, enter Pulse Out URV between minimum and maximum URV of the flowtube (not greater than 999999). |
| Rate Max Frequency                   | If Pulse Rate mode, select Rate Max Frequency of 1000, 2000, 5000, or 10000 Hz.                                    |
| Total Max Frequency                  | If Pulse Total mode, select Total Max Frequency of 10 or 100 Hz.                                                   |

## Alarms Tab Screen

| <0,Tag Number >IMT2       | 25 (Foxcom) # Paran | neter                 |                          |   |
|---------------------------|---------------------|-----------------------|--------------------------|---|
| Identifier Flow Alarms    | Contacts Options D  | isplay / Totalizer    |                          |   |
| For All Alarms            |                     |                       |                          |   |
| Alarming Enabled          |                     | 🔲 Blink On Alarm      |                          |   |
| Clear Alarms Automatic    | sally               | Rate Output Response: | No Effect 🗾              |   |
|                           |                     |                       |                          |   |
| Alarm Display Definition— |                     | 1                     |                          | 1 |
| High Flow Rate            | Set Point: 100.0    | GPM Deadbar           | nd: J <sup>1.0</sup> GPM |   |
| Low Flow Rate             | Set Point: 1.0      | GPM Deadbar           | nd: 0.5 GPM              |   |
| High Forward Total 1      | Set Point: 100000.0 |                       | T 0 40                   |   |
| High Forward Total 2      | Set Point: 1000000  |                       | Tum Un All               |   |
| Empty Pipe                |                     |                       | Turn Off All             |   |
|                           |                     |                       |                          |   |
|                           |                     |                       |                          |   |
|                           |                     |                       |                          |   |
| Save Save and             | Download Cance      | :I                    |                          |   |

Figure 26. Sample IMT25 Alarms Tab Screen

| Field                      | Entry                                                              |
|----------------------------|--------------------------------------------------------------------|
| For All Alarms             |                                                                    |
| Alarming Enabled           | = On; Blank = Off.                                                 |
| Clear Alarms Automatically | = Auto; Blank = Manual.                                            |
| Blink On Alarm             | = Blink; Blank = Don't Blink.                                      |
| Rate Output Response       | Select No effect, Go Downscale, or Go Upscale.                     |
| Alarm Display Definition   |                                                                    |
| High Flow Rate             | $\sqrt{1}$ = On; Blank = Off. If On, enter Set Point and Deadband. |
| Low Flow Rate              | $\sqrt{1}$ = On; Blank = Off. If On, enter Set Point and Deadband. |
| High Forward Total 1       | = On; Blank = Off. If On, enter Set Point.                         |
| High Forward Total 2       | = On; Blank = Off. If On, enter Set Point.                         |
| Empty Pipe                 | = On; Blank = Off.                                                 |
| Turn On All                | Turns all alarms on.                                               |
| Turn Off All               | Turns all alarms off.                                              |

#### Contacts Tab Screen

| 👡 <0,Tag Number 🕞               | MT25 (Foxcom) # Paramet                                     | er                   |                 | <u> </u> |  |  |  |
|---------------------------------|-------------------------------------------------------------|----------------------|-----------------|----------|--|--|--|
| Identifier Flow Ala             | Identifier Flow Alarms Contacts Options Display / Totalizer |                      |                 |          |  |  |  |
| Contacts<br>Contact 1 Function: | Off                                                         | Contact 1 Operation: | Normally Open 💌 |          |  |  |  |
| Contact 2 Function:             | Off                                                         | Contact 2 Operation: | Normally Open 💌 |          |  |  |  |
| Relay 1<br>Relay Function:      | Off                                                         | Relay Operation:     | Normally Open 🔽 |          |  |  |  |
| Relay Alarm:                    | High Rate                                                   | Suppress Relay       | O Yes 💿 No      |          |  |  |  |
| Relay 2                         |                                                             |                      |                 |          |  |  |  |
| Relay Function:                 | Off                                                         | Relay Operation:     | Normally Open 💌 |          |  |  |  |
| Relay Alarm:                    | Low Rate                                                    | Suppress Relay       | 🔿 Yes 💿 No      |          |  |  |  |
|                                 |                                                             |                      |                 |          |  |  |  |
|                                 |                                                             |                      |                 |          |  |  |  |
| Save Save                       | and Download Cancel                                         | ]                    |                 |          |  |  |  |

Figure 27. Sample IMT25 Contacts Tab Screen

| Field                        | Entry                                                                                                    |  |
|------------------------------|----------------------------------------------------------------------------------------------------|--|
| Contacts                     |                                                                                                    |  |
| Contact 1 Function           | Select Off, Ack Alarm, Reset Net Total, Reset Gr Total, Reset All Total, Multi-range, or Signal Lock.                                 |  |
| Contact 1 Operation          | If Contact 1 Function is not Off, select Normally Open or Normally Closed.                                                            |  |
| Contact 2 Function           | Similar to Contact 1 Function.                                                                                                    |  |
| Contact 2 Operation          | Similar to Contact 1 Operation.                                                                                                    |  |
| Relay 1                      |                                                                                                    |  |
| Relay Function               | Select Off, Alarm, Alarm & Diag, Diagnostics, Flow Direction, or Test Mode.                                                           |  |
| Relay Alarm                  | If Relay Function is not Off, select High Rate, Low Rate,<br>High Forward Total 1, High Forward Total 2, Empty Pipe, or<br>Any Alarm. |  |
| Relay Operation              | If Relay Function is not Off, select Normally Open or Normally Closed.                                                                |  |
| Suppress Relay               | If Relay Function is not Off, select Yes to suppress reactivation of an alarm or No for no suppression.                               |  |
| Relay 2 (Similar to Relay 1) |                                                                                                    |  |

# **Options Tab Screen**

| nee <0,Tag Number >IMT25 (Foxcom) # Parameter                         | - D × |
|-----------------------------------------------------------------------|-------|
| Identifier Flow Alarms Contacts Options Display / Totalizer           |       |
| Tube Identification                                                   |       |
| Model Code: TUBEMS Serial Number: TUBES/N                             |       |
|                                                                       |       |
| Diagnostics                                                           |       |
| Rate Response Diagnostics: Go Downscale 💌 🔽 Blink On Diagnostic Error |       |
| Functional Security at the Device Keypad                              |       |
| Enable Passcode 1 to Protect: Setup Passcode 1: 800                   |       |
| Enable Passcode 2 to Protect: Totals Reset Passcode 2: 800            |       |
| Noise Reduction     Line Frequency: 60      Hz                        |       |
| Empty Pipe Detection Empty Pipe Effect: No Eff To Output              |       |
|                                                                       |       |
|                                                                       |       |
| Save Save and Download Cancel                                         |       |

Figure 28. Sample IMT25 Options Tab Screen

| Field                            | Entry                                                                                                    |
|----------------------------------|----------------------------------------------------------------------------------------------------|
| Tube Identification              |                                                                                                    |
| Model Code                       | Enter model code of flowtube.                                                                                                    |
| Serial Number                    | Enter serial number of flowtube.                                                                                                    |
| Diagnostics                      |                                                                                                    |
| Rate Response Diagnostics        | Select Go Downscale or Go Upscale.                                                                                                    |
| Blink On Diagnostic Error        | = Blink; Blank = Don't Blink.                                                                                                    |
| Functional Security at the IMT25 | Keypad (not applicable to HART device)                                                                                                    |
| Enable Passcode 1                | = Enable; Blank = Disable. If enabled, select Setup, Totals Reset, Setup & Totals, Test Mode, Test Mode & Setup, Test Mode and Totals, or Test Mode, Setup & Totals. Then enter 4 digit passcode. |
| Enable Passcode 2                | Similar to Enable Passcode 1.                                                                                                    |
| Noise Reduction                  | = On; Blank = Off.                                                                                                    |
| Empty Pipe Detection             | = On; Blank = Off.                                                                                                    |
| Line Frequency                   | Select 50 Hz or 60 Hz.                                                                                                    |
| Empty Pipe Effect                | Select No Effect or Auto Signal Lock.                                                                                                    |

# Display/Totalizer Tab Screen

| ng <0,Tag Number >IMT25 (Foxcom) # 1    | Parameter                             | - 🗆 🗙 |
|-----------------------------------------|---------------------------------------|-------|
| Identifier Flow Alarms Contacts Option  | ns Display / Totalizer                |       |
| Display Preferences                     |                                       |       |
| Dual Display On                         | Default Display On Power Up: Rate EGU |       |
| Display Line 1: Rate EGU 💌              | Flow Display Damping: 0.5 Sec         |       |
| Display Line 2: Rate EGU                |                                       |       |
| - Totals-                               |                                       |       |
| Totals On: 🔲 Reset all totals, do not a | ccumulate or display them.            |       |
| Totalizer Units: Gal 💌 Custom           | Format for Grand Total : 🛛 🗰 🗐        |       |
| Format for Forwa                        | ard, Reverse, and Net Totals: 🛛 🗮 📰 💌 |       |
| Total Flow Needed to Trigger a Pulse:   | 1.00 Gal                              |       |
|                                         |                                       |       |
| Save Save and Download                  | Cancel                                |       |

Figure 29. Sample IMT25 Display/Totalizer Tab Screen

| Field                                          | Entry                                                                        |
|------------------------------------------------|------------------------------------------------------------------------------|
| Display Preferences                            |                                                                              |
| Dual Display On                                | = On; Blank = Off.                                                           |
| Display Line 1                                 | If Dual Display On is checked ( $$ ), select from menu of six choices.       |
| Display Line 2                                 | If Dual Display On is checked ( $$ ), select from menu of six choices.       |
| Default Display                                | Select from menu of seven choices.                                           |
| Flow Display Damping                           | Enter damping response time for local display between 0.00 and 99.9 seconds. |
| Totals                                         |                                                                              |
| Total On                                       | = On; Blank = Off.                                                           |
| Totalizer Units                                | If Totalizer On is checked ( $$ ), select Gal, Lit, or Custom.               |
| Format for Grand Total                         | If Totalizer On is checked ( $$ ), select from menu of eight choices.        |
| Format for Forward,<br>Reverse, and Net Totals | If Totalizer On is checked ( $$ ), select from menu of eight choices.        |

# 5. IMT96 Magnetic Flow Transmitters

This chapter provides information that is exclusive to using the PC50 Field Device Tool with IMT96 Magnetic Flow Transmitters with FoxCom communication protocol. Additional information about these transmitters and FoxCom communication is contained in the following documents.

- B0193XXChecklist for FoxCom Measurement Integration
- MI 021-403Operation, Calibration, and Configuration.

## Measure Screen

| <0,Matt's Dem | io >) | ІМТ96 (Гохс  | om) # M | easure          |                   |
|---------------|-------|--------------|---------|-----------------|-------------------|
| Tag Number    | :     | Matt's Demo  | )       | Device Type :   | IMT96 (Rev: 2.01) |
| Tag Name      | :     | Great Northe | ern     | Device Name :   | DevNam            |
| Location      | :     | Mlkt         |         | Model Code :    | IMT96-PEADB10Z-A  |
|               |       |              |         |                 |                   |
| Raw Flow      | :     | 174.9        | GPM     | Forward Total : | OFF               |
| Percent Range | :     | 87.3906      | %       | Reverse Total : | OFF               |
| Pulse Total   | :     | Not Active   | %Pulse  | Net Total :     | OFF               |
| mA Equivalent | :     | ******       | mΑ      | Grand Total :   | OFF               |

Figure 30. Sample IMT96 Measure Screen

# Error Messages

The Diagnosis function is described in Chapter 1 of this document. A sample diagnosis screen is shown in Figure 1. Explanation and recommended action of status error messages is given in Table 7.

| Message                    | Explanation                                          | Recommended Action                                                                                                    |  |  |  |  |
|----------------------------|------------------------------------------------------|----------------------------------------------------------------------------------------------------|--|--|--|--|
| Primary Status F           | Primary Status Fields                                |                                                                                                    |  |  |  |  |
| Device Busy                | Transmitter is busy.                                 | If problem persists, select Device > Additional Functions<br>> Commands > Mode Change > On-Line. If this does not<br>clear problem, contact Global Customer Support. |  |  |  |  |
| Init Required              | Initializing is required.                            | If problem persists, select Device > Additional Functions<br>> Commands > Mode Change > On-Line. If this does not<br>clear problem, contact Global Customer Support. |  |  |  |  |
| Diagnostic<br>Error        | Indicates an active diagnostic error.                | See Secondary Status Fields and Diagnostic Codes to determine problem and corrective action.                                                                         |  |  |  |  |
| Secondary<br>Status Error  | Indicates an error in secondary status.              | The secondary status error is shown in Column 2 of the screen display.                                                                                               |  |  |  |  |
| Secondary Statu            | s Fields                                             |                                                                                                    |  |  |  |  |
| Signal Lock<br>Off         | External contact is off.                             | Set by user; no action required.                                                                                                    |  |  |  |  |
| Startup Test               | Transmitter cannot exit its boot code.               | Cycle power. If the problem persists, service is required.                                                                                                    |  |  |  |  |
| Electrode Test             | Unreliable measure-<br>ment of electrode<br>voltage. | See Extended Status - Hardware below.                                                                                                    |  |  |  |  |
| Coil Test                  | Unreliable measure-<br>ment of coil current.         | See Extended Status - Hardware below.                                                                                                    |  |  |  |  |
| Extended Status            | - Hardware                                           |                                                                                                    |  |  |  |  |
| Coils                      |                                                      |                                                                                                    |  |  |  |  |
| Low Coil<br>Current Test   | Transmitter unable to generate a reliable            | Check coil wiring at flowtube and transmitter.                                                                                                    |  |  |  |  |
| High Coil<br>Current Test  | measurement of coil current.                         | Service is required.                                                                                                    |  |  |  |  |
| Positive Coil<br>Test      |                                                      | Check wiring and flowtube coil.                                                                                                    |  |  |  |  |
| Negative Coil<br>Test      |                                                      |                                                                                                    |  |  |  |  |
| Electrodes                 |                                                      | •                                                                                                    |  |  |  |  |
| Electrode in<br>Range Test | Transmitter unable to generate a reliable            | Check signal wiring between flowtube and transmitter. Also see MI 020-391.                                                                                           |  |  |  |  |
| Positive<br>Electrode Test | measurement of electrode voltage.                    |                                                                                                    |  |  |  |  |
| Negative<br>Electrode Test |                                                      |                                                                                                    |  |  |  |  |
| Setup                      |                                                      | •                                                                                                    |  |  |  |  |
| MultiRange<br>Setup        | Setup needed.                                        | Check that Configuration and Contact Inputs 1 and 2 are set up properly.                                                                                             |  |  |  |  |
| Extended Status            | - Process                                            |                                                                                                    |  |  |  |  |
| Process Proble             | ems                                                  |                                                                                                    |  |  |  |  |
| Signal Lock<br>Test        | Signal lock is on.                                   | Check that Contact Inputs 1 and 2 are activated by an external set of contacts or switch.                                                                            |  |  |  |  |
|                            |                                                      |                                                                                                    |  |  |  |  |

Table 7. Transmitter Status Error Messages

| Message                    | Explanation                                                                                    | Recommended Action                                                           |
|----------------------------|------------------------------------------------------------------------------------------------|------------------------------------------------------------------------------|
| Pulses Lag<br>Total Test   | Totalizer putting out<br>pulses at the maximum<br>rate but falling behind<br>the actual total. | Reconfigure totalizer display so that each pulse represents a larger volume. |
| Total Rollover<br>Test     | Total exceeds limit of<br>configured format.                                                   | Reconfigure total format if necessary and reset totals.                      |
| A to D Calibration<br>Test | Electronics problem.                                                                           | Service is required.                                                         |
| Alarms                     |                                                                                                |                                                                              |
| High Flow                  | Flow above configured high flow rate.                                                          | Make process change or reconfigure alarm setpoint.                           |
| Low Flow                   | Flow below configured low flow rate.                                                           |                                                                              |
| High Forward<br>Total 1    | Total above configured High<br>Fwd Tot 1.                                                      | Make process change or reconfigure Tot Alm Setpt and reset totals.           |
| High Forward<br>Total 2    | Total above configured High<br>Fwd Tot 2.                                                      |                                                                              |

Table 7. Transmitter Status Error Messages (Continued)

# Calibration

You can perform the following calibration procedures on an IMT96 transmitter using the PC50 Field Device Tool:

- ♦ Zero Flow Calibration
- Restore Zero Flow Default.
- Reset Totals
- ♦ mA Output

The calibration procedures are accessed as follows:

Device > Additional functions > Adjust set value

#### Zero Flow Calibration

This procedure causes the device to rezero the measurement when zero flow is in the flowtube.

- 1. Select Zero Flow Calibration from the Adjust set value menu or the Zero Flow icon from the device toolbar.
- 2. Follow the prompt to put the device in Manual mode and select Continue.
- 3. Select Continue when zero flow is present in the flowtube.
- 4. Wait while the device is zeroing.
- 5. Follow the prompt to put the device back into Automatic mode. Select **Continue** to resume dynamic measurements.

#### Restore Zero Flow Default

This procedure restores the factory zero setting.

- 1. Select Restore Zero Flow Default from the Adjust set value menu.
- 2. Follow the prompt to put the device in Manual mode and select Continue.
- 3. Wait while the factory zero setting is restored.
- 4. Follow the prompt to put the device back into Automatic mode. Select **Continue** to resume dynamic measurements.

#### **Reset Totals**

This procedure resets the transmitter totals. The Net, Forward and Reverse Totals are reset as a group. The Grand Total is individually reset.

- 1. Select Reset Totals from the Adjust set value menu or the Reset Totals icon from the device toolbar.
- 2. Follow the prompt to put the device in Manual mode and select Continue.
- 3. Select the device total(s) to reset to zero. You can select Net, Forward, and Reverse Totals or Grand Total. Then select Continue.

| - 22 | <0,Matt's Demo >IMT96 (Foxcom) # Reset Totals                                                                                                    | ( |  |  |  |
|------|----------------------------------------------------------------------------------------------------|---|--|--|--|
| [    | Zero Total Calibration                                                                                                    |   |  |  |  |
|      | CAUTION-<br>The device's output will be modified during this procedure. Leaving<br>the control loop in automatic may cause a process upset.<br>Press Continue when the device is in manual mode, or Cancel to<br>abort. |   |  |  |  |
|      | Net, Forward, and Reverse Totals 🗖 Grand Total                                                                                                    |   |  |  |  |
|      | Cancel Continue <u>H</u> elp                                                                                                    |   |  |  |  |

Figure 31. Sample IMT96 Reset Totals Screen

4. Follow the prompt to put the device back into Automatic mode. Select **Continue** to resume dynamic measurements.

#### mA Output

As your device was accurately calibrated at the factory, this function is not normally required. However, the mA output can be trimmed with this procedure if it is necessary to match the output to the output of a specific receiving device.

The procedure to perform a mA Output Calibration is:

- 1. Insert an accurate mA meter (or digital voltmeter and precision resistor) in the loop wiring.
- 2. Select mA Output from the Adjust set value menu.
- 3. Follow the prompt to put the device in Manual mode and select Continue.
- 4. Select 4 mA Output.
- 5. Set the Step Size (-0.5, -0.05, -0.005, 0.005, 0.05, 0.5), and select Apply.
- 6. Repeat Step 4 until you are satisfied with the output. The cumulative change is shown on the screen display.
- 7. Select 20 mA Output.
- 8. Repeat Steps 4 and 5. When finished, select Continue.
- 9. The screen then displays the adjustments. To accept this change, select Continue.
- 10. Follow the prompt to put the device back into Automatic mode. Select **Continue** to resume dynamic measurement.

|   | <0,Matt's Demo >IMT96 (Foxcom) #                                                                                                    | f mA Output |  |  |  |
|---|----------------------------------------------------------------------------------------------------|-------------|--|--|--|
| ſ | mA Calibration                                                                                                    |             |  |  |  |
|   | CAUTION-<br>The device's output will be modified during this procedure. Leaving<br>the control loop in automatic may cause a process upset.<br>Press Continue when the device is in manual mode, or Cancel to<br>abort. |             |  |  |  |
|   | Calibrate:                                                                                                    |             |  |  |  |
|   | 💿 4mA. Output Step Size: 🛛                                                                                                    | mA          |  |  |  |
|   | C 20mA Output Cumulative                                                                                                    | 0 mA        |  |  |  |
|   |                                                                                                    | Apply       |  |  |  |
|   | Cancel [Continue]                                                                                                    | Help        |  |  |  |

Figure 32. Sample IMT96 mA Calibration Screen

# Configuration

# Identifier Tab Screen

| <u> </u> | Matt's Demo >IM    | T96 (Foxcom) # Para | meter                          |  |
|----------|--------------------|---------------------|--------------------------------|--|
| Identi   | ifier Flow Alarms  | Contacts Options [  | Display / Totalizer            |  |
|          |                    |                     |                                |  |
|          | Device :           | IMT96               | Date of Manufacture : 4/6/1999 |  |
|          | Serial Number :    | 99111312            | Last Calibration : 4/6/1999    |  |
|          | Firmware Version : | 2.01                |                                |  |
|          |                    |                     |                                |  |
|          | Tag Number :       | Matt's Demo         | Device Name : DevNam           |  |
|          | Tag Name :         | Great Northern      | Location : Mikt                |  |
|          |                    |                     |                                |  |
|          |                    |                     |                                |  |
| S        | ave Save and       | d Download Cance    | el                             |  |

Figure 33. Sample IMT96 Identifier Tab Screen

| Field       | Entry                                                                                                    |
|-------------|----------------------------------------------------------------------------------------------------|
| Tag Number  | Enter maximum of 12 characters. The first 8 characters become the transmitter filename.                                                    |
| Tag Name    | Enter maximum of 14 characters. Optional, used for reference only.                                                                         |
| Device Name | Enter maximum of 6 characters.<br>NOTE: To disable enhanced protocol name checking with I/A Series Versions 3.0<br>or later, enter DevNam. |
| Location    | Enter maximum of 14 characters. Optional, used for reference only.                                                                         |

#### Flow Tab Screen

| 📭 <0,Matt's Demo >IMT96 (Foxcom) # Parameter                                                                                                    |  |
|----------------------------------------------------------------------------------------------------|--|
| Identifier Flow Alarms Contacts Options Display / Totalizer                                                                                                    |  |
| Flow Settings                                                                                                    |  |
| Flow Direction: Positive Meter Factor: 11.0846                                                                                                    |  |
| Analog and Pulse Rate Output Damping: 3.000 Sec                                                                                                    |  |
| Output Mode                                                                                                    |  |
| C Digital UniDir UniDir UniDir C Digital UniDir C Digital UniDir C Digital C Digital C DiDigital C Digital C DiDigital C Didital C Digital C Digital C Digit |  |
| C Analog (4-20mA): UniDir     UniDir     Upper Range Value 2: [200.00000 GPM     Upper Range Value 3: [300.00000 GPM                                                                                                    |  |
| Pulse Output                                                                                                    |  |
| Mode: Off  Rate Max Frequency: 2000  Hz                                                                                                    |  |
| Upper Range Value: 100.00000 GPM Total Max Frequency: 10 💌 Hz                                                                                                    |  |
|                                                                                                    |  |
| Save Save and Download Cancel                                                                                                    |  |

Figure 34. Sample IMT96 Flow Tab Screen

| Field                                 | Entry                                                                                                    |  |
|---------------------------------------|----------------------------------------------------------------------------------------------------|--|
| Flow Settings                         |                                                                                                    |  |
| Engineering Units                     | Select from menu of choices or Custom.                                                                             |  |
| Flow Direction                        | Select Positive, Reverse, BiDir Positive, or BiDir Reverse.                                                        |  |
| Analog and Pulse<br>Rate Output Damp. | Enter damping response time from 0.0 to 99.9 seconds.                                                              |  |
| Flow Rate Format                      | Select from menu of eight choices.                                                                                 |  |
| Meter Factor                          | Enter the "IMT96 Cal Fact" factor or see MI 021-412.                                                               |  |
| Output Mode                           |                                                                                                    |  |
| Digital                               | Select UniDirectional or BiDirectional flow.                                                                       |  |
| Analog                                | Select UniDirectional, Unidirectional Multi-Range,<br>BiDirectional Dual Range, or BiDirectional Split Range.      |  |
| Upper Range Values                    | Enter Upper Range Values in units shown.                                                                           |  |
| Pulse Output                          |                                                                                                    |  |
| Mode                                  | Select Off, Pulse Rate, or Pulse Total.                                                                            |  |
| Upper Range Value                     | If Pulse Rate Mode, enter Pulse Out URV between minimum and maximum URV of the flowtube (not greater than 999999). |  |
| Rate Max Frequency                    | If Pulse Rate Mode, select Rate Max Frequency of 1000, 2000, 5000, or 10000 Hz.                                    |  |
| Total Max Frequency                   | If Pulse Total Mode, select Total Max Frequency of 10 or 100 Hz.                                                   |  |

### Alarms Tab Screen

| <0,Matt's Demo >IMT9     | 16 (Foxcom) # Para     | meter        |              |           |              | _ 🗆 🗙 |
|--------------------------|------------------------|--------------|--------------|-----------|--------------|-------|
| Identifier Flow Alarms   | Contacts   Options   I | Display / To | talizer      |           |              | _     |
| For All Alarms           |                        |              |              |           |              |       |
| 🗖 Alarming Enabled       |                        | 🔲 Blink C    | In Alarm     |           |              |       |
| Clear Alarms Automatic   | ally                   | Rate Outp    | ut Response: | No Effect | ~            |       |
|                          |                        |              |              |           |              |       |
| Alarm Display Definition |                        | -            |              |           |              |       |
| High Flow Rate           | Set Point: 100.0       | GPM          | Deadband     | : [1.0    | GPM          |       |
| Low Flow Rate            | Set Point: 0.0         | GPM          | Deadband     | : 0.5     | GPM          |       |
| High Forward Total 1     | Set Point: 100000.0    | 1            |              | -         |              |       |
| High Forward Total 2     | Set Point: 1000000     | Ī            |              | _         | umonAii      |       |
|                          |                        |              |              |           | Furn Off All |       |
|                          |                        |              |              |           |              |       |
|                          |                        |              |              |           |              |       |
|                          |                        |              |              |           |              |       |
| Save Save and D          | )ownload Canc          | el           |              |           |              |       |

Figure 35. Sample IMT96 Alarms Tab Screen

| Field                      | Entry                                                              |
|----------------------------|--------------------------------------------------------------------|
| For All Alarms             |                                                                    |
| Alarming Enabled           | = On; Blank = Off.                                                 |
| Clear Alarms Automatically | = Auto; Blank = Manual.                                            |
| Blink On Alarm             | = Blink; Blank = Don't Blink.                                      |
| Rate Output Response       | Select No effect, Go Downscale, or Go Upscale.                     |
| Alarm Display Definition   |                                                                    |
| High Flow Rate             | = On; Blank = Off. If On, enter Set Point and Deadband.            |
| Low Flow Rate              | $\sqrt{1}$ = On; Blank = Off. If On, enter Set Point and Deadband. |
| High Forward Total 1       | = On; Blank = Off. If On, enter Set Point.                         |
| High Forward Total 2       | $\sqrt{1}$ = On; Blank = Off. If On, enter Set Point.              |
| Turn On All                | Turns all alarms on.                                               |
| Turn Off All               | Turns all alarms off.                                              |

#### Contacts Tab Screen

|    | <0,Matt's Demo >I   | IMT96 (Foxcom) # Paramet   | ter                  |                 | <u> </u> |
|----|---------------------|----------------------------|----------------------|-----------------|----------|
| lo | Jentifier Flow Alar | rms Contacts Options Displ | ay / Totalizer       |                 |          |
| ſ  | - Contacts          |                            |                      |                 |          |
|    | Contact 1 Function: | Off                        | Contact 1 Operation: | Normally Open 💌 |          |
|    | Contact 2 Function: | Off                        | Contact 2 Operation: | Normally Open 💌 |          |
|    | - Relay 1           |                            |                      |                 |          |
|    | Relay Function:     | Off                        | Relay Operation:     | Normally Open 💌 |          |
|    | Relay Alarm:        | Low Rate                   | Suppress Relay       | O Yes 💿 No      |          |
| [  | - Relay 2           |                            |                      |                 |          |
|    | Relay Function:     | Off                        | Relay Operation:     | Normally Open 💌 |          |
|    | Relay Alarm:        | Low Rate                   | Suppress Relay       | O Yes 💿 No      |          |
|    |                     |                            |                      |                 |          |
|    |                     |                            |                      |                 |          |
|    | Save Save           | and Download Cancel        |                      |                 |          |

Figure 36. Sample IMT96 Contacts Tab Screen

| Field                        | Entry                                                                                                    |
|------------------------------|----------------------------------------------------------------------------------------------------|
| Contacts                     |                                                                                                    |
| Contact 1 Function           | Select Off, Ack Alarm, Reset Net Total, Reset Gr Total, Reset All Total, Multi-range, or Signal Lock.               |
| Contact 1 Operation          | If Contact 1 Function is not off, select Normally Open or Normally Closed.                                          |
| Contact 2 Function           | Similar to Contact 1 Function.                                                                                      |
| Contact 2 Operation          | Similar to Contact 1 Operation                                                                                      |
| Relay 1                      |                                                                                                    |
| Relay Function               | Select Off, Alarm, Alarm & Diag, Diagnostics, Flow Direction, or Test Mode.                                         |
| Relay Alarm                  | lf Relay Function is not off, select High Rate, Low Rate, High Forward Total 1, High Forward Total 2, or Any Alarm. |
| Relay Operation              | If Relay Function is not off, select Normally Open or Normally Closed.                                              |
| Suppress Relay               | If Relay Function is not off, select Yes to suppress reactivation of an alarm or No for no suppression.             |
| Relay 2 (Similar to Relay 1) |                                                                                                    |

# **Options Tab Screen**

| 📭 <0,Matt's Demo >IMT96 (Foxcom) # Parameter                                       | - 🗆 🗵 |
|------------------------------------------------------------------------------------|-------|
| Identifier Flow Alarms Contacts Options Display / Totalizer                        |       |
| Tube Identification                                                                |       |
| Model Code: TUBEMS Serial Number: TUBES/N                                          |       |
| Diagnostics<br>Bate Besponse Diagnostics: Go Downscale V Blink On Diagnostic Error |       |
|                                                                                    |       |
| Functional Security at the Device Keypad                                           |       |
| Enable Passcode 1 to Protect: Setup Passcode 1: 0                                  |       |
| Enable Passcode 2 to Protect: Totals Reset Passcode 2: 0                           |       |
| ✓ Noise Reduction         Line Frequency:         60         ✓         Hz          |       |
|                                                                                    |       |
|                                                                                    |       |
|                                                                                    |       |
| Save Save and Download Cancel                                                      |       |

Figure 37. Sample IMT96 Options Tab Screen

| Field                                                      | Entry                                                                                                    |  |
|------------------------------------------------------------|----------------------------------------------------------------------------------------------------|--|
| Tube Identification                                        |                                                                                                    |  |
| Model Code                                                 | Enter model code of flowtube.                                                                                                    |  |
| Serial Number                                              | Enter serial number of flowtube.                                                                                                    |  |
| Diagnostics                                                |                                                                                                    |  |
| Rate Response Diagnostics                                  | Select Go Downscale or Go Upscale.                                                                                                    |  |
| Blink On Diagnostic Error $$ = Blink; Blank = Don't Blink. |                                                                                                    |  |
| Functional Security at the IMT96                           | Keypad                                                                                                    |  |
| Enable Passcode 1                                          | = Enable; Blank = Disable. If Enabled, select Setup, Totals Reset, Setup & Totals, Test Mode, Test Mode & Setup, Test Mode and Totals, or Test Mode, Setup & Totals. Then enter 4 digit passcode. |  |
| Enable Passcode 2                                          | Similar to Enable Passcode 1.                                                                                                    |  |
| Noise Reduction                                            | = On; Blank = Off.                                                                                                    |  |
| Line Frequency                                             | Select 50 Hz or 60 Hz.                                                                                                    |  |

# Display/Totalizer Tab Screen

| 👡 <0,Matt's Demo >IMT96 (Foxcom) # Parameter                                               |  |
|--------------------------------------------------------------------------------------------|--|
| Identifier Flow Alarms Contacts Options Display / Totalizer                                |  |
| Display Preferences Dual Display On Default Display On Power Up: Bate EGU                  |  |
| Display Line 1: Rate EGU 🔽 Flow Display Damping: 7.0 Sec                                   |  |
| Display Line 2: Rate EGU                                                                   |  |
| Totals                                                                                     |  |
| Totals On: 🔲 Reset all totals, do not accumulate or display them.                          |  |
| Totalizer Units: Gal 💌 Custom Format for Grand Total : ################################### |  |
| Format for Forward, Reverse, and Net Totals: ####################################          |  |
| Total Flow Needed to Trigger a Pulse: 1.00 Gal                                             |  |
|                                                                                            |  |
| Save Save and Download Cancel                                                              |  |

Figure 38. Sample IMT96 Display/Totalizer Tab Screen

| Field                                          | Entry                                                                        |  |  |
|------------------------------------------------|------------------------------------------------------------------------------|--|--|
| Display Preferences                            |                                                                              |  |  |
| Dual Display On                                | = On; Blank = Off.                                                           |  |  |
| Display Line 1                                 | If Dual Display On is checked ( $$ ), select from menu of six choices.       |  |  |
| Display Line 2                                 | If Dual Display On is checked ( $$ ), select from menu of six choices.       |  |  |
| Default Display                                | Select from menu of seven choices.                                           |  |  |
| Flow Display Damping                           | Enter damping response time for local display between 0.00 and 99.9 seconds. |  |  |
| Totals                                         |                                                                              |  |  |
| Total On                                       | = On; Blank = Off.                                                           |  |  |
| Totalizer Units                                | If Totalizer On is checked ( $$ ), select Gal, Lit, or Custom.               |  |  |
| Format for Grand Total                         | If Totalizer On is checked ( $$ ), select from menu of eight choices.        |  |  |
| Format for Forward,<br>Reverse, and Net Totals | If Totalizer On is checked ( $$ ), select from menu of eight choices.        |  |  |

# 6.83 Series Vortex Flowmeters

This chapter provides information that is exclusive to using the PC50 Field Device Tool with 83 Series Vortex Flowmeters with FoxCom communication protocol. Additional information about these transmitters and FoxCom communication is contained in the following documents.

- B0193XXChecklist for FoxCom Measurement Integration
- MI 019-19483F and 83W Installation, Configuration, Troubleshooting and Maintenance.
- MI 019-19583S Installation, Configuration, Troubleshooting and Maintenance.

#### Measure Screen

| <mark>_</mark> <0,TAGNUM>Vortex (Foxc | om) # I | Measure       |                 |
|---------------------------------------|---------|---------------|-----------------|
| Tag Number : TAGNUM                   |         | Device Type : | VORTEX          |
| Tag Name : 2"                         |         | Device Name : | FT001           |
| Location : D0922 B52-                 | АА      | Model Code :  | 83W-D02SIKFTJZ- |
|                                       |         |               |                 |
| Flow Measurement                      | :       | 0.00          | USgpm           |
| Total Measurement                     | :       | 0.54          | USgal           |
| Device Temperature                    | :       | 22.82         | С               |
|                                       |         | 73.08         | F               |
| mA Equivalent                         | :       | 4.00          | mA              |
|                                       |         |               |                 |

Figure 39. Sample Vortex Measure Screen

# Error Messages

The Diagnosis function is described in Chapter 1 of this document. A sample diagnosis screen is shown in Figure 1. Explanation and recommended action of status error messages is given in Table 8 and of diagnostic error messages in Table 9.

### Status Error Messages

| Message                   | Explanation                                                           | Recommended Action                                                                                                    |  |  |  |
|---------------------------|-----------------------------------------------------------------------|----------------------------------------------------------------------------------------------------|--|--|--|
| Primary Status Fiel       | Primary Status Fields                                                 |                                                                                                    |  |  |  |
| Busy                      | Transmitter is busy.                                                  | If problem persists, select Device > Additional<br>Functions > Commands > Mode Change > On-Line. If<br>this does not clear problem, cycle power and if necessary replace<br>the electronic module. |  |  |  |
| Init Required             | Transmitter is re-<br>initializing on reset.                          | If problem persists, select Device > Additional<br>Functions > Commands > Mode Change > On-Line. If<br>this does not clear problem, cycle power and if necessary replace<br>the electronic module. |  |  |  |
| Diagnostic<br>Error       | Indicates an active<br>diagnostic error.                              | See Secondary Status Fields and Diagnostic Error Messages to determine problem and corrective action.                                                                                              |  |  |  |
| Secondary<br>Status Error | Indicates an error in secondary status.                               | The secondary status error is shown in Column 2 of the screen display.                                                                                                    |  |  |  |
| Secondary Status F        | Secondary Status Fields                                               |                                                                                                    |  |  |  |
| Device Busy               | Set if EEPROM<br>write is in progress<br>and pending.                 | If problem persists, select Device > Additional<br>Functions > Commands > Mode Change > On-Line. If<br>this does not clear problem, cycle power and if necessary replace<br>the electronic module. |  |  |  |
| Bad Message<br>Received   | Transmitter received a bad message.                                   | Select Device > Additional Functions > Commands ><br>Mode Change > On-Line. If this does not clear problem, cycle<br>power and if necessary replace the electronic module.                         |  |  |  |
| Electronics<br>Error      | Electronics cannot<br>calculate correct flow.                         | Select Device > Additional Functions > Commands ><br>Mode Change > On-Line. If this does not clear problem, cycle<br>power and if necessary replace the electronic module.                         |  |  |  |
| Sensor Output High        |                                                                       |                                                                                                    |  |  |  |
| Temp Out of<br>Range      | Transmitter temperature<br>is less than -40°C or<br>higher than 80°C. | Check ambient and process temperature.                                                                                                    |  |  |  |
## Diagnostic Error Messages

| Code | Error Message           | Recommended Action                                                                                                    |
|------|-------------------------|----------------------------------------------------------------------------------------------------|
| 02   | ROM Checksum Error      | Replace electronic module.                                                                                                    |
| 03   | EEPROM Chksum Err       | If this does not clear problem, replace electronic module.                                                                                |
| 04   | RAM Error               | Replace electronic module.                                                                                                    |
| 0A   | Flowrate Math Error     | Check transmitter database and correct any problems. If problem persists, replace electronic module.                                      |
| 0C   | Sensor Elec Failure     | Cycle power. If problem persists, replace electronic module.                                                                              |
| 0E   | Core Failure            | Cycle power. If problem persists, replace electronic module.                                                                              |
| 2F   | Offline Cfg Write Error | Take transmitter off-line, modify a parameter or mode, change parameter or mode back to previous value and place transmitter on-<br>line. |
| 10   | Core Failure            | Cycle power. If problem persists, replace electronic module.                                                                              |
| 28   | Xmtr Temp Low           | Check process temperature.                                                                                                    |
| 29   | Xmtr Temp High          | Check process temperature.                                                                                                    |

Table 9. Diagnostic Error Messages

## Calibration

You can perform the following calibration procedures on a Vortex Flowmeter using the PC50 Field Device Tool:

- Set Low Flow Cut-In
- ♦ Re-Range
- ♦ Zero Total
- mA Calibration.

The calibration procedures are accessed as follows:

Device > Additional functions > Adjust set value

## Set Low Flow Cut-In

This function permits you to set the low flow cut-in level for the transmitter. You can also set a manual low flow cut-in level. To execute the operation, use the following procedure:

- 1. Select Low Flow Cut-In from the Adjust set value menu.
- 2. Follow the prompt to put the device in Manual control mode and select Continue.
- 3. For a FoxCom device, select the desired Low Flow Cut-In value or select Automatic to set low flow cut-in to lowest setting with no false signal detected under no flow conditions. Select Continue when done. For a HART device, select Increment or Decrement to obtain the desired Low Flow

Cut-In value or select Automatic to set low flow cut-in to lowest setting with no false signal detected under **no flow** conditions. Select Continue when done.

| - NOTE |
|--------|
|--------|

Before selecting Automatic, it is important that flow be stopped.

| 🚤 <0,TAGNUM>Vortex (Foxcom) # Set Low Flow Cutin 📃 🔲 🗙                                                                                                    |  |  |  |
|----------------------------------------------------------------------------------------------------|--|--|--|
| Low Flow Cut-In Selection                                                                                                    |  |  |  |
| CAUTION-<br>The device's output will be modified during this procedure. Leaving<br>the control loop in automatic may cause a process upset.<br>Press Continue when the device is in manual mode, or Cancel to<br>abort. |  |  |  |
| Low Flow Cut-In: Automatic                                                                                                    |  |  |  |
| Cancel Continue <u>H</u> elp                                                                                                    |  |  |  |
|                                                                                                    |  |  |  |

Figure 40. Sample Vortex Low Flow Cut-In Screen

- 4. Wait while the new Low Flow Cut-In value is set.
- 5. Follow the prompt to put the device back into Automatic control mode. Select **Continue** to resume dynamic measurements.

## Re-Range

This function permits you to change the Flow Upper Range Value (URV).

- 1. Select ReRange from the Adjust set value menu.
- 2. Follow the prompt to put the device in Manual control mode and select Continue.
- 3. To re-range to another input span, enter the desired upper range value and select Continue.
- 4. Select Continue again to save the new range to the device.
- 5. Follow the prompt to put the device back into Automatic control mode. Select Continue to resume dynamic measurements.

| 💶 <0,TAGNUM>Vortex (Foxcom) # Re-Range                                                                                                    |
|----------------------------------------------------------------------------------------------------|
| Device Rerange                                                                                                    |
| CAUTION-<br>The device's output will be modified during this procedure. Leaving<br>the control loop in automatic may cause a process upset.<br>Press Continue when the device is in manual mode, or Cancel to<br>abort. |
| Range Settings                                                                                                    |
| Upper Range Value:                                                                                                    |
| Valid URV Range:                                                                                                    |
| Cancel Continue <u>H</u> elp                                                                                                    |

Figure 41. Sample Vortex Re-Range Screen

## Zero Total

This function permits you to reset the transmitter total to zero. The procedure follows:

- 1. Select Zero Total from the Adjust set value menu.
- 2. Follow the prompt to put the device in Manual control mode and select Continue.
- 3. Select Continue again to reset the transmitter total measurement to zero.
- 4. Follow the prompt to put the device back into Automatic control mode. Select **Continue** to resume dynamic measurements.

## mA Calibration

As your device was accurately calibrated at the factory, this function is not normally required. However, the mA output can be trimmed with this procedure if it is necessary to match the output to the output of a specific receiving device.

The procedure to perform a mA Calibration is:

- 1. Insert an accurate mA meter (or digital voltmeter and precision resistor) in the loop wiring.
- 1. Select mA Calibration from the Adjust set value menu.
- 2. Follow the prompt to put the device in Manual control mode and select Continue.
- 3. Select 4 mA Output.
- 4. Set the Step Size from the menu (-0.5, -0.05, -0.005, 0.005, 0.05, 0.5), and select Apply.
- 5. Repeat Step 4 until you are satisfied with the output. The cumulative change is shown on the screen display.
- 6. Select 20 mA Output.
- 7. Repeat Steps 4 and 5. When finished, select Continue.
- 8. The screen then displays the adjustment. To accept this change, select Continue.
- 9. Follow the prompt to put the device back into Automatic control mode. Select **Continue** to resume dynamic measurement.

| 😦 <0,TAGNUM>¥ortex (Foxcom) # mA Calibration                                                                                                    |                              |   |  |
|----------------------------------------------------------------------------------------------------|------------------------------|---|--|
| mA Calibration                                                                                                    |                              | 1 |  |
| CAUTION-<br>The device's output will be modified during this procedure. Leaving<br>the control loop in automatic may cause a process upset.<br>Press Continue when the device is in manual mode, or Cancel to<br>abort. |                              |   |  |
| Calibrate:                                                                                                    |                              |   |  |
| € <u>4</u> mA Output                                                                                                    | Step Size: 0 mA              |   |  |
| C 20mA Output                                                                                                    | Cumulative 0 mA              |   |  |
|                                                                                                    | Apply                        |   |  |
| Cancel                                                                                                    | <u>Continue</u> <u>H</u> elp |   |  |

Figure 42. Sample Vortex mA Calibration Screen

## Configuration

## Identifier Tab Screen

|                               | 🖕 <0,TAGNUM>Vortex (Foxcom) # Parameter |                      |                       |           |  |
|-------------------------------|-----------------------------------------|----------------------|-----------------------|-----------|--|
| Identifi                      | ier   Flow Parameter                    | s Options and Piping |                       |           |  |
| [                             | Davias                                  |                      | Data of Manufacture : | 2,20,4000 |  |
|                               | Device :                                | VUNIEA               | Date of Manufacture . | 3/20/1336 |  |
|                               | Serial Number :                         |                      | Last Calibration :    | 5/31/1988 |  |
|                               | Firmware Version :                      | 2.01                 |                       |           |  |
| ſ                             |                                         |                      |                       |           |  |
|                               | Tag Number :                            | TAGNUM               | Device Name : FT001   |           |  |
|                               | Tag Name :                              | 2"                   | Location : D0922      | 2 B52-AA  |  |
| L                             |                                         |                      |                       |           |  |
|                               |                                         |                      |                       |           |  |
| Save Save and Download Cancel |                                         |                      |                       |           |  |

Figure 43. Sample Vortex Flowmeter Identifier Tab Screen

| Field                                                                               | Entry                                                                                                    |
|-------------------------------------------------------------------------------------|----------------------------------------------------------------------------------------------------|
| Tag Number                                                                          | Enter maximum of 12 characters. The first 8 characters become the transmitter filename.                                                                         |
| Tag Name         Enter maximum of 14 characters. Optional, used for reference only. |                                                                                                    |
| Device Name                                                                         | Enter maximum of 6 characters with a FoxCom device.<br>NOTE: To disable enhanced protocol name checking with I/A Series Versions 3.0<br>or later, enter DevNam. |
| Location                                                                            | Enter maximum of 14 characters. Optional, used for reference only with FoxCom device.                                                                           |

## Flow Parameters Tab Screen

| Identifier Flow Parameters Options and Piping                       |               |  |  |
|---------------------------------------------------------------------|---------------|--|--|
| Flow Meter Model: 3W-D02SIKFTJZ-T Reference K-Factor : 258.00 p/ft3 |               |  |  |
| Meter Serial Number:                                                |               |  |  |
| Measurement                                                         |               |  |  |
| Fluid Type : Liquid   Heasurement Units : USgpm  Cus                | stom          |  |  |
| Upper Range Limit : 232.7 USgpm Upper Range Value : 15.58 USg       | gpm           |  |  |
| Low Flow Correct : Off  US                                          | gpm           |  |  |
| Flowing Parameters                                                  |               |  |  |
| Temperature : 70.0000 *F Viscosity : 0.9753 C cstoke                |               |  |  |
| Density : 62.30 lb/ft3 Base Density : 1.000E-004 lb/ft3 © En        | ase<br>Iglish |  |  |
| K-Factor : 34.490 USgal Added K Bias : 0.00 % C Me                  | etric         |  |  |
|                                                                     |               |  |  |
| Save and Download Cancel                                            |               |  |  |

Figure 44. Sample Vortex Flow Parameters Tab Screen

| Field                     | Entry                                                                                                    |
|---------------------------|----------------------------------------------------------------------------------------------------|
| Flow Meter (Sensor) Model | Enter Model Number.                                                                                           |
| Reference K-Factor        | Enter Reference K-Factor.                                                                                     |
| Meter Serial Number       | Shows Serial Number (if HART device).                                                                         |
| Measurement               |                                                                                                    |
| Fluid Type                | Select Liquid, Gas, or Steam.                                                                                 |
| Upper Range Limit         | Shows value of Upper Range Limit of the flowmeter.                                                            |
| Low Flow Correct          | Specify On or Off.                                                                                            |
| Measurement Units         | Select from menu of flow units or select Custom to enter user-configured units.                               |
| Upper Range Value         | Enter Upper Range Value in measurement units shown.                                                           |
| Low Flow Cut-In           | Select from menu of values.                                                                                   |
| Flowing Parameters        |                                                                                                    |
| Temperature               | Enter temperature in units shown.                                                                             |
| Density                   | Enter density in units shown. Defaults are Liquid: 62.30, Gas: 0.5858, and Steam: 0.2992 lb/ft <sup>3</sup> . |
| K-Factor                  | Shows K-Factor in units shown.                                                                                |
| Viscosity                 | If liquid, enter viscosity.                                                                                   |
| Base Density              | If gas, enter value in same units as Density (above).                                                         |
| Added K Bias              | Enter value in percent.                                                                                       |
| Units Base                | Select English or Metric.                                                                                     |

## Options and Piping Tab Screen

| 📷 <0,TAGNUM>Vortex (Foxcom) # Parameter                                                                                                    | _ 🗆 🗙 |  |  |
|----------------------------------------------------------------------------------------------------|-------|--|--|
| Identifier Flow Parameters Options and Piping                                                                                                    |       |  |  |
| Piping       Upstream Distance : 30.0       Pipe diameter         Mating :       Straight       Image: Straight       Image: Straight                                                                              |       |  |  |
| Options       Signal Conditioning       Failsafe         ○ Off ○ On       ○ Off ○ On       ○ Downscale       ○ Upscale         □ Damping :       □ Damping :       □ Damping :       □ Damping :       □ Damping : |       |  |  |
| Scaled Pulse Output : URV 100 Hz Velse Resolution : 1.0                                                                                                    |       |  |  |
| Save Save and Download Cancel                                                                                                    |       |  |  |

Figure 45. Sample Vortex Options and Piping Tab Screen

| Field                | Entry                                                                     |  |  |
|----------------------|---------------------------------------------------------------------------|--|--|
| Piping               |                                                                           |  |  |
| Mating               | Select Schedule 10, Schedule 40, Schedule 80, PN16, PN40, PN64, or PN100. |  |  |
| Configuration        | Select from menu of piping configurations.                                |  |  |
| Upstream Distance    | If Configuration is not Straight, enter distance in pipe diameters.       |  |  |
| Options              |                                                                           |  |  |
| Noise Rejection      | Select On or Off.                                                         |  |  |
| Signal Conditioning  | Select On or Off.                                                         |  |  |
| Failsafe             | If Output Mode is Analog, select Downscale or Upscale.                    |  |  |
| Damping              | Select one of nine choices from No Damping through 32 seconds.            |  |  |
| Scaled Pulse Output  | Select Off or URV 100 Hz.                                                 |  |  |
| Output Mode (FoxCom) | Select Digital or 4-20 mA.                                                |  |  |
| Output Mode (HART)   | Select Analog (4-20 mA) or Multidrop.                                     |  |  |
| Polling Address      | If Multidrop, select number from 0 through 15.                            |  |  |
| Pulse Resolution     | Select 0.01, 0.1, 1.0, 10.0, 100.0, or 1000.0.                            |  |  |

# 7. 870ITEC Transmitters

This chapter provides information that is exclusive to using the PC50 Field Device Tool with 870ITEC Electrochemical Transmitters with FoxCom communication protocol. Additional information about these transmitters and FoxCom communication is contained in the following documents.

- B0193XXChecklist for FoxCom Measurement Integration
- MI 611-212Installation, Operation, Configuration, and Maintenance.

## Measure Screen

| Tag Number : Al Robbins | Device Type : 870EC |
|-------------------------|---------------------|
| Location : LAB DTM      | Model Code : MSCODE |
|                         |                     |
| Primary Measurement:    | 0.30 mS             |
| Solution Temperature:   | 51.02 C             |
| Absolute Measurement:   | 0.30 mS/cm          |
| mA Equivalent:          | 6.40 mA             |

Figure 46. Sample 870ITEC Measure Screen

### Error Messages

The Diagnosis function is described in Chapter 1 of this document. A sample diagnosis screen is shown in Figure 1. Explanation and recommended action of status error messages is given in Table 10

| Message                   | Explanation                                                                          | Recommended Action                                                                                                    |   |
|---------------------------|--------------------------------------------------------------------------------------|----------------------------------------------------------------------------------------------------|---|
| Primary Status Fields     | }                                                                                    | ·                                                                                                    | - |
| Device Busy               | Transmitter is busy.                                                                 | If problem persists, select Device ><br>Additional Functions > Commands > Mode<br>Change > On-Line. If this does not clear problem,<br>contact Global Customer Support.                                 |   |
| Init Required             | Transmitter is re-<br>initializing on<br>reset.                                      | If problem persists, select Device ><br>Additional Functions > Commands > Mode<br>Change > On-Line. If this does not clear problem,<br>contact Global Customer Support.                                 |   |
| Diagnostic Error          | Indicates an active diagnostic error.                                                | See diagnostic error message to determine problem and corrective action.                                                                                                    |   |
| Secondary Status<br>Error | Indicates an error in secondary status.                                              | The secondary status error is shown in Column 2 of the screen display.                                                                                                    |   |
| Secondary Status Fie      | lds                                                                                  | •                                                                                                    | 1 |
| Measurement<br>Error      | Unstable process<br>measurement.                                                     | Check sensor connection. Select Device ><br>Additional Functions > Commands > Mode<br>Change > On-Line. If this does not clear problem,<br>contact Global Customer Support.                             |   |
| Device Busy               | Transmitter is busy.                                                                 | If problem persists, select Device ><br>Additional Functions > Commands > Mode<br>Change > On-Line. If this does not clear problem,<br>contact Global Customer Support.                                 |   |
| Bad Message<br>Received   | Transmitter received a bad message.                                                  | Select TDevice > Additional Functions ><br>Commands > Mode Change > On-Line. If this<br>does not clear problem, contact Global Customer<br>Support.                                                     |   |
| Stability Error           | Raw measurement has been unstable.                                                   | Check wiring. Select Device ><br>Additional Functions > Commands > Mode<br>Change > On-Line. If this does not clear problem,<br>contact Global Customer Support.                                        |   |
| Probe Error               | Problem with the sensor.                                                             | Replace sensor.                                                                                                    | 1 |
| Temp Comp Error           | Problem in temperature measurement.                                                  | Check ATC connection. Verify process temperature.<br>Select Device > Additional Functions ><br>Commands > Mode Change > On-Line. If this<br>does not clear problem, contact Global Customer<br>Support. |   |
| Amplifier Error           | Not Applicable                                                                       | Not Applicable                                                                                                    |   |
| Extended Status - Ha      | rdware <sup>(a)</sup>                                                                |                                                                                                    |   |
| ATC Open                  | Resistance of temperature                                                            | Replace temperature compensator.                                                                                                    |   |
| ATC Short                 | compensation is greater or less than<br>expected resistance<br>of device configured. |                                                                                                    |   |
| Leak Error                | Solution leakage into sensor.                                                        | Replace sensor.                                                                                                    | 1 |
| App1 Cal Req              | Application 1 calibration required.                                                  | Calibrate.                                                                                                    |   |
| App2 Cal Req              | Application 2 calibration required.                                                  | Calibrate.                                                                                                    |   |
| App3 Cal Req              | Application 3 calibration required.                                                  | Calibrate.                                                                                                    |   |
| Cal Comp Error            | Indicates a problem in the previous calibration.                                     | Recalibrate the transmitter. If problem persists, contact Global Customer Support.                                                                                                    |   |
| Cal Slope Error           | Not Applicable.                                                                      | Not Applicable.                                                                                                    | 1 |

#### Table 10. Transmitter Status Error Messages

| Message                  | Explanation                                     | Recommended Action                                                                                                    |
|--------------------------|-------------------------------------------------|----------------------------------------------------------------------------------------------------|
| RTD Cal<br>Tolerance     | RTD calibration is not within tolerance.        | Recalibrate the RTD. If problem persists, contact Global Customer Support.                                                                                                    |
| Therm Cal<br>Tolerance   | Thermistor calibration is not within tolerance. | Recalibrate the thermistor. If problem persists, contact Global Customer Support.                                                                                                    |
| Tune Stability           | Calibration measurement not stabilized.         | Check stability configuration or replace sensor.                                                                                                    |
| Amp Failure              | Not Applicable.                                 | Not Applicable.                                                                                                    |
| Extended Status - Proces | ss <sup>(a)</sup>                               |                                                                                                    |
| mA Under Range           | Measurement under or                            | Reconfigure range or correct process error.                                                                                                    |
| mA Over Range            | over configured range.                          |                                                                                                    |
| Comp Under Range         | Measurement under or                            | Reconfigure compensation or correct process error.                                                                                                    |
| Comp Over Range          | over compensation range.                        |                                                                                                    |
| Disp Under Range         | Primary measurement                             | Check sensor connection. Select Device >                                                                                                    |
| Disp Over Range          | is too low or too high.                         | Additional Functions > Commands > Mode<br>Change > On-Line. If this does not clear problem,<br>contact Global Customer Support.                                                                         |
| Unstable Temp            | Unstable temperature measurement.               | Check ATC connection. Verify process temperature.<br>Select Device > Additional Functions ><br>Commands > Mode Change > On-Line. If this<br>does not clear problem, contact Global Customer<br>Support. |
| Unstable Meas            | Unstable process<br>measurement.                | Check measurement sensor connection. Select<br>Device > Additional Functions ><br>Commands > Mode Change > On-Line. If this<br>does not clear problem, contact Global Customer<br>Support.              |

| Table 10. | Transmitter | Status | Error | Messages | (Continued) |
|-----------|-------------|--------|-------|----------|-------------|
|-----------|-------------|--------|-------|----------|-------------|

(a) Static Display

## Calibration

You can perform the following calibration procedures on an 870ITEC Transmitter using the PC50 Field Device Tool:

- Bench Calibration
- ◆ Solution 1-Point Offset
- Solution 1-Point Span
- ♦ Solution 2-Point
- ♦ Temperature Sensor
- mA Calibration.

The calibration procedures are accessed as follows:

Device > Additional functions > Adjust set value

## **Bench** Calibration

- 1. Select the application to be calibrated from the Sensor screen in the Configuration function. See page 91.
- 2. Select Bench Calibration from the Adjust set value menu.
- 3. Follow the prompt to put the device in Manual mode and select Continue.

| 870 Calibration                                                                                                    |  |  |  |
|----------------------------------------------------------------------------------------------------|--|--|--|
| CAUTION-<br>The device's output will be modified during this procedure. Leaving the<br>external control loop in automatic may cause a process upset.<br>Press Continue when the loop is in manual mode, or Cancel to abort. |  |  |  |
| Calibrate:                                                                                                    |  |  |  |
| Application Number: Application 1                                                                                                    |  |  |  |
| Low Calibration Point: 0                                                                                                    |  |  |  |
| High Calibration Point: 0                                                                                                    |  |  |  |
| Calibrator's Initials: Calibrated Date:                                                                                                    |  |  |  |
| Cancel Continue <u>H</u> elp                                                                                                    |  |  |  |

Figure 47. Sample 870ITEC Bench Calibration Screen

- 4. Enter the high and low solution values and the calibrator's initials, and select Continue.
- 5. Place the clean dry sensor in air and select Continue.
- 6. Wait while the device is calibrating.
- 7. Run a wire through the sensor bore and connect to a decade resistance box. Adjust the box to a resistance equal to the high calibration point (see MI 611-212 for calculation of this resistance) and select Continue.
- 8. Wait while the device is calibrating. The current calibration date is automatically updated.
- 9. Follow the prompt to put the device back into Automatic mode. Select **Continue** to resume dynamic measurements.

#### Solution 1-Point Offset

This option permits you to set a 1-point offset for up to three applications and is normally used to correct for zero shift. This should be used only if you have previously performed a 2-point calibration.

- 1. Select the application to be calibrated from the Sensor screen in the Configuration function. See page 91.
- 2. Select Solution 1-Point Offset from the Adjust set value menu.
- 3. Follow the prompt to put the device in Manual mode and select Continue.

| 870 Calibration                                                                                                    |  |  |  |
|----------------------------------------------------------------------------------------------------|--|--|--|
| CAUTION-<br>The device's output will be modified during this procedure. Leaving the<br>external control loop in automatic may cause a process upset.<br>Press Continue when the loop is in manual mode, or Cancel to abort. |  |  |  |
| Calibrate:                                                                                                    |  |  |  |
| Application Number: Application 1                                                                                                    |  |  |  |
| Solution Value: 0                                                                                                    |  |  |  |
|                                                                                                    |  |  |  |
| Calibrator's Initials: Calibrated Date:                                                                                                    |  |  |  |
|                                                                                                    |  |  |  |
| Cancel Continue <u>H</u> elp                                                                                                    |  |  |  |

Figure 48. Sample 870ITEC Solution 1-Point Offset Screen

- 4. Enter the solution value and the calibrator's initials, and select Continue.
- 5. Immerse the sensor in the solution and select Continue.
- 6. Wait while the device is calibrating (this can take a while). The current calibration date is automatically updated.
- 7. Follow the prompt to put the device back into Automatic mode. Select **Continue** to resume dynamic measurements.

## Solution 1-Point Span

This option permits you to set a calibration point (1-point span) for up to three applications. This is usually done to correct for a cell factor change due to installation. It should be used only if you have previously performed a 2-point calibration.

- 1. Select the application to be calibrated from the Sensor screen in the Configuration function. See page 91.
- 2. Select Solution 1-Point Span from the Adjust set value menu.
- 3. Follow the prompt to put the device in Manual mode and select Continue.

| 870 Calibration                                                                                                    |  |  |  |  |
|----------------------------------------------------------------------------------------------------|--|--|--|--|
| CAUTION-<br>The device's output will be modified during this procedure. Leaving the<br>external control loop in automatic may cause a process upset.<br>Press Continue when the loop is in manual mode, or Cancel to abort. |  |  |  |  |
| Calibrate:                                                                                                    |  |  |  |  |
| Application Number: Application 1                                                                                                    |  |  |  |  |
| Solution Value: 0                                                                                                    |  |  |  |  |
|                                                                                                    |  |  |  |  |
| Calibrator's Initials: Calibrated Date:                                                                                                    |  |  |  |  |
|                                                                                                    |  |  |  |  |
| Cancel Continue <u>H</u> elp                                                                                                    |  |  |  |  |

Figure 49. Sample 870ITEC Solution 1-Point Span Screen

- 4. Enter the solution value and the calibrator's initials, and select Continue.
- 5. Immerse the sensor in the solution and select Continue.
- 6. Wait while the device is calibrating (this can take a while). The current calibration date is automatically updated.
- 7. Follow the prompt to put the device back into Automatic mode. Select **Continue** to resume dynamic measurements.

### Solution 2-Point

This option permits you to perform a 2-point calibration for up to three applications.

- 1. Select the application to be calibrated from the Sensor screen in the Configuration function. See page 91.
- 2. Select Solution 2-Point from the Adjust set value menu.
- 3. Follow the prompt to put the device in Manual mode and select Continue.

| 870 Calibration<br>CAUTION-<br>The device's output will be modified during this procedure. Leaving the<br>external control loop in automatic may cause a process upset.<br>Press Continue when the loop is in manual mode, or Cancel to abort. |  |  |  |
|----------------------------------------------------------------------------------------------------|--|--|--|
| Calibrate:                                                                                                    |  |  |  |
| Application Number: Application 1                                                                                                    |  |  |  |
| Low Calibration Point: 0                                                                                                    |  |  |  |
| High Calibration Point:                                                                                                    |  |  |  |
| Calibrator's Initials: Calibrated Date:                                                                                                    |  |  |  |
| Cancel Continue <u>H</u> elp                                                                                                    |  |  |  |

Figure 50. Sample 870ITEC Solution 2-Point Calibration Screen

- 4. Enter the low and high solution values and the calibrator's initials, and select Continue.
- 5. Immerse the sensor in the low calibration solution and select Continue.
- 6. Wait while the device is calibrating (this can take a while).
- 7. Immerse the sensor in the high calibration solution and select Continue.
- 8. Wait while the device is calibrating (this can take a while). The current calibration date is automatically updated.
- 9. Follow the prompt to put the device back into Automatic mode. Select **Continue** to resume dynamic measurements.

#### **Temperature Sensor Calibration**

This option permits you to calibrate the temperature sensor to the known temperature of a solution.

- 1. Select the application to be calibrated from the Sensor screen in the Configuration function. See page 91.
- 2. Select Temperature Sensor from the Adjust set value menu.
- 3. Follow the prompt to put the device in Manual mode and select Continue.

| 870 Calibration                                                                                                    |  |  |  |
|----------------------------------------------------------------------------------------------------|--|--|--|
| CAUTION-<br>The device's output will be modified during this procedure. Leaving the<br>external control loop in automatic may cause a process upset.<br>Press Continue when the loop is in manual mode, or Cancel to abort. |  |  |  |
| Calibrate:                                                                                                    |  |  |  |
| Application Number: Application 1                                                                                                    |  |  |  |
| Solution Temperature: 0                                                                                                    |  |  |  |
|                                                                                                    |  |  |  |
| Calibrator's Initials: Calibrated Date:                                                                                                    |  |  |  |
|                                                                                                    |  |  |  |
| Cancel Continue <u>H</u> elp                                                                                                    |  |  |  |

Figure 51. Sample 870ITEC Temperature Calibration

- 4. Enter the solution temperature and the calibrator's initials, and select Continue.
- 5. Immerse the sensor in the solution and select Continue.
- 6. Follow the prompt to put the device back into Automatic mode. Select **Continue** to resume dynamic measurements.

## mA Calibration

As your device was accurately calibrated at the factory, this function is not normally required. This procedure should only be performed if the mA value displayed on the Device Data screen does not agree with the value measured by an accurate mA meter installed in the loop wiring.

The procedure to perform a mA Calibration is:

- 1. Insert an accurate mA meter (or digital voltmeter and precision resistor) in the loop wiring.
- 2. Select mA Calibration from the Adjust set value menu.
- 3. Follow the prompt to put the device in Manual mode and select Continue.
- 4. Select 4 mA Output.

| mA Calibration<br>CAUTION-<br>The device's output will be modified during this procedure. Leaving<br>the external control loop in automatic may cause a process upset.<br>Press Continue when the loop is in manual mode, or Cancel to<br>abort. |              |             |       |  |
|----------------------------------------------------------------------------------------------------|--------------|-------------|-------|--|
| Calibrate:                                                                                                    |              |             |       |  |
| 💿 <u>4</u> mA Output                                                                                                    | Step Size: 0 | m/          | 4     |  |
| C 20mA Output                                                                                                    | Cumulative   | 0           | mA    |  |
|                                                                                                    |              | l           | Apply |  |
| Cancel                                                                                                    | Continue     | <u>H</u> el | >     |  |

Figure 52. Sample 870ITEC mA Calibration Screen

- 5. Set the Step Size from the menu (-0.5, -0.05, -0.005, 0.005, 0.05, 0.5), and select Apply.
- 6. Repeat Step 4 until you are satisfied with the output. The cumulative change is shown in the screen.
- 7. Select 20 mA Output.
- 8. Repeat Steps 4 and 5.
- 9. The screen then displays the adjustments. To accept this change, select Continue.
- 10. Follow the prompt to put the device back into Automatic mode. Select **Continue** to resume dynamic measurements.

## Configuration

## Identifier Tab Screen

|        | = <0,TAG_NUMBER >870ITEC (Foxcom) # Parameter |                       |                                  |  |  |
|--------|-----------------------------------------------|-----------------------|----------------------------------|--|--|
| Identi | fier Sensor Mea                               | surement   Misc   App | 1]                               |  |  |
|        | 1                                             |                       |                                  |  |  |
|        | Device :                                      | 870EC                 | Date of Manufacture : 12/20/2002 |  |  |
|        | Serial Number :                               |                       | Last Calibration :               |  |  |
|        | Firmware Version                              | : 1.32                |                                  |  |  |
|        |                                               |                       |                                  |  |  |
|        | Tag Number :                                  | TAG_NUMBER            | Device Name : DevNam             |  |  |
|        | Tag Name :                                    | TAG_NAME              | Location : LOCATION              |  |  |
|        |                                               |                       |                                  |  |  |
| L      |                                               |                       |                                  |  |  |
| Sa     | ave Save ar                                   | nd Download Can       | cel                              |  |  |

Figure 53. Sample 870ITEC Identifier Tab Screen

| Field       | Entry                                                                                                    |
|-------------|----------------------------------------------------------------------------------------------------|
| Tag Number  | Enter maximum of 12 characters. The first 8 characters become the transmitter filename.                                                    |
| Tag Name    | Enter maximum of 14 characters. Optional, used for reference only.                                                                         |
| Device Name | Enter maximum of 6 characters.<br>NOTE: To disable enhanced protocol name checking with I/A Series<br>Versions 3.0 or later, enter DevNam. |
| Location    | Enter maximum of 14 characters. Optional, used for reference only.                                                                         |

#### Sensor Tab Screen

| ne <0,TAG_NUMBER >870ITEC (Foxcom) # Parameter                     | - D × |
|--------------------------------------------------------------------|-------|
| Identifier Sensor Measurement Misc App 1                           |       |
| Sensor Configuration Applications:                                 |       |
| Application Select: 1 Cell Factor: 2.15                            |       |
| Outputs<br>mA Output Mode<br>© Digital © 4-20 mA<br>Damping: 5 sec |       |
| Save Save and Download Cancel                                      |       |

Figure 54. Sample 870ITEC Sensor Tab Screen

| Field                | Entry                                                                    |  |  |
|----------------------|--------------------------------------------------------------------------|--|--|
| Sensor Configuration |                                                                          |  |  |
| Applications         | Number of applications to be configured. Select 1, 2, or 3 applications. |  |  |
| Application Select   | Select 1, 2, 3 or AUTO.                                                  |  |  |
| Sensor Type          | Select type of sensor from menu of choices.                              |  |  |
| Cell Factor          | If sensor type is OTHER, specify cell factor between 00.00 and 99.99.    |  |  |
| Outputs              |                                                                          |  |  |
| mA Output Mode       | Select Digital or 4-20 mA.                                               |  |  |
| Damping              | Select damping response time of 1, 5, 10, 20, 40, or 120 seconds.        |  |  |

## Measurement Tab Screen

| Identifier Sensor Measurement Misc App 1                                                                                                    |  |  |  |  |
|----------------------------------------------------------------------------------------------------|--|--|--|--|
| Temperature         Units         © Celsius       © Fahrenheit         Mode       Manual Temperature:         © Automatic       Manual         Temperature Sensor:       100K ohm |  |  |  |  |
| Measurement Stabilitity         Measurement Stabilitity Active         Stability Time:         Stability Variant:         Stability Variant:                                      |  |  |  |  |
| Save and Download Cancel                                                                                                    |  |  |  |  |

Figure 55. Sample 870ITEC Measurement Tab Screen

| Field                           | Entry                                                                                                    |  |
|---------------------------------|----------------------------------------------------------------------------------------------------|--|
| Temperature                     |                                                                                                    |  |
| Units                           | Select Celsius or Fahrenheit.                                                                                                    |  |
| Mode                            | Select Automatic (follows RTD) or Manual (fixed point).                                                                                |  |
| Failure Value                   | If Mode is Automatic, enter temperature in case RTD fails.                                                                             |  |
| Manual Temperature              | If Mode is Manual, enter temperature.                                                                                                  |  |
| Temperature Sensor              | Select 2-wire 100 $\Omega$ , 2-wire 1000 $\Omega$ , 3-wire 100 $\Omega$ , or 3-wire 1000 $\Omega$ RTD, or 100 k $\Omega$ . thermistor. |  |
| Measurement Stability           |                                                                                                    |  |
| Measurement Stability<br>Active | = Instrument Stability Measurement Feature On;<br>Blank = Instrument Stability Measurement Feature Off.                                |  |
| Stability Time                  | If on, enter time between 5 and 60 seconds in 5-second increments.                                                                     |  |
| Stability Variant               | If on, enter variant between 1 and 9.                                                                                                  |  |
| Temperature Stability           |                                                                                                    |  |
| Temperature Stability<br>Active | = Instrument Stability Temperature Feature On;<br>Blank = Instrument Stability Temperature Feature Off.                                |  |
| Stability Time                  | If on, enter time between 5 and 60 seconds in 5-second increments.                                                                     |  |
| Stability Variant               | If on, enter variant between 1 and 9.                                                                                                  |  |

#### Misc Tab Screen

| 💶 <0,TAG_NUMBER >870ITEC (Foxcom) # Parameter                                                         |                                                    |  |  |  |
|----------------------------------------------------------------------------------------------------|----------------------------------------------------|--|--|--|
| Identifier Sensor Measurement Misc Ap<br>Diagnostics<br>Leakage Enable All<br>ATC Short Disable All   | Dep 1<br>Local Display<br>Passcodes<br>Major: 0800 |  |  |  |
| <ul> <li>ATC Open</li> <li>Compensation Range</li> <li>mA Range</li> <li>Measurement Range</li> </ul> | Minor: 0800<br>Display Timeout: 600 sec            |  |  |  |
| Save Save and Download Cancel                                                                         |                                                    |  |  |  |

Figure 56. Sample 870ITEC Misc Tab Screen

| Field              | Entry                                                    |  |
|--------------------|----------------------------------------------------------|--|
| Diagnostics        |                                                          |  |
| Leakage            | = Enable error messages; Blank = Disable error messages. |  |
| ATC Short          |                                                          |  |
| ATC Open           |                                                          |  |
| Compensation Range |                                                          |  |
| mA Range           |                                                          |  |
| Measurement Range  |                                                          |  |
| Enable All         | Enables all messages listed above.                       |  |
| Disable All        | Disables all messages listed above.                      |  |
| Local Display      |                                                          |  |
| Major Passcode     | Enter 4-digit passcode.                                  |  |
| Minor Passcode     | Enter 4-digit passcode.                                  |  |
| Display Timeout    | Enter timeout between 0 and 999 seconds.                 |  |

## Application Tab Screen

| Identifier Sensor Measurement Misc App 1                                                                      |           |                             |  |  |
|----------------------------------------------------------------------------------------------------|-----------|-----------------------------|--|--|
| Display<br>□ Custom Units Primary Units: mS/cm ▼ Table                                                        |           |                             |  |  |
| Temp Compensation: NaCl 0-25                                                                                  | % 🔽       | Table                       |  |  |
| Primary Scale: 2000 mS                                                                                        | ▼         | Full Scale Limit: 2000      |  |  |
| Full Scale:                                                                                                   | 0.9999    | Secondary Display:          |  |  |
| Temp Linear %:                                                                                                | 1.0000    | Temperature 💌               |  |  |
| mA Output                                                                                                    | Failsafe  | Application Switch Triggers |  |  |
| Output: Measurement  Max: 2000 mS/cm                                                                          | Mode: Off | Low: 0.0000 mS/cm           |  |  |
| Min:         0.0000         mS/cm         Value:         3.8000         High:         2000.0000         mS/cm |           |                             |  |  |
| Last Calibration Date: January 1, 1996                                                                        |           |                             |  |  |
| Save Save and Download Cancel                                                                                 |           |                             |  |  |

Figure 57. Sample 870ITEC App1 Tab Screen

| Field                       | Entry                                                                                                    |  |
|-----------------------------|----------------------------------------------------------------------------------------------------|--|
| Display                     |                                                                                                    |  |
| Custom Units                | $\sqrt{-1}$ = Custom; Blank = Not Custom                                                                                    |  |
| Primary Units               | If not Custom, select µS/cm, mS/cm, or %.<br>If Custom, select %, g/1, ppm, oz/ga1, ppt, S/m, or NONE and see<br>Figure 58. |  |
| Temp Compensation           | Select from menu of choices. If Custom, see Figure 59.                                                                      |  |
| Primary Scale               | Select from menu of choices.                                                                                                |  |
| Full Scale                  | Enter value up to full scale limit.                                                                                         |  |
| Temp Linear %               | Enter value from 0 to 100,                                                                                                  |  |
| Secondary Display           | Select Temp, Absolute, or mA.                                                                                               |  |
| mA Output                   |                                                                                                    |  |
| Output                      | If Analog Output Mode on sensor screen, specify Absolute,<br>Measurement, or Temperature.                                   |  |
| Max.                        | Enter 20 mA range value.                                                                                                    |  |
| Min.                        | Enter 4 mA range value.                                                                                                    |  |
| Failsafe                    |                                                                                                    |  |
| Mode                        | Specify OFF, ON, or PULSE                                                                                                   |  |
| Value                       | If on, enter dc mA output between 3.8 and 20.5 mA.                                                                          |  |
| Application Switch Triggers | Enter value of Low and High triggers.                                                                                       |  |

| Custom Chemi | cal Compen    | sation   |          |                    | x   |
|--------------|---------------|----------|----------|--------------------|-----|
| Numb         | er of Points: | 2        | Absolute | e Scale: 🛛 .9999 💌 |     |
| Units:       | : ]           | uS 💌     | Custom   | Scale: .9999 💌     |     |
| Absolute     | New           | Absolute | New      | Absolute           | New |
| 1. 0         | 0             | 8. 0     | 0        | 15. 0              | 0   |
| 2. 0         | 0             | 9. 0     | 0        | 16. 0              | 0   |
| 3. 0         | 0             | 10. 0    | 0        | 17. 0              | 0   |
| 4. 0         | 0             | 11. 0    | 0        | 18. 0              | 0   |
| 5. 0         | 0             | 12. 🛛    | 0        | 19. 0              | 0   |
| 6. 0         | 0             | 13. 0    | 0        | 20. 0              | 0   |
| 7. 0         | 0             | 14. 🛛    | 0        | 21. 0              | 0   |
|              |               | ОК       | Can      | cel                |     |

Figure 58. Custom Chemical Compensation Screen

| Custom Temperature Compensation                           |       |          |       |          | x     |
|-----------------------------------------------------------|-------|----------|-------|----------|-------|
| Reference Temperature: D C Units: mS  Number of Points: 2 |       |          |       |          |       |
| Temp - C                                                  | Value | Temp - C | Value | Temp - C | Value |
| 1. 0                                                      | 0     | 8. 0     | 0     | 15. 0    | 0     |
| 2. 0                                                      | 0     | 9. 0     | 0     | 16. 0    | 0     |
| 3. 0                                                      | 0     | 10. 🛛    | 0     | 17. 0    | 0     |
| 4. 0                                                      | 0     | 11. 0    | 0     | 18. 0    | 0     |
| 5. 0                                                      | 0     | 12. 0    | 0     | 19. 0    | 0     |
| 6. 0                                                      | 0     | 13. 🛛    | 0     | 20. 0    | 0     |
| 7. 0                                                      | 0     | 14. 0    | 0     | 21. 0    | 0     |
|                                                           |       | ОК       | Cance |          |       |

Figure 59. Custom Temperature Compensation Screen

# 8. 870ITPH pH/ORP/ISE Transmitters

This chapter provides information that is exclusive to using the PC50 Field Device Tool with 870ITPH pH/ORP/ISE Transmitters with FoxCom communication protocol. Additional information about these transmitters and FoxCom communication is contained in the following documents.

- B0193XXChecklist for FoxCom Measurement Integration
- MI 611-211Installation, Operation, Configuration, and Maintenance.

#### Measure Screen

| Tag Number : Tag Number | Device Type : 870PH        |
|-------------------------|----------------------------|
| Tag Name : Tag Name     | Device Name : 870PH        |
| Location : LAB-A        | Model Code : 870ITPH-FYFNZ |
|                         |                            |
| Dimen Menuneaut         | 0.00 -44                   |
| Frimary Measuremenc     | 0.00 pH                    |
| Solution Temperature:   | 0.00 C                     |
| Absolute Measurement:   | 3.00 mV                    |
| mA Equivalent:          | 4.00 mA                    |
|                         |                            |

Figure 60. Sample 870ITPH Measure Screen

### Error Messages

The Diagnosis function is described in Chapter 1 of this document. A sample diagnosis screen is shown in Figure 1. Explanation and recommended action of status error messages is given in Table 11.

| Message                   | Explanation                                                                                                    | Recommended Action                                                                                                    |
|---------------------------|----------------------------------------------------------------------------------------------------|----------------------------------------------------------------------------------------------------|
| Primary Status Fields     |                                                                                                    |                                                                                                    |
| Device Busy               | Transmitter is busy.                                                                                            | If problem persists, select Device > Additional<br>Functions > Commands > Mode Change > On-Line.<br>If this does not clear problem, contact Global Customer<br>Support.                              |
| Init Required             | Transmitter is re-<br>initializing on reset.                                                                    | If problem persists, select Device > Additional<br>Functions > Commands > Mode Change > On-Line.<br>If this does not clear problem, contact Global Customer<br>Support.                              |
| Diagnostic Error          | Indicates an active diagnostic error.                                                                           | See diagnostic error message to determine problem and corrective action.                                                                                                    |
| Secondary<br>Status Error | Indicates an error in secondary status.                                                                         | The secondary status error is shown in Column 2 of the screen display.                                                                                                    |
| Secondary Status Fields   | 5                                                                                                    |                                                                                                    |
| Measurement<br>Error      | Unstable process measurement.                                                                                   | Check sensor connection. Select Device > Additional<br>Functions > Commands > Mode Change > On-Line.<br>If this does not clear problem, contact Global Customer<br>Support.                          |
| Device Busy               | Transmitter is busy.                                                                                            | If problem persists, select Device > Additional<br>Functions > Commands > Mode Change > On-Line.<br>If this does not clear problem, contact Global Customer<br>Support.                              |
| Bad Message<br>Received   | Transmitter received a bad message.                                                                             | Select Test > Go On-Line. If this does not clear problem, contact Global Customer Support.                                                                                                    |
| Stability Error           | Raw measurement has been unstable.                                                                              | Check wiring. Select Device > Additional Functions<br>> Commands > Mode Change > On-Line. If this does<br>not clear problem, contact Global Customer Support.                                        |
| Probe Error               | Indicates an error with the probe.                                                                              | If Coat error, clean probe. If Lowslope error, replace buffer solution (if contaminated). For other problems, replace probe.                                                                         |
| Temp Comp<br>Error        | Problem in temperature measurement.                                                                             | Check ATC connection. Verify process temperature. Select<br>Device > Additional Functions > Commands ><br>Mode Change > On-Line. If this does not clear problem,<br>contact Global Customer Support. |
| Amplifier Error           | Out of range error.                                                                                             | Check probe. Select Device > Additional Functions<br>> Commands > Mode Change > On-Line. If this does<br>not clear problem, contact Global Customer Support.                                         |
| Extended Status - Hardv   | vare <sup>(a)</sup>                                                                                             | •                                                                                                    |
| ATC Open                  | Resistance of<br>temperature<br>compensation is<br>less than expected<br>resistance of device<br>configured.    | Replace temperature compensator.                                                                                                    |
| ATC Short                 | Resistance of<br>temperature<br>compensation is<br>greater than expected<br>resistance of device<br>configured. | Replace temperature compensator.                                                                                                    |
| Coat Error                | Reference junction<br>resistance in relation to<br>solution ground is<br>less than user set limit.              | Clean electrode.                                                                                                    |

| Message               | Explanation                                                                                        | Recommended Action                                                                                                    |
|-----------------------|----------------------------------------------------------------------------------------------------|----------------------------------------------------------------------------------------------------|
| Glass Res Error       | Resistance of glass<br>electrode in relation<br>to solution ground is<br>less than user set limit. | Replace electrode.                                                                                                    |
| Aging Error           | Aging glass electrode.                                                                             | Check value of slope. See MI 611-211.                                                                                                    |
| Leak Error            | Resistance between<br>solution ground and<br>the RTD is greater<br>than infinite.                  | Replace sensor.                                                                                                    |
| Amp Failure           | Out of range error.                                                                                | Check sensor. Select Device > Additional<br>Functions > Commands > Mode Change > On-Line.<br>If this does not clear problem, contact Global Customer<br>Support.                                     |
| Slope Error           | Nernst slope of<br>sensor is less<br>than user set limit.                                          | Replace electrode or solution.                                                                                                    |
| Cal Slope Error       | A slope error has<br>occurred as the<br>result of the<br>previous calibration.                     | Check sensor and recalibrate transmitter. If the problem persists, contact Global Customer Support.                                                                                                  |
| Extended Status - Pro | cess <sup>(a)</sup>                                                                                |                                                                                                    |
| mA Under Range        | Measurement outside                                                                                | Reconfigure range or correct process error.                                                                                                    |
| mA Over Range         | configured range.                                                                                  |                                                                                                    |
| Cal Required          | Calibration required.                                                                              | Calibrate.                                                                                                    |
| Comp Under<br>Range   | Measurement outside compensation curve.                                                            | Reconfigure compensation or correct process error.                                                                                                    |
| Comp Over<br>Range    |                                                                                                    |                                                                                                    |
| No A2D<br>Interrupts  | A/D hardware not responding.                                                                       | Check PWA 0connections. If problem persists, contact Global Customer Support.                                                                                                    |
| Unstable Temp         | Unstable temperature measurement.                                                                  | Check ATC connection. Verify process temperature. Select<br>Device > Additional Functions > Commands ><br>Mode Change > On-Line. If this does not clear problem,<br>contact Global Customer Support. |
| Unstable Meas         | Unstable process<br>measurement.                                                                   | Check measurement sensor connection. Select Device ><br>Additional Functions > Commands > Mode<br>Change > On-Line. If this does not clear problem, contact<br>Global Customer Support.              |
| Disp Under Range      | Primary measurement                                                                                | Check sensor connection. Select Device > Additional                                                                                                    |
| Disp Over Range       | is too low or too high.                                                                            | Functions > Commands > Mode Change > On-Line.<br>If this does not clear problem, contact Global Customer<br>Support.                                                                                 |
| Cal Comp Error        | Indicates a problem<br>in the previous<br>calibration.                                             | Recalibrate the transmitter. If problem persists, contact Global Customer Support.                                                                                                    |
| RTD Cal Tolerance     | RTD calibration is not within tolerance.                                                           | Recalibrate the RTD. If problem persists, contact Global Customer Support.                                                                                                    |
| Cal Comp Error        | Indicates a problem<br>in the previous<br>calibration.                                             | Recalibrate the transmitter. If problem persists, contact Global Customer Support.                                                                                                    |

(a) Static Display

## Calibration

You can perform the following calibration procedures on an 870ITPH Transmitter using the PC50 Field Device Tool:

- One Point Manual Calibration
- One Point Absolute Calibration
- Two Point Manual Calibration
- mA Calibration.
- Automatic Calibration
- ♦ Temperature Sensor

The calibration procedures are accessed as follows:

Device > Additional functions > Adjust set value

## One Point Manual Calibration

This option permits you to set a calibration point (one point offset), using a known reference solution (buffer).

- 1. Select One Point Manual from the Adjust set value menu.
- 2. Follow the prompt to put the device in Manual mode and select Continue.

| CAUTION-<br>The device's output will be modified during this procedure. Leaving the<br>control loop in automatic may cause a process upset.<br>Press Continue when the device is in manual mode, or Cancel to abort. |                  |  |
|----------------------------------------------------------------------------------------------------|------------------|--|
| Calibrate:                                                                                                    |                  |  |
| Solution Value:                                                                                                    | 0                |  |
|                                                                                                    |                  |  |
| Calibrator's Initials:                                                                                                    | Calibrated Date: |  |
| Cancel                                                                                                    | Continue Help    |  |
|                                                                                                    |                  |  |

Figure 61. Sample 870ITPH One Point Manual Calibration Screen

- 3. Enter the solution value and the calibrator's initials and select Continue.
- 4. Immerse the sensor in the solution and select Continue.
- 5. Wait while the device is calibrating. The current calibration date is automatically updated.
- 6. Follow the prompt to put the device back into Automatic mode. Select **Continue** to resume dynamic measurements.

#### One Point Absolute Calibration

This option permits you to set a 1-point absolute calibration point.

- 1. Select One Point Absolute from the Adjust set value menu.
- 2. Follow the prompt to put the device in Manual mode and select Continue.

| 👡 <0,TAG_NUMBER>870ITpH (Foxcom) # One Point Absolut 💶 🔲 🛙                                                                                                    | × |
|----------------------------------------------------------------------------------------------------|---|
| 870IT Calibration                                                                                                    |   |
| CAUTION-<br>The device's output will be modified during this procedure. Leaving the<br>control loop in automatic may cause a process upset.<br>Press Continue when the device is in manual mode, or Cancel to abort. |   |
| Calibrate:                                                                                                    |   |
| Calibrator's Initials: Calibrated Date:                                                                                                    |   |
| Cancel Continue <u>H</u> elp                                                                                                    |   |

Figure 62. Sample 870ITPH One Point Absolute Calibration Screen

- 3. Enter the calibrator's initials and select Continue.
- 4. Immerse the sensor in the solution and select Continue.
- 5. Wait while the device is calibrating. The current calibration date is automatically updated.
- 6. Follow the prompt to put the device back into Automatic mode. Select **Continue** to resume dynamic measurements.

## Two Point Manual Calibration

This option permits you to set span and offset, using two known reference solutions (buffers).

- 1. Select Two Point Manual from the Adjust set value menu.
- 2. Follow the prompt to put the device in Manual mode and select Continue.

| 870IT Calibration                                                                                                    |  |  |
|----------------------------------------------------------------------------------------------------|--|--|
| CAUTION-<br>The device's output will be modified during this procedure. Leaving the<br>control loop in automatic may cause a process upset.<br>Press Continue when the device is in manual mode, or Cancel to abort. |  |  |
| Calibrate:                                                                                                    |  |  |
| Low Calibration Point: 0                                                                                                    |  |  |
| High Calibration Point: 0                                                                                                    |  |  |
| Calibrator's Initials: Calibrated Date:                                                                                                    |  |  |
|                                                                                                    |  |  |
| Cancel Continue <u>H</u> elp                                                                                                    |  |  |

Figure 63. Sample 870ITPH Two Point Manual Calibration Screen

- 3. Enter the high and low solution values and the calibrator's initials and select Continue.
- 4. Immerse the sensor in the low solution and select Continue.
- 5. Wait while the device is calibrating.
- 6. Immerse the sensor in the high solution and select Continue.
- 7. Wait while the device is calibrating. The current calibration date is automatically updated.
- 8. Follow the prompt to put the device back into Automatic mode. Select **Continue** to resume dynamic measurements.

## mA Calibration

As your device was accurately calibrated at the factory, this function is not normally required. However, the mA output can be trimmed with this procedure if it is necessary to match the output to the output of a specific receiving device.

The procedure to perform a mA Output Calibration is:

- 1. Insert an accurate mA meter (or digital voltmeter and precision resistor) in the loop wiring.
- 2. Select mA Output from the Adjust set value menu.
- 3. Follow the prompt to put the device in Manual mode and select Continue.
- 4. Select 4 mA Output.
- 5. Set the Step Size (-0.5, -0.05, -0.005, 0.005, 0.05, 0.5), and select Apply.
- 6. Repeat Step 4 until you are satisfied with the output. The cumulative change is shown on the screen display.
- 7. Select 20 mA Output.
- 8. Repeat Steps 4 and 5. When finished, select Continue.
- 9. The screen then displays the adjustments. To accept this change, select Continue.
- 10. Follow the prompt to put the device back into Automatic mode. Select **Continue** to resume dynamic measurement.

|   | <0,TAG_NUMBER>87                                                                                      | /0ITpH (Foxcom) #                                                           | mA Calibration                                           | <u>_                                    </u> |
|---|----------------------------------------------------------------------------------------------------|-----------------------------------------------------------------------------|----------------------------------------------------------|----------------------------------------------|
| 1 | mA Calibration                                                                                        |                                                                             |                                                          |                                              |
|   | CAUTION-<br>The device's output wil<br>the control loop in autor<br>Press Continue when the<br>abort. | I be modified during thi<br>matic may cause a pro<br>ne device is in manual | s procedure. Leavir<br>cess upset.<br>mode, or Cancel to | ng                                           |
|   | Calibrate:                                                                                            |                                                                             |                                                          |                                              |
|   | 💿 <u>4</u> mA. Output                                                                                 | Step Size: 0                                                                | mA                                                       |                                              |
|   | C 20mA Output                                                                                         | Cumulative                                                                  | 0 mA                                                     |                                              |
|   |                                                                                                    |                                                                             | Apply                                                    |                                              |
|   | Cancel                                                                                                | Continue                                                                    | <u>H</u> elp                                             |                                              |

Figure 64. Sample 870ITPH mA Calibration Screen

## Automatic Calibration

This option provides a buffer-recognition mechanism that locks in the buffer value representing millivolts and temperature being reported from the sensor, using known reference solutions. The algorithm checks each buffer starting with Buffer 1 and selects the first one for which this pH is within 0.5 pH of the average pH for the buffer. If not within 0.5 pH of any buffer table, no buffer is selected.

#### 

The type of buffer is selected in the Configuration Sensor Tab Screen (see page 108).

- 1. Select Automatic Calibration from the Adjust set value menu.
- 2. Follow the prompt to put the device in Manual mode and select Continue.
- 3. Enter the calibrator's initials and select Continue.
- 4. Immerse the sensor in the low solution and select Continue.
- 5. Wait while the device is calibrating.
- 6. Immerse the sensor in the high solution and select Continue.
- 7. Wait while the device is calibrating. The current calibration date is automatically updated.
- 8. Follow the prompt to put the device back into Automatic mode. Select **Continue** to resume dynamic measurements.

## **Temperature Sensor**

This option permits you to calibrate the temperature sensor to the known temperature of a solution.

- 1. Select Temperature Sensor from the Adjust set value menu.
- 2. Follow the prompt to put the device in Manual mode and select Continue.

| 870IT Calibration                                                                                                    |  |  |
|----------------------------------------------------------------------------------------------------|--|--|
| CAUTION-<br>The device's output will be modified during this procedure. Leaving the<br>control loop in automatic may cause a process upset.<br>Press Continue when the device is in manual mode, or Cancel to abort. |  |  |
| Calibrate:                                                                                                    |  |  |
| Solution Temperature: 0                                                                                                    |  |  |
| Calibrator's Initials: Calibrated Date:                                                                                                    |  |  |
| Cancel Continue <u>H</u> elp                                                                                                    |  |  |

Figure 65. Sample 870ITPH Temperature Calibration Screen

- 3. Enter the solution temperature and the calibrator's initials and select Continue.
- 4. Immerse the sensor in the solution and select Continue.
- 5. Follow the prompt to put the device back into Automatic mode. Select **Continue** to resume dynamic measurements.

## Configuration

## Identifier Tab Screen

| Device :           | 870PH      | Date of Manufacture : 12/13/2002 |
|--------------------|------------|----------------------------------|
| Serial Number :    |            | Last Calibration : 12/13/2002    |
| Firmware Version : | 1.32       |                                  |
|                    |            |                                  |
| Tag Number :       | TAG_NUMBER | Device Name : DevNam             |
| Tag Name :         | TAG_NAME   | Location : LOCATION              |
|                    |            |                                  |

Figure 66. Sample 870ITPH Identifier Tab Screen

| Field       | Entry                                                                                                    |
|-------------|----------------------------------------------------------------------------------------------------|
| Tag Number  | Enter maximum of 12 characters. The first 8 characters become the transmitter filename.                                                    |
| Tag Name    | Enter maximum of 14 characters. Optional, used for reference only.                                                                         |
| Device Name | Enter maximum of 6 characters.<br>NOTE: To disable enhanced protocol name checking with I/A Series<br>Versions 3.0 or later, enter DevNam. |
| Location    | Enter maximum of 14 characters. Optional, used for reference only.                                                                         |

## Sensor Tab Screen

| Identifier Sensor Output Measurement I | Diagnostic                            |
|----------------------------------------|---------------------------------------|
| Sensor<br>Type<br>Oph OISE OORP        | Resolution Scale:                     |
| Electrode:<br>Glass • Other            | Temp Compensation:<br>Standard Custom |
| Buffers:                               | Chem Compensation:                    |
|                                        |                                       |
|                                        |                                       |
| Save Save and Download Cancel          |                                       |

Figure 67. Sample 870ITPH Sensor Tab Screen

| Field              | Entry                                                                                                    |
|--------------------|----------------------------------------------------------------------------------------------------|
| Sensor             |                                                                                                    |
| Туре               | Select pH, ISE, or ORP.                                                                                                   |
| Electrode          | If pH, select Glass, Antimony, or Other.<br>If ISE, select Positive or Negative.                                          |
| Buffers            | If pH, select American, NIST, European, or Special (see Figure 68).<br>This parameter is used with Automatic Calibration. |
| Resolution Scale   | If pH, select 0.1 pH or 0.01 pH.                                                                                          |
| Temp. Compensation | If pH, select Standard, Ammonia, or Custom (see Figure 69).<br>If ISE, select Standard or Custom.                         |
| Chem. Compensation | If ISE, select Standard or Custom (see Figure 70).                                                                        |
| Custom Buffers    |                            |           | ×        |  |  |
|-------------------|----------------------------|-----------|----------|--|--|
| Buffer 1 Buffer 2 | Buffer 1 Buffer 2 Buffer 3 |           |          |  |  |
| Number of Poir    | its: 🗵 🛨                   |           |          |  |  |
| Temp - C          | pH Value                   | Temp - C  | pH Value |  |  |
| 1. 0              | 0                          | 7. JO     | 0        |  |  |
| 2. 0              | 0                          | 8. 0      | 0        |  |  |
| 3. 0              | 0                          | 9. 0      | 0        |  |  |
| 4. 0              | 0                          | 10. 0     | 0        |  |  |
| 5. 0              | 0                          | 11. 0     | 0        |  |  |
| 6. 0              | 0                          |           |          |  |  |
|                   |                            |           |          |  |  |
|                   |                            |           |          |  |  |
|                   |                            | OK Cancel | Apply    |  |  |

Figure 68. Custom Buffers Screen

| Custom Temperature Compensation |              |               |           |          |          |
|---------------------------------|--------------|---------------|-----------|----------|----------|
| Reference Ten                   | nperature: 🚺 | C Number of P | 'oints: 2 | •        |          |
| Temp - C                        | pH Value     | Temp - C      | pH Value  | Temp - C | pH Value |
| 1. 0                            | 0            | 8. 0          | 0         | 15. 0    | 0        |
| 2. 0                            | 0            | 9. 0          | 0         | 16. 0    | 0        |
| 3. 0                            | 0            | 10. 0         | 0         | 17. 0    | 0        |
| 4. 0                            | 0            | 11. 🛛         | 0         | 18.      | 0        |
| 5. 0                            | 0            | 12. 0         | 0         | 19. 0    | 0        |
| 6. 0                            | 0            | 13. 0         | 0         | 20. 0    | 0        |
| 7. 0                            | 0            | 14. 0         | 0         | 21. 0    | 0        |
|                                 |              | OK            | Cance     | el       |          |

Figure 69. Custom Temperature Compensation Screen

| Custom Chemical Compensation |          |                |               |            |        |  |
|------------------------------|----------|----------------|---------------|------------|--------|--|
| Number of Poir               | nts: 🗵 🚊 | Absolute & Cus | tom Values in | Units: PPM |        |  |
| Absolute                     | Custom   | Absolute       | Custom        | Absolute   | Custom |  |
| 1. 0                         | 0        | 8. 0           | 0             | 15. 0      | 0      |  |
| 2. 0                         | 0        | 9. 0           | 0             | 16. 0      | 0      |  |
| 3. 0                         | 0        | 10. 0          | 0             | 17. 0      | 0      |  |
| 4. 0                         | 0        | 11. 0          | 0             | 18. 0      | 0      |  |
| 5. 0                         | 0        | 12. 0          | 0             | 19. 0      | 0      |  |
| 6. 0                         | 0        | 13. 0          | 0             | 20. 0      | 0      |  |
| 7. 0                         | 0        | 14.            | 0             | 21. 0      | 0      |  |
|                              |          | ОК             | Canc          | el         |        |  |

Figure 70. Custom Chemical Compensation Screen

# Output Tab Screen

| Identifier Sensor Output Measurement | Diagnostic        |                |  |  |
|--------------------------------------|-------------------|----------------|--|--|
| Mode                                 |                   |                |  |  |
| 💿 Digital 🔿 4-20 mA                  | mA Output:        | Primary Meas 💌 |  |  |
| Failsafe Mode: Off                   | Output Max Value: | 14 pH          |  |  |
| Failsafe Value: 3.8 mA               | Output Min Value: | D pH           |  |  |
| Local Display                        |                   |                |  |  |
| Major Passcode: 0800                 | Secondary Meas:   | Temperature 💌  |  |  |
| Minor Passcode: 0800                 | Damping:          | 5 sec 💌        |  |  |
| Display Timeout: 600 sec             | AC Frequency:     | 60 Hz          |  |  |
|                                      |                   |                |  |  |
| Save and Download                    | Cancel            |                |  |  |

Figure 71. Sample 870ITPH Output Tab Screen

| Field            | Entry                                                             |
|------------------|-------------------------------------------------------------------|
| mA Output        |                                                                   |
| Mode             | Select Digital or 4-20 mA.                                        |
| Failsafe Mode    | If 4-20 mA Mode, specify OFF, ON, or PULSE.                       |
| Failsafe Value   | If ON, enter dc mA output between 3.8 and 20.5 mA.                |
| mA Output        | If 4-20 mA Mode, specify Absolute, Measurement, or Temperature.   |
| Output Max Value | If 4-20 mA Mode, enter 20 mA range value.                         |
| Output Min Value | If 4-20 mA Mode, enter 4 mA range value.                          |
| Local Display    |                                                                   |
| Major Passcode   | Enter 4-digit passcode.                                           |
| Minor Passcode   | Enter 4-digit passcode.                                           |
| Display Timeout  | Enter timeout between 0 and 999 seconds.                          |
| Secondary Meas   | Select Temperature, Absolute, or mA.                              |
| Damping          | Select damping response time of 1, 5, 10, 20, 40, or 120 seconds. |
| AC Frequency     | Select 50 or 60 Hz.                                               |

# Measurement Tab Screen

| Identifier Sensor Output Measureme | ent Diagnostic                        |  |
|------------------------------------|---------------------------------------|--|
| Temperature                        |                                       |  |
| Celsius C Fahrenheit               | Failure Value: 0 C                    |  |
| Mode                               | Manual Temperature: 0 C               |  |
| Automatic O Manual                 | Temperature Sensor: 1000 ohm 3 wire 💌 |  |
| Stability Indicators               |                                       |  |
| Measurement Stability              | Temperature Stability                 |  |
| Stability Time: 5 sec 💌            | Stability Time: 5 sec 💌               |  |
| Stability Variant: 9 🛨             | Stability Variant: 9                  |  |
|                                    |                                       |  |
| Save Save and Download             | Cancel                                |  |

Figure 72. Sample 870ITPH Measurement Tab Screen

| Field                 | Entry                                                                                                  |  |
|-----------------------|----------------------------------------------------------------------------------------------------|--|
| Temperature           |                                                                                                    |  |
| Units                 | Select Celsius or Fahrenheit.                                                                          |  |
| Mode                  | Select Automatic or Manual.                                                                            |  |
| Failure Value         | If Mode is Automatic, enter temperature in case RTD fails.                                             |  |
| Manual Temperature    | If Mode is Manual, enter temperature.                                                                  |  |
| Temperature Sensor    | Select 100 ohm 2-wire, 100 ohm 3-wire, 1000 ohm 2-wire, 1000 ohm 3-wire, or Balco 3K.                  |  |
| Stability Indicators  |                                                                                                    |  |
| Measurement Stability | = Instrument Stability Measurement Feature On;<br>Blank = Instrument Stability Measurement Feature Off |  |
| Stability Time        | If on, enter time between 5 and 60 seconds in 5-second increments.                                     |  |
| Stability Variant     | If on, enter variant between 1 and 9.                                                                  |  |
| Temperature Stability | = Instrument Stability Temperature Feature On;<br>Blank = Instrument Stability Temperature Feature Off |  |
| Stability Time        | If on, enter time between 5 and 60 seconds in 5-second increments.                                     |  |
| Stability Variant     | If on, enter variant between 1 and 9.                                                                  |  |

# Diagnostic Tab Screen

| Ide                           | entifier   Sensor   ( | Dutput   Measure | ment Diagnostic |                        |  |
|-------------------------------|-----------------------|------------------|-----------------|------------------------|--|
| [                             | - Diagnostics         |                  |                 |                        |  |
|                               | 🗖 Leakage             | ATC Short        | 🗖 Aging         | 🔲 Measurement Range    |  |
|                               | Pre-Amp               | T ATC Open       | 🔲 4-20 mA Range | Compensation Range     |  |
|                               | 🗖 Glass               | Glass Limit:     | 0 kohm 💌        | Glass Cutoff: 0 C      |  |
|                               | 🗖 Coat                | Coat Limit:      | 100 kohm 💌      | Enable All Disable All |  |
|                               | 🗖 Low Slope           | Low Slope Limit  | : 0 %           |                        |  |
|                               |                       |                  |                 |                        |  |
|                               |                       |                  |                 |                        |  |
|                               |                       |                  |                 |                        |  |
| Save Save and Download Cancel |                       |                  |                 |                        |  |

Figure 73. Sample 870ITPH Diagnostic Tab Screen

| Field              | Entry                                                      |
|--------------------|------------------------------------------------------------|
| Diagnostics        |                                                            |
| Leakage            | = Enable error messages; Blank = Disable error messages    |
| Pre-Amp            |                                                            |
| Glass              |                                                            |
| Coat               |                                                            |
| Low Slope          |                                                            |
| ATC Short          |                                                            |
| ATC Open           |                                                            |
| Aging              |                                                            |
| 4-20 mA Range      |                                                            |
| Measurement Range  |                                                            |
| Compensation Range |                                                            |
| Enable All         | Enables all messages listed above.                         |
| Disable All        | Disables all messages listed above.                        |
| Glass Limit        | Select from menu of values between 0 and 1100 k $\Omega$ . |
| Glass Cutoff       | Enter value between 0 and 100 degrees.                     |
| Coat Limit         | Select from menu of values between 0 and 100 k $\Omega$ .  |
| Low Slope Limit    | Enter value between 0 and 100%.                            |

# 9.870ITCR Conductivity/Resistivity Transmitters

This chapter provides information that is exclusive to using the PC50 Field Device Tool with 870ITCR Conductivity/Resistivity Transmitters with FoxCom communication protocol. Additional information about these transmitters and FoxCom communication is contained in the following documents.

- B0193XXChecklist for FoxCom Measurement Integration
- MI 611-216Installation, Operation, Configuration, and Maintenance.

# Measure Screen

| Tag Number : TagNum   | Device Type : 870CR          |
|-----------------------|------------------------------|
| Tag Name : TagName    | Device Name : 870-CR         |
| Location : DTM LAB    | Model Code : 870ITCR-FYFNZ-7 |
| L                     |                              |
| D: 4                  | 0.00 01                      |
| Primary Measurement:  | 0.00 us/cm                   |
| Solution Temperature: | 0.00 C                       |
| Absolute Measurement: | 0.00 mS/cm                   |
| mA Equivalent:        | 4.01 mA                      |
|                       |                              |

Figure 74. Sample 870ITCR Measure Screen

# Error Messages

The Diagnosis function is described in Chapter 1 of this document. A sample diagnosis screen is shown in Figure 1. Explanation and recommended action of status error messages is given in Table 12.

| Message                   | Explanation                                                                                                    | Recommended Action                                                                                                    |
|---------------------------|----------------------------------------------------------------------------------------------------|----------------------------------------------------------------------------------------------------|
| Primary Status Fields     |                                                                                                    |                                                                                                    |
| Device Busy               | Transmitter is busy.                                                                                              | If problem persists, select Device ><br>Additional Functions > Commands > Mode<br>Change > On-Line. If this does not clear<br>problem, contact Global Customer Support.                                 |
| Init Required             | Transmitter is reinitializing on reset.                                                                           | If problem persists, select Device ><br>Additional Functions > Commands > Mode<br>Change > On-Line. If this does not clear<br>problem, contact Global Customer Support.                                 |
| Diagnostic Error          | Indicates an active<br>diagnostic error.                                                                          | See diagnostic error message to determine problem and corrective action.                                                                                                    |
| Secondary Status<br>Error | Indicates an error in secondary status.                                                                           | The secondary status error is shown in Column 2 of the screen display.                                                                                                    |
| Secondary Status Fields   |                                                                                                    |                                                                                                    |
| Measurement Error         | Unstable process<br>measurement.                                                                                  | Check sensor connection. Device ><br>Additional Functions > Commands > Mode<br>Change > On-Line. If this does not clear<br>problem, contact Global Customer Support.                                    |
| Device Busy               | Transmitter is busy.                                                                                              | If problem persists, select Device ><br>Additional Functions > Commands > Mode<br>Change > On-Line. If this does not clear<br>problem, contact Global Customer Support.                                 |
| Bad Message<br>Received   | Transmitter received a bad message.                                                                               | Select Device > Additional Functions ><br>Commands > Mode Change > On-Line. If this<br>does not clear problem, contact Global Customer<br>Support.                                                      |
| Stability Error           | Raw measurement has been unstable.                                                                                | Check wiring. Select Device > Additional<br>Functions > Commands > Mode Change ><br>On-Line. If this does not clear problem, contact<br>Global Customer Support.                                        |
| Probe Error               | Problem with the sensor.                                                                                          | Replace sensor.                                                                                                    |
| Temp Comp Error           | Problem in temperature measurement.                                                                               | Check ATC connection. Verify process temperature.<br>Select Device > Additional Functions ><br>Commands > Mode Change > On-Line. If this<br>does not clear problem, contact Global Customer<br>Support. |
| Amplifier Error           | Not Applicable.                                                                                                   | Not Applicable.                                                                                                    |
| Extended Status - Hardwa  | re <sup>(a)</sup>                                                                                                 |                                                                                                    |
| ATC Open<br>ATC Short     | Resistance of temperature<br>compensation is greater or less than<br>expected resistance of device<br>configured. | Replace temperature compensator.                                                                                                    |
| Leak Error                | Solution leakage into sensor.                                                                                     | Replace sensor.                                                                                                    |
| App1 Cal Req              | Application 1 calibration required.                                                                               | Calibrate.                                                                                                    |
| App2 Cal Req              | Application 2 calibration required.                                                                               | Calibrate.                                                                                                    |

#### Table 12. Transmitter Status Error Messages

| Message                | Explanation                                      | Recommended Action                                                                                                    |
|------------------------|--------------------------------------------------|----------------------------------------------------------------------------------------------------|
| App3 Cal Req           | Application 3 calibration required.              | Calibrate.                                                                                                    |
| Cal Comp Error         | Indicates a problem in the previous calibration. | Recalibrate the transmitter. If problem persists, contact Global Customer Support.                                                                                                    |
| Cal Slope Error        | Not Applicable.                                  | Not Applicable.                                                                                                    |
| RTD Cal Tolerance      | RTD calibration is not within tolerance.         | Recalibrate the RTD. If problem persists, contact Global Customer Support.                                                                                                    |
| Therm Cal<br>Tolerance | Thermistor calibration is not within tolerance.  | Recalibrate the thermistor. If problem persists, contact Global Customer Support.                                                                                                    |
| Tune Stability         | Calibration measurement not stabilized.          | Check stability configuration or replace sensor.                                                                                                    |
| Amp Failure            | Not Applicable.                                  | Not Applicable.                                                                                                    |
| Extended Status - Proc | ess <sup>(a)</sup>                               |                                                                                                    |
| mA Under Range         | Measurement under or                             | Reconfigure range or correct process error.                                                                                                    |
| mA Over Range          | over configured range.                           |                                                                                                    |
| Comp Under Range       | Measurement under or                             | Reconfigure compensation or correct process error.                                                                                                    |
| Comp Over Range        | over compensation range.                         |                                                                                                    |
| Disp Under Range       | Primary measurement                              | Check sensor connection. Select Device >                                                                                                    |
| Disp Over Range        | is too low or too high.                          | Additional Functions > Commands > Mode<br>Change > On-Line. If this does not clear<br>problem, contact Global Customer Support.                                                                         |
| Unstable Temp          | Unstable temperature measurement.                | Check ATC connection. Verify process temperature.<br>Select Device > Additional Functions ><br>Commands > Mode Change > On-Line. If this<br>does not clear problem, contact Global Customer<br>Support. |
| Unstable Meas          | Unstable process<br>measurement.                 | Check measurement sensor connection. Select<br>Device > Additional Functions ><br>Commands > Mode Change > On-Line. If this<br>does not clear problem, contact Global Customer<br>Support.              |

| Table 12. | Transmitter | Status Error | Messages | (Continued) |
|-----------|-------------|--------------|----------|-------------|
|-----------|-------------|--------------|----------|-------------|

(a) Static Display

# Calibration

You can perform the following calibration procedures on an 870ITCR Transmitter using the PC50 Field Device Tool:

- Solution 1-Point Offset
- ♦ Solution 1-Point Span
- Solution 2-Point
- Bench Calibration
- ♦ Calibration Pure H2O
- ♦ Temperature Sensor
- mA Calibration.

The calibration procedures are accessed as follows:

Device > Additional functions > Adjust set value

# Solution 1-Point Offset

This option permits you to set a 1-point offset for up to three applications and is normally used to correct for zero shift. This should be used only if you have previously performed a 2-point calibration.

- 1. Select the application to be calibrated from the Sensor Tab screen in the Configuration function. See page 125.
- 2. Select Solution 1-Point Offset from the Adjust set value menu.
- 3. Follow the prompt to put the device in Manual mode and select Continue.

| 870 Calibration                                                                                                    |  |  |
|----------------------------------------------------------------------------------------------------|--|--|
| CAUTION-<br>The device's output will be modified during this procedure. Leaving the<br>external control loop in automatic may cause a process upset.<br>Press Continue when the loop is in manual mode, or Cancel to abort. |  |  |
| Calibrate:                                                                                                    |  |  |
| Application Number: Application 1                                                                                                    |  |  |
| Solution Value: 0                                                                                                    |  |  |
|                                                                                                    |  |  |
| Calibrator's Initials: Calibrated Date:                                                                                                    |  |  |
|                                                                                                    |  |  |
| Cancel Continue <u>H</u> elp                                                                                                    |  |  |
| Solution Value: 0<br>Calibrator's Initials: Calibrated Date:<br>Cancel Continue <u>H</u> elp                                                                                                    |  |  |

Figure 75. Sample 870ITCR Solution 1-Point Offset Screen

- 4. Enter the solution value and the calibrator's initials, and select Continue.
- 5. Wait while the device is reinitializing.
- 6. Immerse the sensor in the solution and select Continue.
- 7. Wait while the device is calibrating. The current calibration date is automatically updated.
- 8. Follow the prompt to put the device back into Automatic mode. Select **Continue** to resume dynamic measurements.

# Solution 1-Point Span

This option permits you to set a calibration point (1-point span) for up to three applications. This is usually done to correct for a cell factor change due to installation. It should be used only if you have previously performed a 2-point calibration. The point selected should be at the high end of the measurement range.

- 1. Select the application to be calibrated from the Sensor Tab screen in the Configuration function. See page 125.
- 2. Select Solution 1-Point Span from the Adjust set value menu.
- 3. Follow the prompt to put the device in Manual mode and select Continue.

| 870 Calibration                                                                                                    |  |  |
|----------------------------------------------------------------------------------------------------|--|--|
| CAUTION-<br>The device's output will be modified during this procedure. Leaving the<br>external control loop in automatic may cause a process upset.<br>Press Continue when the loop is in manual mode, or Cancel to abort. |  |  |
| Calibrate:                                                                                                    |  |  |
| Application Number: Application 1                                                                                                    |  |  |
| Solution Value: 0                                                                                                    |  |  |
|                                                                                                    |  |  |
| Calibrator's Initials: Calibrated Date:                                                                                                    |  |  |
|                                                                                                    |  |  |
| Cancel Continue <u>H</u> elp                                                                                                    |  |  |

Figure 76. Sample 870ITCR Solution 1-Point Span Screen

- 4. Enter the solution value and the calibrator's initials, and select Continue.
- 5. Wait while the device is reinitializing.
- 6. Immerse the sensor in the solution and select Continue.
- 7. Wait while the device is calibrating. The current calibration date is automatically updated.
- 8. Follow the prompt to put the device back into Automatic mode. Select **Continue** to resume dynamic measurements.

# Solution 2-Point

This option permits you to perform a 2-point calibration for up to three applications.

- 1. Select the application to be calibrated from the Sensor Tab screen in the Configuration function. See page 125.
- 2. Select Solution 2-Point from the Adjust set value menu.
- 3. Follow the prompt to put the device in Manual mode and select Continue.

| 870 Calibration                                                                                                    |  |  |
|----------------------------------------------------------------------------------------------------|--|--|
| CAUTION-<br>The device's output will be modified during this procedure. Leaving the<br>external control loop in automatic may cause a process upset.<br>Press Continue when the loop is in manual mode, or Cancel to abort. |  |  |
| Calibrate:                                                                                                    |  |  |
| Application Number: Application 1                                                                                                    |  |  |
| Low Calibration Point: 0                                                                                                    |  |  |
| High Calibration Point: 0                                                                                                    |  |  |
| Calibrator's Initials: Calibrated Date:                                                                                                    |  |  |
| Cancel Continue <u>H</u> elp                                                                                                    |  |  |

Figure 77. Sample 870ITCR Solution 2-Point Calibration Screen

- 4. Enter the low and high solution values and the calibrator's initials, and select Continue.
- 5. Wait while the device is reinitializing.
- 6. Immerse the sensor in the low calibration solution and select Continue.
- 7. Wait while the device is calibrating.
- 8. Immerse the sensor in the high calibration solution and select Continue.
- 9. Wait while the device is calibrating. The current calibration date is automatically updated.
- 10. Follow the prompt to put the device back into Automatic mode. Select **Continue** to resume dynamic measurements.

# **Bench** Calibration

You can perform a bench calibration for either conductivity or resistivity measurements by connecting your own discrete components to the transmitter.

- 1. Select the application to be calibrated from the Sensor screen in the Configuration function. See page 125.
- 2. Select Bench Calibration from the Adjust set value menu.
- 3. Follow the prompt to put the device in Manual mode and select Continue.
- 4. Enter the calibrator's initials, and select Continue.
- 5. Wait while the device is reinitializing.
- 6. Follow the prompt to connect Resistor 1 between terminals 1B and 1E and select Continue.
- 7. Wait while the device is calibrating.
- 8. Follow the prompt to connect Resistor 2 or the specified capacitor in place of Resistor 1 and select Continue.
- 9. Wait while the device is calibrating. The current calibration date is automatically updated.
- 10. Follow the prompt to put the device back into Automatic mode. Select **Continue** to resume dynamic measurements.

# Calibration Pure H2O

If you are measuring purity of water by checking the conductivity in  $\mu$ S/cm or resistivity in M $\Omega$ •cm with an 871CR-A or 871CR-B sensor, you can use this calibration.

- 1. Select the application to be calibrated from the Sensor Tab screen in the Configuration function. See page 125.
- 2. Select Calibration Pure H20 from the Adjust set value menu.
- 3. Follow the prompt to put the device in Manual mode and select Continue.
- 4. Enter the temperature cell factor (tCF) and cell factor (CF) found on your sensor. Also enter the calibrator's initials and select Continue.
- 5. Follow the prompt to put the device back into Automatic mode. Select **Continue** to resume dynamic measurements.

# Temperature Sensor

This option permits you to calibrate the temperature sensor to the known temperature of a solution.

- 1. Select the application to be calibrated from the Sensor Tab screen in the Configuration function. See page 125.
- 2. Select Temperature Sensor from the Adjust set value menu.
- 3. Follow the prompt to put the device in Manual mode and select Continue.

| 870 Calibration                                                                                                    |  |  |
|----------------------------------------------------------------------------------------------------|--|--|
| CAUTION-<br>The device's output will be modified during this procedure. Leaving the<br>external control loop in automatic may cause a process upset.<br>Press Continue when the loop is in manual mode, or Cancel to abort. |  |  |
| Calibrate:                                                                                                    |  |  |
| Application Number: Application 1                                                                                                    |  |  |
| Solution Temperature: 0                                                                                                    |  |  |
| Calibrator's Initials: Calibrated Date:                                                                                                    |  |  |
| Cancel Continue <u>H</u> elp                                                                                                    |  |  |

Figure 78. Sample 870ITCR Temperature Calibration

- 4. Enter the solution temperature and the calibrator's initials, and select Continue.
- 5. Immerse the sensor in the solution and select Continue.
- 6. Follow the prompt to put the device back into Automatic mode. Select **Continue** to resume dynamic measurements.

# mA Calibration

As your device was accurately calibrated at the factory, this function is not normally required. However, the mA output can be trimmed with this procedure if it is necessary to match the output to the output of a specific receiving device.

The procedure to perform a mA Output Calibration is:

- 1. Insert an accurate mA meter (or digital voltmeter and precision resistor) in the loop wiring.
- 2. Select mA Output from the Adjust set value menu.
- 3. Follow the prompt to put the device in Manual mode and select Continue.
- 4. Select 4 mA Output.
- 5. Set the Step Size (-0.5, -0.05, -0.005, 0.005, 0.05, 0.5), and select Apply.
- 6. Repeat Step 4 until you are satisfied with the output. The cumulative change is shown on the screen display.
- 7. Select 20 mA Output.
- 8. Repeat Steps 4 and 5. When finished, select Continue.
- 9. The screen then displays the adjustments. To accept this change, select Continue.
- 10. Follow the prompt to put the device back into Automatic mode. Select **Continue** to resume dynamic measurement.

| mA Calibration<br>CAUTION-<br>The device's output will<br>the external control loop<br>Press Continue when th<br>abort. | be modified during th<br>in automatic may cau<br>e loop is in manual mo | s procedur<br>use a proce<br>ode, or Can | e. Leaving<br>sss upset.<br>icel to |
|----------------------------------------------------------------------------------------------------|-------------------------------------------------------------------------|------------------------------------------|-------------------------------------|
| Calibrate:                                                                                                    |                                                                         |                                          |                                     |
| <u> 4</u> mA Output                                                                                                    | Step Size: 0                                                            | m                                        | Δ                                   |
| C 20mA Output                                                                                                    | Cumulative                                                              | 0                                        | mA                                  |
|                                                                                                    |                                                                         |                                          | Apply                               |
| Cancel                                                                                                    | Continue                                                                | <u>H</u> el                              | p                                   |

Figure 79. Sample 870ITCR mA Calibration Screen

# Configuration

# Identifier Tab Screen

| <pre>&lt;0,TAG_NU</pre> | MBER >87     | 70ITCR (Foxcom) # P    | arameter         |          | _ 🗆 🗵 |
|-------------------------|--------------|------------------------|------------------|----------|-------|
| Identifier Ser          | nsor Measu   | urement   Misc   App 1 |                  |          |       |
|                         |              |                        |                  |          |       |
| Device                  | •:           |                        | Date of Manuf    | acture : |       |
| Serial I                | Number :     |                        | Last Calibration | n:       |       |
| Firmwa                  | re Version : |                        |                  |          |       |
|                         |              |                        |                  |          |       |
| Tag N                   | umber :      | TAG_NUMBER             | Device Name      | : DevNam |       |
| Tag N                   | ame :        | TAG_NAME               | Location :       | LOCATION |       |
|                         |              |                        |                  |          |       |
| L                       |              |                        |                  |          |       |
| Save                    | Save and     | Download Canc          | el               |          |       |

Figure 80. Sample 870ITCR Identifier Tab Screen

| Field       | Entry                                                                                                    |
|-------------|----------------------------------------------------------------------------------------------------|
| Tag Number  | Enter maximum of 12 characters. The first 8 characters become the transmitter filename.                                                    |
| Tag Name    | Enter maximum of 14 characters. Optional, used for reference only.                                                                         |
| Device Name | Enter maximum of 6 characters.<br>NOTE: To disable enhanced protocol name checking with I/A Series<br>Versions 3.0 or later, enter DevNam. |
| Location    | Enter maximum of 14 characters. Optional, used for reference only.                                                                         |

# Sensor Tab Screen

| 🛌 <0,TAG_NUMBER >870ITCR (Foxcom   | ) # Parameter |               | <u> </u> |
|------------------------------------|---------------|---------------|----------|
| Identifier Sensor Measurement Misc | App 1         |               |          |
|                                    |               |               |          |
| Sensor Configuration               |               |               |          |
| Applications: 1                    | Probe Type    | 2 Electrode 💌 |          |
|                                    | Cell Constant | •             |          |
| Application Select: 1              | Cell Factor:  | 0.1           |          |
| - Outputs                          |               |               |          |
| mA Output Mode                     |               |               |          |
| 💿 Digital 🔿 4-20 mA                | Damping:      | 5 sec 💌       |          |
|                                    |               |               |          |
|                                    |               |               |          |
|                                    | Concert 1     |               |          |
| Save Save and Download             | Lancel        |               |          |

Figure 81. Sample 870ITCR Sensor Tab Screen

| Field                | Entry                                                                    |
|----------------------|--------------------------------------------------------------------------|
| Sensor Configuration |                                                                          |
| Applications         | Number of applications to be configured. Select 1, 2, or 3 applications. |
| Application Select   | Select 1, 2, 3, or AUTO.                                                 |
| Probe Type           | Specify 2 Electrode.                                                     |
| Cell Constant        | Specify 0.1, 10, or Other.                                               |
| Cell Factor          | If sensor type is Other, specify cell factor between 00.00 and 99.99.    |
| Outputs              |                                                                          |
| mA Output Mode       | Select Digital or 4-20 mA.                                               |
| Damping              | Select damping response time of 1, 5, 10, 20, 40, or 120 seconds.        |

# Measurement Tab Screen

| <pre>&lt;0,TAG_NUMBER &gt;870ITCR (Foxcor</pre> | m) # Parameter                        |  |
|-------------------------------------------------|---------------------------------------|--|
| Identifier Sensor Measurement Misc              | App 1                                 |  |
| Temperature     Units                           |                                       |  |
| Celsius C Fahrenheit                            | Failure Value: U C                    |  |
| Mode                                            | Manual Temperature: 0 C               |  |
| <ul> <li>Automatic</li> <li>Manual</li> </ul>   | Temperature Sensor: 1000 ohm 3 wire 💌 |  |
| Measurement Stabilitity                         | Temperature Stabilitity               |  |
| Measurement Stabilitity Active                  | Temperature Stabilitity Active        |  |
| Stability Time: 5 🚊 sec                         | Stability Time: 5 🚍 sec               |  |
| Stability Variant: 1 🚊 sec                      | Stability Variant: 1 🚊 sec            |  |
|                                                 |                                       |  |
| Save Save and Download                          | Cancel                                |  |

Figure 82. Sample 870ITCR Measurement Tab Screen

| Field                           | Entry                                                                                                    |
|---------------------------------|----------------------------------------------------------------------------------------------------|
| Temperature                     |                                                                                                    |
| Units                           | Select Celsius or Fahrenheit                                                                                                    |
| Mode                            | Select Automatic (follows RTD) or Manual (fixed point).                                                                                |
| Failure Value                   | If Mode is Automatic, enter temperature in case RTD fails.                                                                             |
| Manual Temperature              | If Mode is Manual, enter temperature.                                                                                                  |
| Temperature Sensor              | Select 2-wire 100 $\Omega$ , 2-wire 1000 $\Omega$ , 3-wire 100 $\Omega$ , or 3-wire 1000 $\Omega$ RTD, or 100 k $\Omega$ . thermistor. |
| Measurement Stability           |                                                                                                    |
| Measurement Stability<br>Active | = Instrument Stability Measurement Feature On;<br>Blank = Instrument Stability Measurement Feature Off                                 |
| Stability Time                  | If on, enter time between 5 and 60 seconds in 5-second increments.                                                                     |
| Stability Variant               | If on, enter variant between 1 and 9.                                                                                                  |
| Temperature Stability           |                                                                                                    |
| Temperature Stability<br>Active | = Instrument Stability Temperature Feature On;<br>Blank = Instrument Stability Temperature Feature Off                                 |
| Stability Time                  | If on, enter time between 5 and 60 seconds in 5-second increments.                                                                     |
| Stability Variant               | If on, enter variant between 1 and 9.                                                                                                  |

## Misc Tab Screen

| <pre>&lt;0,TAG_NUMBER &gt;870ITCR (Foxcom) # Parameter</pre>                                                                              |  |  |  |  |
|----------------------------------------------------------------------------------------------------|--|--|--|--|
| Identifier Sensor Measurement Misc App 1                                                                                                  |  |  |  |  |
| Diagnostics   Leakage   ATC Short   Disable All   ATC Open   Compensation Range   mA Range   Measurement Range   Display Timeout: 600 sec |  |  |  |  |
| Save Save and Download Cancel                                                                                                    |  |  |  |  |

Figure 83. Sample 870ITCR Misc Tab Screen

| Field              | Entry                                                   |
|--------------------|---------------------------------------------------------|
| Diagnostics        |                                                         |
| Leakage            | = Enable error messages; Blank = Disable error messages |
| ATC Short          |                                                         |
| ATC Open           |                                                         |
| Compensation Range |                                                         |
| mA Range           |                                                         |
| Measurement Range  |                                                         |
| Enable All         | Enables all messages listed above.                      |
| Disable All        | Disables all messages listed above.                     |
| Local Display      |                                                         |
| Major Passcode     | Enter 4-digit passcode.                                 |
| Minor Passcode     | Enter 4-digit passcode.                                 |
| Display Timeout    | Enter timeout between 0 and 999 seconds.                |

# Application Tab Screen

| <pre>&lt;0,TAG_NUMBER &gt;870ITCF</pre> | t (Foxcom) # Paramet       | er                          |  |
|-----------------------------------------|----------------------------|-----------------------------|--|
| Identifier Sensor Measurement           | Misc App 1                 |                             |  |
| Display                                 |                            |                             |  |
| Custom Units Primary                    | Units:                     | I able                      |  |
| Temp Compensation: Absolute             | •                          | Table                       |  |
| Primary Scale:                          | 7                          | Full Scale Limit: 999.9     |  |
| Full Scale:                             | 999.9000                   | Secondary Display:          |  |
| Temp Linear %:                          | 1.0000                     | Temperature 💌               |  |
| mA Output                               | - Failsafe                 | Application Switch Triggers |  |
| Output: Measurement                     | Mode: Off                  | Low: 0.0000 Kohms           |  |
| Max: 0.0000 Kohms                       | Value: 3.8000              | High: 0.9999 Kohms          |  |
| <br>Last Calibr                         | ation Date: January 1, 199 | 6                           |  |
| Save Save and Down                      | oad Cancel                 |                             |  |

Figure 84. Sample 870ITCR App1 Tab Screen

| Field                       | Entry                                                                                                    |
|-----------------------------|----------------------------------------------------------------------------------------------------|
| Display                     |                                                                                                    |
| Custom Units                | = Custom; Blank = Not Custom                                                                                          |
| Primary Units               | If not Custom, select from menu of choices.<br>If Custom, select %, g/1, ppm, oz/ga1, ppt, or None and see Figure 85. |
| Temp Compensation           | Select from menu of choices. If Custom, see Figure 86.                                                                |
| Primary Scale               | Select from menu of choices.                                                                                          |
| Full Scale                  | Enter value up to full scale limit.                                                                                   |
| Temp Linear %               | Enter value from 0 to 100,                                                                                            |
| Secondary Display           | Select Temp, Absolute, or mA.                                                                                         |
| mA Output                   |                                                                                                    |
| Output                      | If Analog Output Mode on sensor screen, specify Absolute, Measurement, or Temperature.                                |
| Max.                        | Enter 20 mA range value.                                                                                              |
| Min.                        | Enter 4 mA range value.                                                                                               |
| Failsafe                    |                                                                                                    |
| Mode                        | Specify Off, On, or Pulse                                                                                             |
| Value                       | If on, enter dc mA output between 3.8 and 20.5 mA.                                                                    |
| Application Switch Triggers | Enter value of Low and High triggers.                                                                                 |

| Custom Chemi | cal Compen     | sation   |          |                  | 2   | × |
|--------------|----------------|----------|----------|------------------|-----|---|
| Numb         | per of Points: |          | Absolute | e Scale: .9999 💌 |     |   |
| Units:       |                | Mohms 💌  | Lustom   | Scale:  .9999 ▼  |     |   |
| Absolute     | New            | Absolute | New      | Absolute         | New |   |
| 1. 0         | 0              | 8. 0     | 0        | 15. 0            | 0   |   |
| 2. 0         | 0              | 9. 0     | 0        | 16. 0            | 0   |   |
| 3. 0.0       | 0.0            | 10. 0    | 0        | 17. 0            | 0   |   |
| 4. 0         | 0              | 11. 0    | 0        | 18. 0            | 0   |   |
| 5. 0         | 0              | 12. 🛛    | 0        | 19. 0            | 0   |   |
| 6. 0         | 0              | 13. 0    | 0        | 20. 0            | 0   |   |
| 7. 0         | 0              | 14. 0    | 0        | 21. 0            | 0   |   |
|              |                | ОК       | Can      | cel              |     |   |

Figure 85. Custom Chemical Compensation Screen

| Custom Tempe                              | Custom Temperature Compensation |          |       |          |       |  |
|-------------------------------------------|---------------------------------|----------|-------|----------|-------|--|
| Reference Temperature: 0 C Units: uS/cm 💌 |                                 |          |       |          |       |  |
| Temp - C                                  | Value                           | Temp - C | Value | Temp - C | Value |  |
| 1. 0                                      | 0                               | 8. 0     | 0     | 15. 0    | 0     |  |
| 2. 0                                      | 0                               | 9. 0     | 0     | 16. 0    | 0     |  |
| 3. 0                                      | 0                               | 10. 0    | 0     | 17. 0    | 0     |  |
| 4. 0                                      | 0                               | 11. 0    | 0     | 18. 0    | 0     |  |
| 5. 0                                      | 0                               | 12. 0    | 0     | 19. 0    | 0     |  |
| 6. 0                                      | 0                               | 13. 0    | 0     | 20. 0    | 0     |  |
| 7. 0                                      | 0                               | 14. 0    | 0     | 21. 0    | 0     |  |
|                                           |                                 | ОК       | Cano  | el       |       |  |

Figure 86. Custom Temperature Compensation Screen

# 10. Intelligent Positioners (SRD991, SRD960, SRD970, NAF-LinkIT)

This chapter provides information that is exclusive to using the PC50 Field Device Tool with SRD991, SRD960, SRD970, and NAF-LinkIT Intelligent Positioners with FoxCom communication protocol. The configurations of the different intelligent positioner models are very similar to each other. The following description shows the configuration of the intelligent positioners using the SRD991 as an example. If there are differences between the models, they are outlined in the description.

Additional information about these positioners and FoxCom communication is contained in the following documents.

- B0193XXChecklist for FoxCom Measurement Integration
- MI EVE0105Installation, Operation, Configuration, and Maintenance.

# Measure Screen

| <0, >5RD         | 991 (FoxCom    | ) # Me | asurement      |        | _ 🗆     |
|------------------|----------------|--------|----------------|--------|---------|
| Tag Number:      |                |        | Device:        | SRD991 |         |
| Tag Name:        |                |        | Device Name:   | DevNam |         |
| Location:        | Instr Location |        |                |        |         |
|                  |                |        |                |        |         |
| Setpoint:        | Online 0.00    | %      | Internal Temp: | 24.08  | °C      |
| Position:        | 75.90          | %      | Cycle Count:   | 66     | Cycles  |
| Stem Setpt:      | 0.00           | %      | Travel Sum:    | 23     | Strokes |
| Control Diff:    | -75.89         | %      | Air Supply:    | 0.00   | Bar     |
| Travel Position: | -19.04         | Deg.   | Output Press.: | 0.00   | Bar     |
|                  | 8.80           | mΔ     |                |        |         |

Figure 87. Sample SRD991 Device Data Screen

# Status Error Messages

The Diagnosis function is described in Chapter 1 of this document. A sample diagnosis screen is shown in Figure 1. Explanation and recommended action of status error messages is given in Table 13.

| Message                      | Explanation                                                                                                    | Recommended Action                                                                                                    |
|------------------------------|----------------------------------------------------------------------------------------------------|----------------------------------------------------------------------------------------------------|
| Temp. High                   | Temperature above<br>allowed limit.                                                                                   | Operation outside temperature limit may damage positioner<br>components and violate electrical safety certification                                         |
| Temp. Low                    | Temperature below allowed limit.                                                                                      | requirements. Stop operating positioner.                                                                                                    |
| Invalid<br>Configuration     | Invalid configuration.                                                                                                | Correct configuration, perform Restore Factory Settings, rerun Autostart procedure.                                                                         |
| Travel Sum<br>Limit          | Travel sum has exceeded limit configured.                                                                             | Check valve performance and conduct maintenance if necessary.                                                                                               |
| Cycle Count<br>Limit         | Cycle count has exceeded limit configured.                                                                            | Check valve performance and conduct maintenance if necessary.                                                                                               |
| Input Loop<br>Trim           | Input signal requires calibration.                                                                                    | Perform Analog Setpoint Calibration procedure.                                                                                                    |
| Feedback<br>Trim             | Feedback unit requires calibration.                                                                                   | Perform Angle Calibration procedure.                                                                                                    |
| No Autostart<br>Done         | No Autostart was done or<br>Autostart was run and did not<br>complete successfully.                                   | Ensure proper mounting of positioner and adequate supply pressure. Refer to on-line Help for other potential causes. Rerun Autostart Calibration procedure. |
| Position High<br>Alarm       | Position above High<br>Alarm Set Point.                                                                               | Monitor situation or correct cause.                                                                                                    |
| Position Low<br>Alarm        | Position below Low<br>Alarm Set Point.                                                                                | Monitor situation or correct cause.                                                                                                    |
| Position High<br>High Alarm  | Position above High<br>High Alarm Set Point.                                                                          | Monitor situation or correct cause.                                                                                                    |
| Position Low<br>Low Alarm    | Position below Low<br>Low Alarm Set Point.                                                                            | Monitor situation or correct cause.                                                                                                    |
| Control Diff<br>OOL          | Difference between set<br>point requested and<br>current position exceeds allowed<br>limit for a user specified time. | Check to ensure that there is adequate supply pressure.<br>Verify tuning parameters. Refer to troubleshooting section of<br>MI EVE 0105A.                   |
| Binary Input                 | The Binary Input signal 1 or 2 is active.                                                                             | Monitor situation or correct cause.                                                                                                    |
| Air Supply<br>Pressure Alarm | The air supply pressure fell below the configured lower limit.                                                        | Check to ensure that there is adequate supply pressure.                                                                                                    |
| Output<br>Pressure Alarm     | The positioner cannot regulate the output pressure.                                                                   | Check the pneumatics.                                                                                                    |
| RAM                          | Error writing positioner memory.                                                                                      | Replace failed item or positioner.                                                                                                    |
| EEPROM                       | Error writing positioner<br>EEPROM.                                                                                   | Replace failed item or positioner.                                                                                                    |
| ROM                          | Error writing positioner ROM.                                                                                         | Replace failed item or positioner.                                                                                                    |
| AD Converter                 | Converter function not controllable.                                                                                  | Replace failed item or positioner.                                                                                                    |
| Actuator OOR                 | Position is not within<br>permissible range<br>(-5%+105%).                                                            | Check mechanics of actuator and valve. Perform Endpoints calibration.                                                                                       |

Table 13. Field Device Status Error Messages

| Message                   | Explanation                                                   | Recommended Action                                  |
|---------------------------|---------------------------------------------------------------|-----------------------------------------------------|
| Current Loop<br>I/P Motor | Connection of I/P<br>converter to electronic<br>board failed. | Replace failed item or positioner.                  |
| Potentiometer             | Connection of potentiometer to<br>electronic<br>board failed. | Replace failed item or positioner.                  |
| Option Board              | Option board was not configured or failed.                    | Check configuration or replace failed option board. |

Table 13. Field Device Status Error Messages (Continued)

# Calibration

You can perform the following calibration procedures on your intelligent positioner using PC50 Field Device Tool software:

- ♦ Autostart
- Endpoints
- Analog Setpoint (only allowed at workshop security level)
- Angle (only allowed at workshop security level)
- Temperature (only allowed at workshop security level)
- Position Feedback (only allowed at workshop security level)
- Air Supply Pressure (only allowed at workshop security level)
- Output Pressure (only allowed at workshop security level)
- Restore Valve Specific Parameter (only allowed at workshop security level)
- Restore Factory Settings (only allowed at workshop security level).

The calibration procedures are accessed as follows:

```
Device > Additional functions > Adjust set value
```

# Autostart Calibration

This function determines valve travel limits, zero, span, and tuning parameters. It does this in four stages:

- Determining the limits of actuator travel.
- A series of ramps to determine the control system parameters
- A series of steps to determine the control parameters
- Determining the positioning speeds.

#### 

In performing this function, the valve is stroked several times and ramps are applied to the input signal. If the process cannot be disturbed, then Autostart should not be executed.

The procedure to perform an Autostart calibration is:

- 1. Select Autostart from the Adjust set value menu.
- 2. Acknowledge the warning.
- 3. Enter the calibration data or suitable message upon successful completion.

If Autostart is not successful, it may terminate before reaching the last step. This means that the positioner is not properly calibrated. To check whether Autostart has been successfully completed or not, select Valve Status from Test in the device top level menu. Potential reasons for Autostart not completing include:

- Positioner mounting problem. Feedback lever or coupling is in the wrong orientation. Refer to Section 1 of MI EVE 0105A on "getting started".
- Inadequate supply pressure.
- Large actuator. Use Endpoint Calibration and tune manually. Employ boosters to increase output capacity.
- Hardware problem.

# **Endpoints Calibration**

Endpoints calibration automatically detects the valve end points. It does this by using only the first of the four Autostart steps. This process determines the valve mechanical travel stops, zero and span, but not the tuning set. Accordingly, it requires much less time than a full Autostart calibration. If the tuning parameters are available for the control valve from previous testing or existing data, then performing Endpoints calibration and manually entering the tuning set shortens the positioner setup time significantly.

The procedure to perform an Endpoints calibration is:

- 1. Select Endpoints from the Adjust set value menu.
- 2. Acknowledge the warning.
- 3. Enter the calibration data or suitable message upon successful completion.

# Analog Setpoint Calibration

Analog setpoint calibration enables you to calibrate the upper and lower limits of the current input (4 mA and 20 mA) if the positioner is being used in analog mode. Using the positioner in the analog mode requires jumper selection on the printed wiring board. Refer to MI EVE 0105A for the correct jumper location.

#### 

When in analog mode, the positioner cannot be connected to a voltage source. To do so causes permanent damage to the instrument.

#### 

This function is only allowed at workshop security level.

The procedure to perform an Analog Setpoint calibration is:

- 1. Take the positioner out of the process loop and connect it to a current source.
- 2. Select Analog Setpoint from the Adjust set value menu.
- 3. Set input current to 4 mA.
- 4. Acknowledge by entering this value (4 mA) in the edit box on the display.
- 5. Set the input current to 20 mA.
- 6. Acknowledge by entering this value (20 mA) in the edit box on the display.
- 7. The screen responds with the message that the Analog Setpoint Calibration has finished.

# Angle Calibration

Angle calibration is needed whenever the printed wiring board or the potentiometer is replaced. This operation is typically done on the bench and may require special tools and removal of the positioner from the valve. Refer to MI EVE 0105A for more information.

#### - NOTE

This function is only allowed at workshop security level.

The procedure to perform an Angle calibration is:

- 1. Select Angle from the Adjust set value menu.
- 2. The feedback lever is rotated to the lower angle value (typically 45° down from horizontal).
- 3. Acknowledge by entering the lower angle value into the edit box on the display.
- 4. The feedback lever is rotated to the upper angle value (typically 45° up from horizontal).
- 5. Acknowledge by entering the upper angle value into the edit box on the display.
- 6. The screen responds with a message that the Angle Calibration has finished.

### **Temperature Calibration**

Temperature calibration is needed whenever the printed wiring board is replaced. The function calibrates the temperature of the internal electronics module. It is intended to be performed on the bench. A temperature probe and other special tools are required. Refer to MI EVE 0105A for more information.

#### - NOTE

This function is only allowed at workshop security level.

The procedure to perform a Temperature Calibration is:

- 1. Select Temp from the Adjust set value menu.
- 2. After selecting **Continue** to proceed, measure the electronics temperature with a probe.
- 3. Enter this value in the edit box on the display and select Continue.

The temperature calibration is finished.

# Position Feedback Calibration

This function performs calibration of the output of the position feedback option board. This is typically done on the bench and may require special tools and special electrical connections. This function is accessed by selecting Pos Feedback from the Adjust set value menu. Refer to MI EVE 0105A for more information.

#### — NOTE -

This function is only allowed at workshop security level.

# Air Supply Pressure Calibration

Air Supply Pressure Calibration is needed whenever the printed wiring board is replaced. This operation is typically done on the bench and may require special tools. Refer to MI EVE 0105A for more information.

This function is only allowed at workshop security level.

The procedure to perform an Air Supply Pressure Calibration is:

- 1. Select Air Supply from the Adjust set value menu.
- 2. Regulate the air supply to the LOW supply pressure value.
- 3. Enter this value in the edit box on the display and select Continue.
- 4. Regulate the air supply to the HIGH supply pressure value.
- 5. Enter this value in the edit box on the display and select Continue.

The Air Supply Pressure Calibration is finished.

### **Output Pressure Calibration**

Output Pressure Calibration is needed whenever the printed wiring board is replaced. This operation is typically done on the bench and may require special tools. Refer to MI EVE 0105A for more information.

#### — NOTE -

This function is only allowed at workshop security level.

The procedure to perform an output pressure calibration is:

- 1. Select Output Pressure from the Adjust set value menu.
- 2. Using the pushbuttons, set the setpoint to 0%.
- 3. Check the pressure gauge attached to the output port of the positioner. Enter this value in the edit box on the display and select Continue.
- 4. Using the pushbuttons, set the setpoint to 100%.
- 5. Check the pressure gauge attached to the output port of the positioner. Enter this value in the edit box on the display and select Continue.

The Output Pressure Calibration is finished.

# Restore Valve-Specific Parameter

This function allows writing of valve specific parameters into the positioner. By reading the data file of one positioner mounted to a valve and writing these values into a new positioner, the new positioner is adopted to that valve without performing an Autostart Calibration. However, due to mechanical tolerances in mounting, the adoption is not optimal. Therefore, performing a new Autostart Calibration or Endpoint Calibration is required as soon as possible. This function is accessed by selecting Restore Valve-Specific Parameter from the Adjust set value menu.

# **Restore Factory Settings**

This function resets all calibration and configuration data back to the calibration and configuration data existing at time of delivery from the factory. The valve's current database is overwritten. This function is useful, for example, when a positioner is taken from one valve and mounted to another valve. This function is accessed by selecting **Restore Factory** from the **Adjust set value** menu.

- NOTE -

This function is only allowed at workshop security level.

# Mode Change

You can perform the following mode changes on the positioners: On-Line, Off-line, Local Mode, Factory, and Calibrate. Use the following path to access this function:

```
Device > Additional functions > Commands > Mode Change
```

### On-Line

This function sets the device into the on-line mode where normal control is performed. The positioner allows a digital or analog setpoint depending on the configuration of the set-point source.

# Off-Line

This function sets the device into the off-line mode where normal control is **not** performed. The pneumatic output is frozen to the last value of the pneumatic output before performing this function.

### Local Mode

This function sets the device into the local mode. Local mode is similar to on-line mode where normal control is performed. However, the positioner does not follow the digital or analog setpoint from the I/A Series system. It follows the digital setpoint from the Field Device Tool.

I

### Calibrate

This function sets the device into calibrate mode.

### Factory

This function is for use by Global Customer Support personnel only.

### **Reset Status**

This function resets all current and historical status fields including the Diagnostic Status fields. It is accessed via the following path:

```
Device > Additional functions > Commands > Reset Status
```

- NOTE -

If an underlying problem has not been corrected, the failure bits will be reasserted almost immediately.

# **Reset Counters**

This function resets the Cycle Count and Travel Sum parameters. his causes the device to be taken off-line for a short period which can cause a process upset. It is accessed via the following path:

```
Device > Additional functions > Commands > Reset Counters
```

# **Reset Device**

This function causes the positioner to be rebooted. It is accessed via the following path:

```
Device > Additional functions > Commands > Reset Device
```

The device behaves as if the power supply were switched off and on. This can cause a process upset.

# Write Protect

This function enables or disables write protection for valve parameters. If Write Protect is enabled, the positioner is write protected and inadvertent changing of positioner configuration data is prevented. This function is accessed via the following path:

```
Device > Additional functions > Commands > Write Protect
```

# Configuration

# Identifier Tab Screen

| <0,    | >SRD991          | (FoxCom) # Par   | ameter                                      | <u>- 🗆 ×</u> |
|--------|------------------|------------------|---------------------------------------------|--------------|
| Identi | ifier Parameters | Configuration Ch | aracterization Travel Alarms Tuning Options |              |
|        |                  |                  |                                             |              |
|        | Device :         | SRD991           | Date of Manufacture : 5/16/1997             |              |
|        | Serial Number :  | 35330            | Last Calibration : 2/3/2000                 |              |
|        | Firmware Version | n: 8.252         |                                             |              |
|        |                  |                  |                                             |              |
|        | Tag Number :     |                  | Device Name : DevNam                        |              |
|        | Tag Name :       |                  | Location : Instr Location                   |              |
|        |                  |                  |                                             |              |
|        |                  |                  |                                             |              |
| Sa     | ave Save a       | nd Download      | Cancel                                      |              |

Figure 88. Sample SRD991 Identifier Tab Screen

| Field       | Entry                                                                                                    |
|-------------|----------------------------------------------------------------------------------------------------|
| Tag Number  | Enter maximum of 12 characters. The first 8 characters become the positioner configuration filename.                                       |
| Tag Name    | Enter maximum of 14 characters. Optional, used for reference only.                                                                         |
| Device Name | Enter maximum of 6 characters.<br>NOTE: To disable enhanced protocol name checking with I/A Series Versions<br>3.0 or later, enter DevNam. |
| Location    | Enter maximum of 14 characters. Optional, used for reference only.                                                                         |

# Parameters Tab Screen

| <mark>📭</mark> <0, >SRD991 (FoxCom) | # Parameter                                      | <u>-                                    </u> |
|-------------------------------------|--------------------------------------------------|----------------------------------------------|
| Identifier Parameters Configuration | on Characterization Travel Alarms Tuning Options |                                              |
| Messages                            | Model Code                                       | -                                            |
| Message 1: Message 1                | Instrument: BFMS                                 |                                              |
| Message 2: Message 2                | Serial Number                                    |                                              |
| Message 3: Message 3                | Actuator: ACT SERIAL NUM                         | -                                            |
| Information                         | Valve: VALVE SER NUM                             | -                                            |
| Calibration: Message 5              |                                                  |                                              |
| Maintenance: Message 4              |                                                  |                                              |
| Fab. Number: 71/140892              |                                                  |                                              |
| HW Rev: 0                           |                                                  |                                              |
|                                     |                                                  |                                              |
| Save Save and Downloa               | d Cancel                                         |                                              |

Figure 89. Sample SRD991 Parameters Tab Screen

| Field                | Entry                                                      |
|----------------------|------------------------------------------------------------|
| Messages 1, 2, and 3 | Enter up to three messages, each up to 14 characters long. |
| Model Code           |                                                            |
| Instrument           | Displays the factory entered positioner model code.        |
| Information          |                                                            |
| Calibration          | Enter calibration info message (14 characters maximum).    |
| Maintenance          | Enter maintenance message (14 characters maximum).         |
| Fab. Number          | Displays a factory entered identification number.          |
| HW Rev.              | Displays the factory entered hardware revision level.      |
| Serial Number        |                                                            |
| Actuator             | Enter actuator serial number.                              |
| Valve                | Enter valve serial number.                                 |

# Configuration Tab Screen

|                          | 991 (FoxCom) # Parameter       |             |                 | _ 🗆 🗙  |
|--------------------------|--------------------------------|-------------|-----------------|--------|
| Identifier Paramete      | ers Configuration Characteriza | tion Travel | Alarms Tuning 0 | ptions |
| Type :                   | Globe                          | Setpoint    | Digital         | •      |
| Power Up :               | Online 💌                       | High :      | 20.0000 mA      |        |
| Actuator Action :        | Single                         | Low :       | 4.0000 mA       |        |
| Spring Type :            | Closes                         | Fail Safe   |                 |        |
| Valve Stem<br>Movement : | Linear/Left Mounted            | Config :    | Hold            | •      |
| Control Action :         | Direct Acting                  | Setpoint:   | 0.0000          | ]%     |
|                          | C Reverse Acting               | Timeout :   | 30.0000         | Sec.   |
|                          |                                |             |                 |        |
| Save Sav                 | ve and Download Cancel         |             |                 |        |

Figure 90. Sample SRD991 Configuration Tab Screen

| Field                  | Entry                                                                                                    |
|------------------------|----------------------------------------------------------------------------------------------------|
| Туре                   | Select Globe, Rotary Plug, Butterfly, Ball, or Diaphragm.                                                                                                    |
| Power Up               | Specify whether you want the valve to start in Fail-safe mode or fully On-line.                                                                                                    |
| Actuator Action        | Select Single or Double.                                                                                                    |
| Spring Type            | Specify whether the valve Closes or Opens with a spring or None if no spring exists.                                                                                                    |
| Valve Stem<br>Movement | Specify Linear/Left Mounted, Linear/Right Mounted,<br>Rotary/Counterclockwise, or Rotary/Clockwise.                                                                                                    |
| Control Action         | Specify Direct or Reverse Acting.                                                                                                    |
| Setpoint               |                                                                                                    |
| Source                 | Select Analog, Analog High (4800 Baud), or Digital.                                                                                                    |
| High                   | If Analog, enter value at high end of mA range (20 mA max).                                                                                                    |
| Low                    | If Analog, enter value at low end of mA range (4 mA min).                                                                                                    |
| Fail-Safe              |                                                                                                    |
| Config.                | Fail-safe occurs when no setpoint command is seen in the timeout specified below. Select<br>the fail-safe condition:<br>De-Energize (positioner exhausts all air in the actuator)<br>Hold (last valve position)<br>Fallback (send to position specified in next field). |
| Position               | If Fallback, enter position in percent.                                                                                                    |
| Timeout                | Enter Timeout in seconds (0 means none).                                                                                                    |

### Characterization Tab Screen

|                                                                        | oxCom) # Parameter                      |                                          |                   | <u>-                                    </u> |
|------------------------------------------------------------------------|-----------------------------------------|------------------------------------------|-------------------|----------------------------------------------|
| Identifier Parameters Co                                               | nfiguration Characterization            | Travel Alarms                            | Tuning Options    |                                              |
| Characterization: Lin<br>Custom Curve<br>X-Value<br>0.0000<br>100.0000 | vear ▼<br>Y-Value<br>0.0000<br>100.0000 | Current Number F<br>X-Value:<br>Y-Value: | Pair of Values: 2 | *                                            |
| Save Save and                                                          | Download Cancel                         |                                          |                   |                                              |

Figure 91. Sample SRD991 Characterization Tab Screen

Characterization: Select Linear, Equal Percentage (1:50), Quick Open (50:1), or Custom.

Custom Curve: Allows you to enter a custom curve consisting of up to 22 points (X/Y pairs).

To add a new pair of values, select Custom, enter the X- and Y-Values and press Add. The input value pair is sorted in increasing order of the X-Values.

To modify a value pair, select the X-Value in the list box, modify the values displayed in the edit boxes, and press Modify.

To delete a value pair, select the X-Value in the list box and press Delete.

A custom curve which is stored in the device can be activated by selecting Custom or deactivated by switching to Linear, Equal Percentage (1:50) or Quick Open (50:1).

# Travel Tab Screen

| na <0, >5RD991 (FoxCom) # Parameter                                                   |                                                  |
|---------------------------------------------------------------------------------------|--------------------------------------------------|
| Identifier   Parameters   Configuration   Characterization                            | Travel Alarms Tuning Options                     |
| Response Time                                                                         | Travel Stops                                     |
| Measured T63 Time 0-100 % 1.0000 Sec                                                  | Lower: 0.0000 %                                  |
| Measured T63 Time 100-0 % 1.0000 Sec                                                  | Upper: 100.0000 %                                |
| Cutoff<br>Cutoff Deadband: 0.0050 %<br>Cutoff 0%: 2.0000 %<br>Cutoff 100%: 100.0000 % | Travel Position Units<br>mm<br>Inches<br>Degrees |
| Save Save and Download Cancel                                                         | Stroke : 32.0000 Deg.                            |

Figure 92. Sample SRD991 Travel Tab Screen

| Field                       | Entry                                                                                                    |
|-----------------------------|----------------------------------------------------------------------------------------------------|
| Response Time [Limit]       |                                                                                                    |
| Measured T63 Time<br>0-100% | Displays the time it took for the valve to travel 63% of its full stroke in the increasing direction during Autostart.                                                                                         |
| Measured T63 Time<br>100-0% | Displays the time it took for the valve to travel 63% of its full stroke in the decreasing direction during Autostart.                                                                                         |
| Cutoff                      |                                                                                                    |
| Cutoff Deadband             | Enter the amount of hysteresis in percent of travel required above the cutoff value before the valve can reopen again. For example, with 2% cutoff, 0.5% cutoff hysteresis allows the valve to reopen at 2.5%. |
| Cutoff %                    | Enter the value in percent of travel below which the valve is fully closed. For example, when set at 2%, any signal below 2% is treated as 0%.                                                                 |
| Cutoff 100%                 | Enter the value in percent of travel above which the valve is fully open.                                                                                                    |
| Travel Stops                |                                                                                                    |
| Lower                       | Enter lower travel stop in percent of total stroke.                                                                                                    |
| Upper                       | Enter upper travel stop in percent of total stroke.                                                                                                    |
| Travel Position Units       | Select mm, Inches, or Degrees                                                                                                    |
| Stroke                      | Enter the stroke in the units specified.                                                                                                    |

# Alarms Tab Screen

| 👡 <0, >SRD991 (FoxCom) # Paramete              | ir 📃 🗆 🗙                                  |
|------------------------------------------------|-------------------------------------------|
| Identifier Parameters Configuration Characteri | zation Travel Alarms Tuning Options       |
| Position<br>High High Alarm : 110 🕺            | Temperature Units     O Fahrenheit        |
| High Alarm : 110 🕺                             | Temperature                               |
| Low Alarm : 10 %                               | Lower Limit : -20 C                       |
| Low Low Alarm : 10 %                           | Upper Limit : 80 C                        |
| Alarm Deadband : 1 %                           | Travel Sum                                |
| Control Difference                             | Deadband : 1 %                            |
| Limit : 5 %                                    | Full Strokes Limit: 90000000 Full Strokes |
| Time : 60 Sec.                                 | Cycle Count Limit : 90000000 Cycles       |
|                                                |                                           |
| Save Save and Download Cance                   | el                                        |

Figure 93. Sample SRD991 Alarms Tab Screen

| Field              | Entry                                                                                                    |
|--------------------|----------------------------------------------------------------------------------------------------|
| Position           | Allows setting position limits at which alarms are triggered.                                                                                                    |
| High High Alarm    | Enter high high (full) alarm position in percent of stroke.                                                                                                    |
| High Alarm         | Enter high (warning) alarm position in percent of stroke.                                                                                                    |
| Low Alarm          | Enter low (warning) alarm position in percent of stroke.                                                                                                    |
| Low Low Alarm      | Enter low low (full) alarm position in percent of stroke.                                                                                                    |
| Alarm Deadband     | Enter alarm deadband in percent of travel.                                                                                                    |
| Control Difference | Allows setting an alarm when the actual position varies from the setpoint by a specified amount for a specified time.                                                                           |
| Limit              | Enter the amount in percent of travel.                                                                                                    |
| Time               | Enter the time in seconds.                                                                                                    |
| Temperature Units  | Select Celsius or Fahrenheit.                                                                                                    |
| Temperature        | Displays temperature limits of the positioner in units specified on the Units Tab screen.                                                                                                    |
| Lower Limit        |                                                                                                    |
| Upper Limit        |                                                                                                    |
| Travel Sum         | Allows setting alarms on total stroke for maintenance purposes.                                                                                                    |
| Deadband           | Enter deadband in percent of stroke. Small movements below this value are not included in the travel sum.                                                                                       |
| Full Strokes Limit | Enter the alarm condition in number of full strokes. Partial movement larger than the deadband value are included in this total (for example, four 1/4 strokes are counted as one full stroke). |
| Cycle Count Limit  | Enter the alarm condition in number of cycles. Each cycle is a change in value direction, any movement up or down, which exceeds sensitivity of the device.                                     |
## Tuning Tab Screen

|                     | 991 (FoxCom) # Para   | ameter        |                       |                      | _ 🗆 × |
|---------------------|-----------------------|---------------|-----------------------|----------------------|-------|
| Identifier Paramete | ers Configuration Cha | aracterizatio | n Travel Alar         | ms Tuning Op         | tions |
| -Increasing Po      | sition                |               | -Decreasing Pos       | sition               |       |
| Proportiona<br>Gain | 2.0000                |               | Proportional<br>Gain: | 15.0000              |       |
| Integral            | : 2.7000 S            | Sec.          | Integral :            | 7.5000               | Sec.  |
| Derivative          | : 0.0000 S            | Sec.          | Derivative :          | 0.0000               | Sec.  |
| - Travel Time L     | imits                 |               |                       |                      |       |
| Increasing :        | 0.4000 S              | Sec.          | Control Gap :         | 0.1000               | %     |
| Decreasing :        | 0.4000 S              | Sec.          |                       | <u>S</u> et Setpoint |       |
|                     |                       |               |                       |                      |       |
| Save Sar            | ve and Download       | Cancel        |                       |                      |       |

Figure 94. Sample SRD991 Tuning Tab Screen

| Field               | Entry                                                                                                    |  |  |  |  |
|---------------------|----------------------------------------------------------------------------------------------------|--|--|--|--|
| Increasing Position |                                                                                                    |  |  |  |  |
| Proportional        | Enter proportional gain value.                                                                                                    |  |  |  |  |
| Integral            | Enter reset time in seconds.                                                                                                    |  |  |  |  |
| Derivative          | Enter derivative time in seconds.                                                                                                    |  |  |  |  |
| Decreasing Position |                                                                                                    |  |  |  |  |
| Proportional        | Enter proportional gain value.                                                                                                    |  |  |  |  |
| Integral            | Enter reset time in seconds.                                                                                                    |  |  |  |  |
| Derivative          | Enter derivative time in seconds.                                                                                                    |  |  |  |  |
| Travel Time Limits  |                                                                                                    |  |  |  |  |
| Increasing          | Entering values higher than the defaults slows down response. Trave                                                                                   |  |  |  |  |
| Decreasing          | time limits are used to modify control valve dynamics.                                                                                                |  |  |  |  |
| Control Gap         | Control gap defines the sensitivity of the positioner so that no corrective action is taken if the control difference is less than the defined limit. |  |  |  |  |

## Pressure Tab Screen

| 🚤 <0, >SRD991 (FoxCom) # Parameter 📃 🔲 |                     |               |                         |           |          |  |  |
|----------------------------------------|---------------------|---------------|-------------------------|-----------|----------|--|--|
| Identifier                             | Parameters          | Configuration | Characterizatio         | on Travel | Alarms   |  |  |
| T                                      | Tuning 0;           |               | ions                    | Pressu    | re       |  |  |
| Output 1 Pressure Units                |                     |               | Air Supply Press. Units |           |          |  |  |
| O psig                                 |                     |               | O psig                  |           |          |  |  |
| O kPa                                  |                     |               | O kPa                   |           |          |  |  |
| 💿 bar                                  |                     |               | • bar                   |           |          |  |  |
|                                        |                     |               |                         |           |          |  |  |
| (Positioni                             | ng) Output 1 Pressi | ure Scaling   | Air Supply Pressur      | e Scaling |          |  |  |
|                                        | Low: 0.0000         | bar           | Low:                    | 0.0000    | bar      |  |  |
| F                                      | ligh: 6.0000        | bar           | High:                   | 6.0000    | -<br>bar |  |  |
|                                        | ,                   |               | Lower Limit:            | 0.5000    | bar      |  |  |
|                                        |                     |               |                         |           |          |  |  |
|                                        |                     |               |                         |           |          |  |  |
| Save Save and Download Cancel          |                     |               |                         |           |          |  |  |

Figure 95. Sample SRD991 Pressure Tab Screen

| Field                                 | Entry                                                                     |  |  |  |
|---------------------------------------|---------------------------------------------------------------------------|--|--|--|
| Output 1 Pressure Units               | Select psig, kPa, or bar.                                                 |  |  |  |
| Air Supply Pressure Units             | Select psig, kPa, or bar.                                                 |  |  |  |
| (Positioning) Output Pressure Scaling |                                                                           |  |  |  |
| Low                                   | Enter low limit for output pressure sensor. Default is 0 psig.            |  |  |  |
| High                                  | Enter high limit for output pressure sensor. Default is 87 psig (6 bars). |  |  |  |
| Air Supply (Pressure) Scaling         |                                                                           |  |  |  |
| Low                                   | Enter low limit for supply pressure sensor. Default is 0 psig.            |  |  |  |
| High                                  | Enter high limit for supply pressure sensor. Default is 87 psig (6 bars). |  |  |  |
| Lower Limit                           | Enter the value for supply pressure below which an alarm is triggered.    |  |  |  |

## **Options Tab Screen**

| 😋 <0, >SRD991 (FoxCom) # Parameter                                                |  |
|-----------------------------------------------------------------------------------|--|
| Identifier Parameters Configuration Characterization Travel Alarms Tuning Options |  |
| Option Board Internal Pressure Sensors                                            |  |
| No External Option                                                                |  |
| C External Position Transmission                                                  |  |
| C External Binary Input                                                           |  |
| External Binary Output                                                            |  |
| C External Analog Sensor                                                          |  |
|                                                                                   |  |
|                                                                                   |  |
| Save and Download Cancel                                                          |  |

Figure 96. Sample SRD991 Options Tab Screen

| Field                     | Entry                                                                                                    |
|---------------------------|----------------------------------------------------------------------------------------------------|
| Option Board              | Select from the following:<br>No External Option<br>External Position Transmission<br>External Binary Input<br>External Binary Output<br>External Analog Sensor |
| Internal Pressure Sensors | Select or deselect internal pressure sensors.                                                                                                    |

## Bin In Tab Screen

| 👡 <0, >SRD991 (FoxCom) # Parameter                                                                            |         |  |  |  |
|----------------------------------------------------------------------------------------------------|---------|--|--|--|
| Identifier Parameters Configuration Characterization Travel Alarms Tuning Options                             | Bin. In |  |  |  |
| Configure Binary Input Signals<br>Input 1 active:                                                             |         |  |  |  |
| NOTE:<br>If both inputs are enabled AND both of them are active,<br>then the positioner will hold last value. |         |  |  |  |
| Save Save and Download Cancel                                                                                 |         |  |  |  |

Figure 97. Sample SRD991 Bin In Tab Screen

The Binary Input option features two independent binary inputs with internal supply for connection of sensors. A connected switch is loaded with 3.5 V and 0.15 mA.

Using the Bin In Tab screen, you can configure an active signal to activate an alarm or force the actuator to go to 0% or 100%.

## Bin Out Tab Screen

| 🚤 <0, >SRD991 (FoxCom) # Parameter |                   |               |         |               |            |               |        |
|------------------------------------|-------------------|---------------|---------|---------------|------------|---------------|--------|
| Identifier                         | Parameters        | Configuration |         | Characteriza  | ition      | Travel        | Alarms |
| T                                  | uning             |               | Options |               |            | Bin, Uut      |        |
| Binary Output 1                    |                   |               | [       | - Binary Outp | ut 2       |               | _      |
|                                    | utput active> HIG | H Current     |         | O Output      | active -   | -> HIGH Curre | nt     |
| 0 0                                | utput active> LOV | V Current     |         | Output        | active -   | -> LOW Curre  | nt     |
| Set Output Signal active for       |                   |               |         | Set Output    | t Signal - | active for    |        |
| Пн                                 | iHi Alarm         |               |         | 🔽 HiHi Al     | larm       |               |        |
| 🗖 Hi Alarm                         |                   |               |         | 💌 Hi Aları    | m          |               |        |
| 🗖 Lo Alarm                         |                   |               |         | 🔲 Lo Alar     | rm         |               |        |
| 🗖 LoLo Alarm                       |                   |               |         | 🔽 LoLo A      | Marm       |               |        |
|                                    |                   |               |         |               |            |               |        |
| Save                               | Save and Downl    | oad C         | ancel   |               |            |               |        |

Figure 98. Sample SRD991 Bin Out Tab Screen

The Binary Output option enables you to define which alarm activates the binary input.

# Index

83 Calibration 73 Configuration 77 Error Messages 72 Measure Screen 71 870ITCR Calibration 117 Configuration 124 Error Messages 116 Measure Screen 115 870ITEC Calibration 83 Configuration 90 Error Messages 81 Measure Screen 81 870ITPH Calibration 100 Configuration 107 Error Messages 97 Measure Screen 97

#### С

Calibration 83 73 870ITCR 117 870ITEC 83 870ITPH 100 I/A Series Pressure 25 IMT25 49 IMT96 61 RTT20 35 SRD960, SRD970, SRD991, NAF-LinkIT 133 Configuration 83 77 870ITCR 124 870ITEC 90 870ITPH 107 I/A Series Pressure 30 IMT25 51, 65 IMT96 65 RTT20 42 SRD960, SRD970, SRD991, NAF-LinkIT 139

#### D

Diagnosis 17

#### E

Error Messages 83 72 870ITCR 116 870ITEC 81 870ITPH 97 I/A Series Pressure 24 IMT25 47 IMT96 60 RTT20 34 SRD960, SRD970, SRD991, NAF-LinkIT 132

#### I

I/A Series Pressure Calibration 25 Configuration 30 Error Messages 24 Measure Screen 23 IMT25 Calibration 49 Configuration 51, 65 Error Messages 47 Measure Screen 47 IMT96 Calibration 61 Configuration 65 Error Messages 60 Measure Screen 59

#### М

Measure Screen 83 71 870ITCR 115 870ITEC 81 870ITPH 97 I/A Series Pressure 23 IMT25 47 IMT96 59 RTT20 33 SRD960, SRD970, SRD991, NAF-LinkIT 131 Mode Change 21

### R

Raw Input, Display 21 RTT20 Calibration 35 Configuration 42 Error Messages 34 Measure Screen 33

#### S

Set Digital Output 21 Set mA 20 SRD960, SRD970, SRD991, NAF-LinkIT Calibration 133 Configuration 139 Error Messages 132 Measure Screen 131

#### T

Trend Viewer 18

#### **ISSUE DATES**

OCT 2003 SEP 2007 AUG 2009 FEB 2016

Vertical lines to the right of text or illustrations indicate areas changed at last issue date.

Invensys Systems, Inc. 38 Neponset Avenue Foxboro, MA 02035 United States of America http://www.fielddevices.foxboro.com

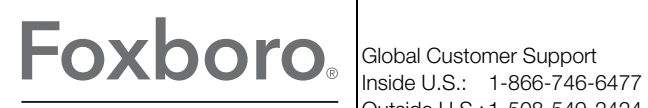

by Schneider Electric

Copyright 2003-2016 Invensys Systems, Inc. All rights reserved.

Invensys, Foxboro, and I/A Series are trademarks of Invensys Limited, its subsidiaries, and affiliates. All other trademarks are the property of their respective owners.

Invensys is now part of Schneider Electric.